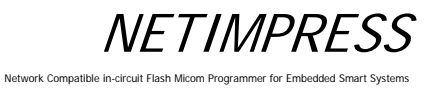

# **NETIMPRESS** next

FLASH PROGRAMMER Instruction Manual

DTS INSIGHT CORPORATION

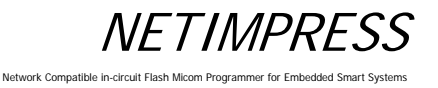

Instruction Manual

No. M2383AM-05

#### **Publication History**

| Edition        | Date of Issue   | Description                                                       |
|----------------|-----------------|-------------------------------------------------------------------|
| First edition  | 4-February-2013 | Initial publication                                               |
| Second edition | 9-April-2013    | Errata are corrected.                                             |
| Third edition  | 9-July-2015     | Errata are corrected.                                             |
| Fourth edition | 28-June-2016    | Addition of AZ403.                                                |
| Fifth edition  | 1-April-2017    | Bar-code reader Process mode change.<br>Unusable letter addition. |

- (1) No part of this manual may be reproduced or transmitted in any form or by any means, electronic or mechanical, without the written permission of DTS INSIGHT CORPORATION.
- (2) The contents of this manual are subject to change without prior notice due to improvement of the functionality.
- (3) If any question about the contents of this manual arises, contact DTS INSIGHT CORPORATION.
- (4) DTS INSIGHT CORPORATION shall not be held responsible for direct or indirect adverse effects resulting from operation of this system irrespective of the above item (3).

Product and company names mentioned in this manual are the trademarks of their respective owners.

© 2013 DTS INSIGHT CORPORATION. All rights reserved

Printed in Japan

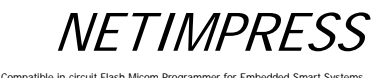

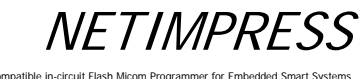

Network Compatible in-circuit Flash Micom Programmer for Embedded Smart Systems

# Compatibility with MegaNETIMPRESS/C"arNETIMPRESS

NETIMPRESS next is compatible with MegaNETIMPRESS/C"arNETIMPRESS series.

You can use the control module for MegaNETIMPRESS/C"arNETIMPRESS series without any changes.

\* Programming voltage output control signal is adapted by NEIMPRESS next even though TVpp output is supported by MegaNETIMPRESS/C"arNETIMPRESS.

Network Compatible in-circuit Flash Micom Programmer for Embedded Smart Systems

### Contents

| 1     | Overview and Features                       | 1  |
|-------|---------------------------------------------|----|
| 2     | General Precautions                         | 2  |
| 3     | Part Names and Functions                    | 3  |
| 4     | System Configuration of NETIMPRESS next     | 8  |
| 4.1   | Connecting with Peripheral devices          | 8  |
| 4.2   | About Each Configuration                    | 10 |
| 4.2.1 | Ethernet environment                        | 10 |
| 4.2.2 | Target system                               | 10 |
| 4.2.3 | Bar-code environment                        | 15 |
| 4.2.4 | Digital I/O Connection/Example              | 29 |
| 4.3   | Other New Functions of NETIMPRESS next      | 33 |
| 4.3.1 | Keylock Function                            | 33 |
| 4.3.2 | Log Function                                | 34 |
| 4.3.3 | Clock Function (RTC)                        | 36 |
| 5     | Commands                                    | 37 |
| 5.1   | Commands and their functions                | 37 |
| 5.2   | File Operations                             | 39 |
| 5.2.1 | File Load                                   | 39 |
| 5.2.2 | File Save                                   | 40 |
| 5.2.3 | File Purge                                  | 41 |
| 5.2.4 | Display Current File (Function F4)          | 42 |
| 5.2.5 | Set Transfer Address (Function F5)          | 44 |
| 5.2.6 | Delete All Files (Function F7)              | 46 |
| 5.2.7 | Quick Format (Function FA)                  | 47 |
| 5.2.8 | Regular Format (Function FC)                | 48 |
| 5.3   | Editing Buffer Memory                       | 50 |
| 5.3.1 | Edit (Modify Buffer Memory Data)            | 50 |
| 5.3.2 | Block Store (Modify Buffer Memory Data)     | 51 |
| 5.3.3 | Clear Buffer (Initialize Buffer Memory)     | 53 |
| 5.3.4 | Modified Bit Search (Search Modified Data)  | 54 |
| 5.3.5 | Display Sum Value (Function 93)             | 55 |
| 5.3.6 | YSM File Check (Function 98)                | 56 |
| 5.4   | Parameter Settings                          | 57 |
| 5.4.1 | Setting Execution Address (Function 0)      | 57 |
| 5.4.2 | Communication Channel Setting (Function D1) | 59 |
| 5.4.3 | UART Baud Rate Setting (Function D2)        | 60 |

| 5.4.4  | Set CSI Baud Rate (Function D9)                              | . 61 |
|--------|--------------------------------------------------------------|------|
| 5.4.5  | Set TVcc Threshold (Function D3)                             | . 62 |
| 5.4.6  | Set MCU Mode (Function D4)                                   | . 63 |
| 5.4.7  | Set Watchdog Timer (Function D5)                             | . 64 |
| 5.4.8  | Display Flash Memory Area (Function D6)                      | . 65 |
| 5.4.9  | Set Communication Channel (Function D7)                      | . 66 |
| 5.4.10 | Change Displayed Model Name (Function D8)                    | . 67 |
| 5.4.11 | Set Data Format (Function 5)                                 | . 68 |
| 5.4.12 | Set MCU Operating Frequency (Function DF)                    | . 70 |
| 5.4.13 | View Version Info (Function 94)                              | . 71 |
| 5.4.14 | Verify Mode Switching (Function 99)                          | . 72 |
| 5.4.15 | Set Buffer Memory Initial Mode                               | . 73 |
| 5.4.16 | View License (Function 9B)                                   | . 74 |
| 5.4.17 | SUM Value Mode Switching (Function 9C)                       | . 75 |
| 5.4.18 | ADDRESS WARNING On/Off for File Loading (Function 9E)        | . 76 |
| 5.4.19 | ADDRESS WARNING On/Off for Startup (Function 9F)             | . 77 |
| 5.4.20 | View Serial No. (Function AE)                                | . 78 |
| 5.4.21 | Add License (Function AF)                                    | . 79 |
| 5.5    | Overview/Operation of the Control Module                     | . 80 |
| 5.5.1  | Select YIM Folder (Function B0)                              | . 81 |
| 5.5.2  | Create YIM Folder (Function B1)                              | . 82 |
| 5.5.3  | Delete YIM Folder (Function B2)                              | . 83 |
| 5.5.4  | Copy YIM Folder (Function B3)                                | . 84 |
| 5.5.5  | Protect Current YIM Folder (Function B4)                     | . 85 |
| 5.5.6  | Retain Current YIM Folder (Function B5)                      | . 86 |
| 5.5.7  | View Current YIM Folder (Function B6)                        | . 87 |
| 5.5.8  | Set Current YMN File (Function BC)                           | . 88 |
| 5.5.9  | Execute Current YMN File (Function BD)                       | . 89 |
| 5.6    | Ethernet Settings                                            | . 90 |
| 5.6.1  | IP Address/Port Setting (Function E2)                        | . 90 |
| 5.6.2  | Gateway Address Setting (Function E3)                        | . 92 |
| 5.6.3  | Subnet Mask Setting (Function E4)                            | . 93 |
| 5.6.4  | Communication Speed/Communication Mode Setting (Function E8) | . 94 |
| 5.7    | Device Functions                                             | . 95 |
| 5.7.1  | Сору                                                         | . 96 |
| 5.7.2  | Blank Check                                                  | . 97 |
| 5.7.3  | Erase                                                        | . 98 |
| 5.7.4  | Program                                                      | . 99 |
| 5.7.5  | Read Check                                                   | 100  |
| 5.7.6  | E.P.R.                                                       | 101  |
| 5.8    | Log Operation                                                | 103  |
| 5.8.1  | Set Log Mode (Function CA0)                                  | 103  |

| 5.8.2                                                                                                    | Delete the Log (Function CA5)                                                                                                    | 104                                                                                                    |
|----------------------------------------------------------------------------------------------------|----------------------------------------------------------------------------------------------------|----------------------------------------------------------------------------------------------------|
| 5.8.3                                                                                                    | Delete the All Log (Function CA0)                                                                                                    | 105                                                                                                    |
| 5.8.4                                                                                                    | Set Log Deletion (Function CA8)                                                                                                    | 106                                                                                                    |
| 5.9                                                                                                    | I/F Setting                                                                                                    | 107                                                                                                    |
| 5.9.1                                                                                                    | Set Cable Selection (Function CD0)                                                                                                    | 107                                                                                                    |
| 5.9.2                                                                                                    | Set the Input Filter Value of Digital Input (Function CD1)                                                                                                    | 107                                                                                                    |
| 5.10                                                                                                    | Restrictions                                                                                                    | 108                                                                                                    |
| 6                                                                                                    | Command Sequence Function                                                                                                    | 109                                                                                                    |
| 6.1                                                                                                    | EXE Key                                                                                                    | 109                                                                                                    |
| 6.1.1                                                                                                    | Function Overview                                                                                                    | 109                                                                                                    |
| 6.1.2                                                                                                    | EXE Key Setting                                                                                                    | 110                                                                                                    |
| 6.2                                                                                                    | YMN File                                                                                                    | 112                                                                                                    |
| 6.2.1                                                                                                    | Function Overview                                                                                                    | 112                                                                                                    |
| 6.2.2                                                                                                    | Format of Command Sequence File (*.YMN)                                                                                                    | 113                                                                                                    |
| 6.3                                                                                                    | Definitions of Device Command                                                                                                    | 114                                                                                                    |
| 7                                                                                                    | Sum Check Function                                                                                                    | 115                                                                                                    |
| 7.1                                                                                                    | Sum Check Overview                                                                                                    | 115                                                                                                    |
| 7.2                                                                                                    | Sum Check Function Settings                                                                                                    | 115                                                                                                    |
| 7.2.1                                                                                                    | YSM Files (*.YSM)                                                                                                    | 115                                                                                                    |
| 7 2 2                                                                                                    | VSM Eilo Format                                                                                                    | 440                                                                                                    |
| 1.2.2                                                                                                    | TOW FILE FUTTIAL                                                                                                    |                                                                                                    |
| 8                                                                                                    | Specifications                                                                                                    |                                                                                                    |
| 8.1                                                                                                    | Specifications                                                                                                    | 116<br><b>117</b><br>117                                                                                                    |
| 8.1<br>8.2                                                                                                    | Specifications Operating Conditions Ethernet Interface                                                                                                    | 116<br><b>117</b><br>117                                                                                                    |
| 8.1<br>8.2<br>8.2.1                                                                                                    | Specifications<br>Operating Conditions<br>Ethernet Interface<br>Connector (Ethernet)                                                                                                    | 116<br>117<br>117<br>117<br>117                                                                                                    |
| 8.1<br>8.2<br>8.2.1<br>8.2.2                                                                                                    | Specifications<br>Operating Conditions<br>Ethernet Interface<br>Connector (Ethernet)<br>Signal Table                                                                                                    | 116<br>117<br>117<br>117<br>117<br>117                                                                                                    |
| 8.1<br>8.2<br>8.2.1<br>8.2.2<br>8.3                                                                                                    | Specifications<br>Operating Conditions<br>Ethernet Interface<br>Connector (Ethernet)<br>Signal Table<br>Compact Flash Interface                                                                                                    | 116<br>117<br>117<br>117<br>117<br>117<br>118                                                                                                   |
| 8.1<br>8.2<br>8.2.1<br>8.2.2<br>8.2.2<br>8.3<br>8.3.1                                                                                                    | Specifications<br>Operating Conditions<br>Ethernet Interface<br>Connector (Ethernet)<br>Signal Table<br>Compact Flash Interface<br>Connector (Control Module)                                                                                                    |                                                                                                    |
| 8.1<br>8.2<br>8.2.1<br>8.2.2<br>8.3<br>8.3.1<br>8.3.2                                                                                                    | Specifications<br>Operating Conditions<br>Ethernet Interface<br>Connector (Ethernet)<br>Signal Table<br>Compact Flash Interface<br>Connector (Control Module)<br>Signal Table                                                                                                    | 116<br>117<br>117<br>117<br>117<br>118<br>118<br>118                                                                                            |
| 8.1<br>8.2<br>8.2.1<br>8.2.2<br>8.3<br>8.3.1<br>8.3.2<br>8.4                                                                                                    | Specifications<br>Operating Conditions<br>Ethernet Interface<br>Connector (Ethernet)<br>Signal Table<br>Compact Flash Interface<br>Connector (Control Module)<br>Signal Table<br>Digital I/O Interface                                                                                                    |                                                                                                    |
| 8.1<br>8.2<br>8.2.1<br>8.2.2<br>8.3<br>8.3.1<br>8.3.2<br>8.4<br>8.4.1                                                                                                    | Specifications<br>Operating Conditions<br>Ethernet Interface<br>Connector (Ethernet)<br>Signal Table<br>Compact Flash Interface<br>Connector (Control Module)<br>Signal Table<br>Digital I/O Interface<br>Connector (DIO PROBE)                                                                                                    |                                                                                                    |
| 8.1<br>8.2<br>8.2.1<br>8.2.2<br>8.3<br>8.3.1<br>8.3.2<br>8.4<br>8.4.1<br>8.4.2                                                                                                    | Specifications<br>Operating Conditions<br>Ethernet Interface<br>Connector (Ethernet)<br>Signal Table<br>Compact Flash Interface<br>Connector (Control Module)<br>Signal Table<br>Digital I/O Interface<br>Connector (DIO PROBE)<br>Signal Table                                                                                                    |                                                                                                    |
| 8         8.1         8.2         8.2.1         8.2.2         8.3.1         8.3.2         8.4         8.4.1         8.4.2         8.4.3                                                                                                    | Specifications<br>Operating Conditions<br>Ethernet Interface<br>Connector (Ethernet)<br>Signal Table<br>Compact Flash Interface<br>Connector (Control Module)<br>Signal Table<br>Digital I/O Interface<br>Connector (DIO PROBE)<br>Signal Table<br>Timing Specifications                                                                                                    |                                                                                                    |
| 8<br>8.1<br>8.2<br>8.2.1<br>8.2.2<br>8.3<br>8.3.1<br>8.3.2<br>8.4<br>8.4.1<br>8.4.2<br>8.4.3<br>8.4.4                                                                                                    | Specifications<br>Operating Conditions<br>Ethernet Interface<br>Connector (Ethernet)<br>Signal Table<br>Compact Flash Interface<br>Connector (Control Module)<br>Signal Table<br>Digital I/O Interface<br>Connector (DIO PROBE).<br>Signal Table<br>Timing Specifications<br>Electrical Characteristics                                                                                                    |                                                                                                    |
| 8         8.1         8.2         8.2.1         8.2.2         8.3         8.3.1         8.3.2         8.4         8.4.1         8.4.2         8.4.3         8.4.4         8.4.5                                                                                                 | Specifications                                                                                                    | 116<br>117<br>117<br>117<br>117<br>117<br>118<br>118<br>118<br>118<br>119<br>120<br>122<br>123<br>124                                           |
| 8         8.1         8.2         8.2.1         8.2.2         8.3.1         8.3.2         8.3.1         8.3.2         8.4         8.4.1         8.4.2         8.4.3         8.4.4         8.4.5         8.4.6                                                                   | Specifications                                                                                                    | 116<br>117<br>117<br>117<br>117<br>117<br>118<br>118<br>118<br>118<br>118<br>119<br>120<br>120<br>122<br>123<br>124<br>125                      |
| 8         8.1         8.2         8.2.1         8.2.2         8.3         8.3.1         8.3.2         8.3.1         8.3.2         8.4         8.4.1         8.4.2         8.4.3         8.4.4         8.4.5         8.4.6         8.5                                           | Specifications         Operating Conditions         Ethernet Interface         Connector (Ethernet)         Signal Table         Compact Flash Interface         Connector (Control Module)         Signal Table         Digital I/O Interface         Connector (DIO PROBE)         Signal Table         Digital I/O Interface         Connector (DIO PROBE)         Signal Table         Digital I/O PROBE (AZ401)         Digital I/O PROBE (AZ403)         Bar-code reader Interface | 116<br>117<br>117<br>117<br>117<br>117<br>118<br>118<br>118<br>118<br>118<br>119<br>120<br>120<br>122<br>123<br>124<br>125<br>126               |
| 7.2.2         8         8.1         8.2         8.2.1         8.2.2         8.3         8.3.1         8.3.2         8.3.1         8.3.2         8.4         8.4.1         8.4.2         8.4.3         8.4.4         8.4.5         8.4.6         8.5         8.5.1               | Specifications                                                                                                    | 116<br>117<br>117<br>117<br>117<br>117<br>118<br>118<br>118<br>118<br>118<br>119<br>120<br>120<br>122<br>123<br>125<br>126<br>126               |
| 8.1         8.1         8.2         8.2.1         8.2.2         8.3         8.3.1         8.3.2         8.3.1         8.3.2         8.4         8.4.1         8.4.2         8.4.3         8.4.4         8.4.5         8.4.6         8.5         8.5.1         8.5.2             | Specifications                                                                                                    | 116<br>117<br>117<br>117<br>117<br>117<br>118<br>118<br>118<br>118<br>118<br>119<br>120<br>120<br>122<br>123<br>124<br>125<br>126<br>126<br>126 |
| 8         8.1         8.2         8.2.1         8.2.2         8.3         8.3.1         8.3.2         8.3.1         8.3.2         8.4         8.4.1         8.4.2         8.4.3         8.4.4         8.4.5         8.4.6         8.5         8.5.1         8.5.2         8.5.3 | Specifications                                                                                                    | 116<br>117<br>117<br>117<br>117<br>117<br>118<br>118<br>118<br>118<br>118<br>119<br>120<br>120<br>122<br>124<br>125<br>126<br>126<br>126<br>126 |

| 8.6   | Target Interface               | 128   |
|-------|--------------------------------|-------|
| 8.6.1 | Connector (TARGET PROBE 1)     | 128   |
| 8.6.2 | Signal Table                   | 129   |
| 8.6.3 | Interface Circuit Type         | 130   |
| 8.6.4 | DC Characteristics             | 134   |
| 8.6.5 | Interface Cable (AZ410)        | 135   |
| 8.6.6 | Interface Cable (AZ411, AZ413) | 136   |
| 8.6.7 | Interface Cable (AZ412)        | . 137 |
| 8.7   | CAN Interface                  | 138   |
| 8.7.1 | Connector (TARGET PROBE 2)     | 138   |
| 8.7.2 | Signal Table                   | 139   |
| 8.7.3 | Interface Circuit Type         | . 140 |
| 8.7.4 | CAN Interface Cable (AZ414)    | 145   |
| 8.7.5 | CAN Interface Cable (AZ415)    | 146   |
| 8.7.6 | CAN Interface Cable (AZ416)    | . 147 |
| APPE  | NDIX List of Error Codes       | 148   |

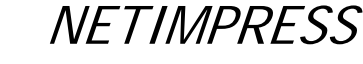

Network Compatible in-circuit Flash Micom Programmer for Embedded Smart Systems

#### Ensuring Safety Use of Flash Programmer

In order to ensure the proper and safety use of Flash Programmer, please be sure to follow the safety caution mentioned below as operating Flash Programmer. DTS INSIGHT CORPORATION has no responsibility nor guarantee for any injuries which occur as a result of the violation of these safety caution and warnings.

- Following safety-related symbols are used on Flash Programmer and its instruction manual for a safety use.
  - It indicates not only that there is a danger to humans as well as to the equipment, but also that it is necessary to refer to the instruction manual.
  - It indicates a safety ground terminal. As this terminal is on the main unit, please be sure to connect this terminal to the ground before operating.
  - **WARNING** In order to avoid the risk of death or serious injury which may occur as a result of an incorrect use.
  - **CAUTION** In order to avoid the risk of minor injury or material damage which may occur as a result of an incorrect use.
- To avoid the risk of death or serious injury to users, such as electrocution or any other accidents, as well as the risk of damage to Flash Programmer, please follow the warnings mentioned below.

### 

#### • Use in Chemical Gases

Do not use Flash Programmer in an environment where are combustible or explosive gases or steam. Using Flash Programmer in such environment is extremely dangerous.

• Flash Programmer is designed for indoor use

Do not use Flash Programmer in an outdoor.

• Power Supply

As Flash Programmer is designed to prevent the electrocution or any other accidents, be sure to use the power supply pack (AC adapter) specified by DTS INSIGHT CORPORATION ONLY.

Confirm that the supply-side voltage matches to the rated power supply voltage for a power supply pack. Also ensure that the power supply switch (on the back panel) of Flash Programmer is switched "OFF" before connecting to the power cord.

The provided power cable complies with the electrical power system of the country where the product is originally sold.

When using the product outside the country of sale, check in advance the supply voltage and the plug type in the country where you use, and prepare a suitable power cable.

Be sure to connect the FG terminal of the power cable to the ground.

Always connect the Flash Programmer system, user's system, and host computer to the same AC power outlet.

• Removing the Case

Only qualified service engineers should remove the case of Flash Programmer because of the high voltage.

Network Compatible in-circuit Flash Micom Programmer for Embedded Smart Systems

#### Making the Most of Flash Programmer

The Flash Programmer is an electronic device which consists of high-precision electronic components. Please be sure to understand and follow the caution listed below in order to avoid any accidents and as well as to make the most of your Flash Programmer.

#### 1. Switch ON / Switch OFF Sequence

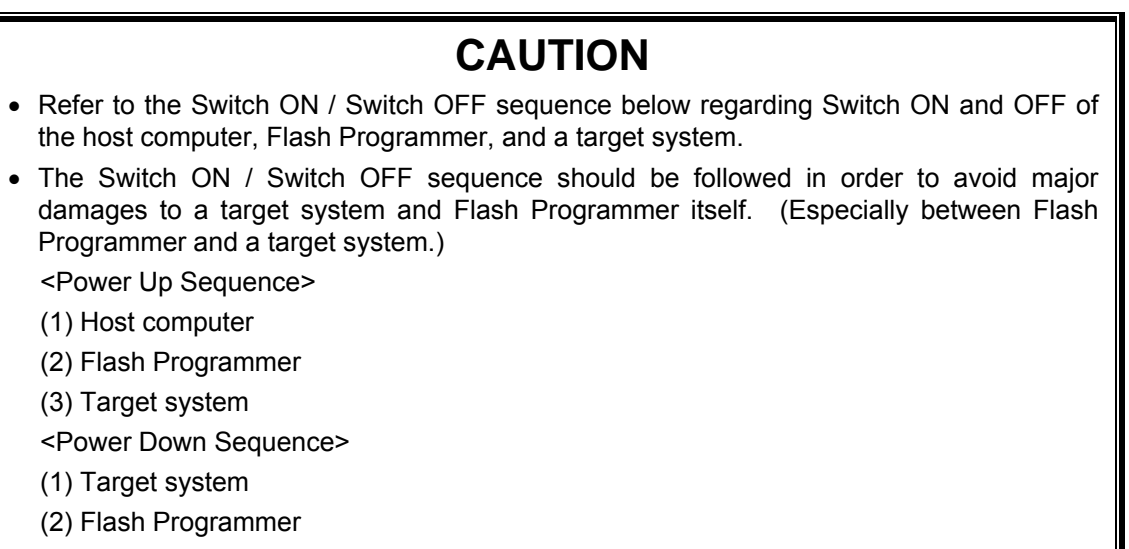

(3) Host computer

#### 2. Connecting the Probe and Connector

### CAUTION

- Switch OFF the power supply of Flash Programmer and a target system before plugging in or unplugging any probes or cables.
- All probes and cables are designed to prevent an incorrect connection. Never force them to plug in nor unplug. Confirm the position and direction.

#### 3. Disassembling Flash Programmer

### CAUTION

• Since Flash Programmer contains printed circuit boards with minute patterns, never remove screws or disassemble Flash Programmer.

### IMPORTANT

Thank you for your purchasing this Flash Programmer "NETIMPRESS next".

To make the most of Flash Programmer, please read and understand NETIMPRESS next Flash Programmer Instruction Manual before use. After reading the instruction manual, please keep it for the further reference whenever required. Please ensure that Flash Programmer should be used only by persons who have read and understood the instruction manual. We strongly recommend that the first-time users receive a proper instruction from those who have a good knowledge of Flash Programmer.

#### What is Flash Programmer?

The Flash Programmer refers to the Flash Programmer main unit, control modules, and other related products manufactured by DTS INSIGHT CORPORATION. A target system and the host computer are strictly excluded.

Flash Programmer is an electronic device which consists of the high-precision electronic components. In order to make the most of Flash Programmer and also to prevent any accidents, please follow the caution listed below.

A certain repair fee is required regarding the equipment damages resulted from an incorrect use or connection, etc. Please aware that it may require a few months for repairs.

Regarding software products and manuals, DTS INSIGHT CORPORATION guarantees only if there are any damages of media provided by DTS INSIGHT CORPORATION, manual defects or trouble executing the program installation.

If proved that there are bugs or that there are problems apart from those listed above, the action will be taken based on the maintenance agreement.

### 

Be sure to Switch OFF the power supply of Flash Programmer and a target system before plugging in or unplugging any cables between Flash Programmer and a target system. Be aware that plugging in or unplugging any cables while the power supply is ON, may result in an explosion or ignition of Flash Programmer or a target system.

Before Switching ON the power supply, be sure to confirm whether the direction of Pin 1 in the probe tip matches to Pin 1 Socket in a target system. An incorrect connection may result in an explosion or ignition of Flash Programmer or a target system.

## 

As particular parts of electronic circuits in the probe tip are exposed, Flash Programmer should be used only in environments where are protected from a static electricity. Using Flash Programmer in such environment as without static electric protection may result in destroying Flash Programmer or a target system.

The Switch ON / OFF sequence should be followed. Flash Programmer should be switched ON prior to a target system and remained ON while Switch ON / OFF of a target system power supply. An incorrect Switch ON / OFF sequence may result in a serious damage to Flash Programmer or a target system circuits.

#### **1** Overview and Features

NETIMPRESS series is the universal flash microcomputer programmer for programming flash microcomputers soldered on a user's system.

NETIMPRESS

Network Compatible in-circuit Flash Micom Programmer for Embedded Smart Syst

By using the microcomputer-specific control module, NETIMPRESS series supports programming flash microcomputers of various types.

The speed of writing is increased for NETIMPRESS next. Also the external control functions by bar-code reader and digital I/O are improved.

NETIMPRESS next of /CAN option can program flash microcomputer via the CAN interface in addition to the serial interface functions and features.

#### Features

- (1) NETIMPRESS next supports programming microcomputers of various types using the microcomputer-specific control module.
- (2) Connect NETIMPRESS next to a user system using the microcomputer-specific target probe (optional). A target microcomputer can be programmed while it is being soldered on a user system.
- (3) NETIMPRESS next can be used as a standalone. Programming information can be saved as a file on the Compact Flash.
- (4) NETIMPRESS next can be controlled remotely from a host computer with Ethernet interface. This enables file transfer and programming parameter changes (optional AZ490 software is required).
- (5) As NETIMPRESS next can be connected via Ethernet, it can be connected to a network and used to build a system. It can be easily controlled remotely with your application software created at a customers' sites using the remote control package AZ491 (optional software), enabling you to build an automatic programming system.
- (6) High speed flash memory programming.
- (7) High speed search for modified data.
- (8) Modified information can be saved on the Compact Flash as a modified file of an original programming information file.
- (9) Item numbers can be changed by using a bar-code reader.
- (10) Sequential operation can be available by using the digital I/O.
- (11) Log can be saved.

### 2 General Precautions

- (1) Be sure to use the AC adapter specified by DTS INSIGHT CORPORATION. When you connect the DC jack to NETIMPRESS next, make sure that the AC plug is unplugged and the Power Switch is turned off.
- (2) Do not use NETIMPRESS next in dusty areas, where there is direct sunlight or corrosive gas is generated.
- (3) Use NETIMPRESS next in environments with temperature between 5 and 40°C and humidity between 20% and 80%.
- (4) In case there is noise in the AC current line, use a noise filter to eliminate the noise.
- (5) To insert or remove the control module, be sure to turn off the power of NETIMPRESS next.
- (6) To turn the power on, turn on the power of NETIMPRESS next first and then a user system. To turn off the power, follow the reverse order.
- (7) NETIMPRESS next operates with the control module set into the Compact Flash connector. NETIMPRESS next does not operate with the Compact Flash being removed.

Visit our Web site for information about how to use NETIMPRESS next and related products and for the latest information.

https://www.dts-insight.co.jp/en/support/support\_netimpress/top/index.php?m=Search

### 3 Part Names and Functions

The figure below illustrates the parts and components names of NETIMPRESS next main unit.

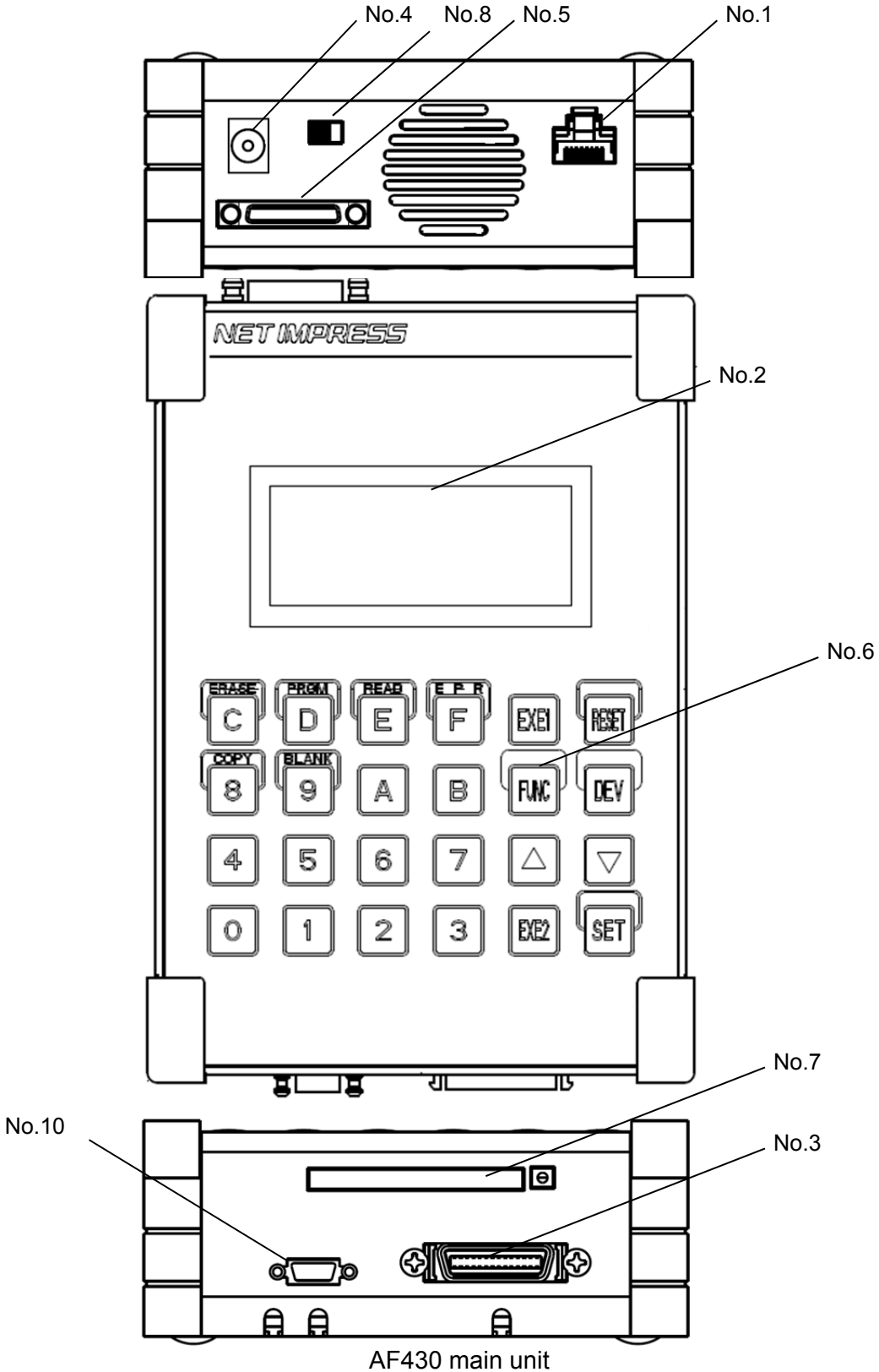

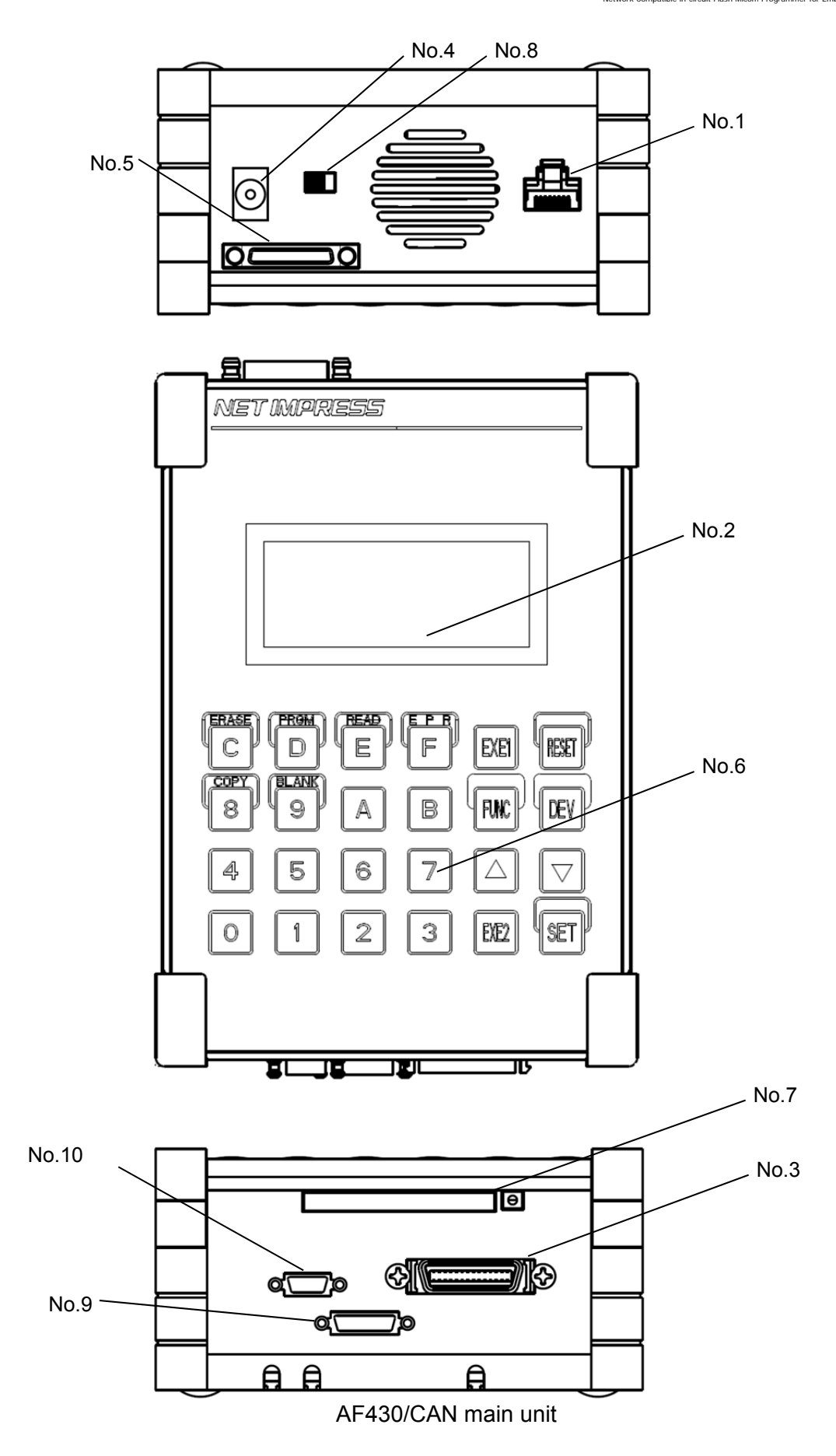

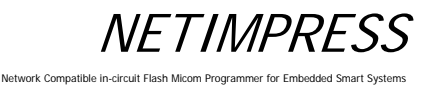

#### No.1 ETHERNET

This is the connector to connect with Ethernet (10/100Base-T).

#### No.2 LCD

Displays various information.

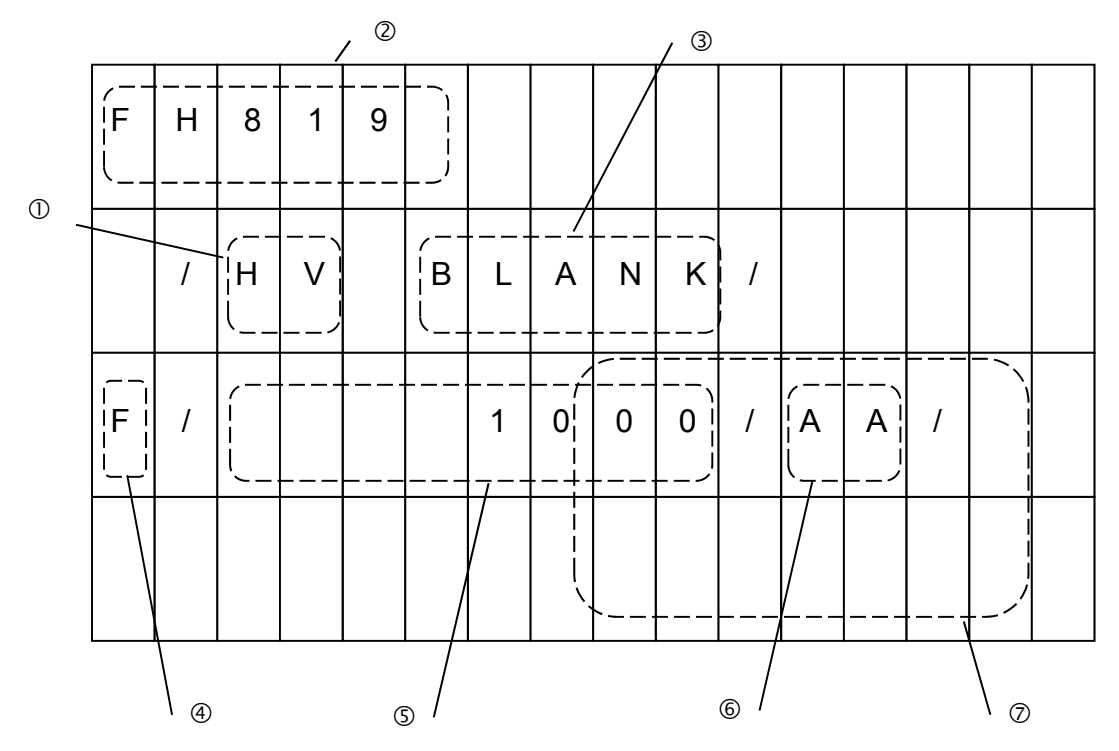

① Programming power application display

This shows that high voltage power for programming is being applied. This display can be cleared by pressing the RESET key.

② Control module model name

Displays the model name of the control modules in the Compact Flash. You can customize this display part using the steps described in Chapter 5.

③ Device function display

Displays the device function being executed.

④ Function display/Modify bit display

Displays the function currently being executed or that the data in the buffer memory is modified data.

When "F" is displayed, it indicates the function, which is currently being executed.

When "D" is displayed, it indicates the device function, which is currently being executed.

When "M" is displayed, it indicates the data modified by the key entry or buffer transfer.

#### Network Compatible in-circuit Flash Micom Programmer for Embed

#### S Address display

Displays the flash memory address, data key entry and various messages. This only displays the lowest eight address digits and does not display the higher address digits.

6 Buffer

Displays buffer memory data and error codes.

⑦ ROM data/sum check

Displays the flash ROM data and a sum value of buffer memory data.

#### No.3 TARGET PROBE 1

This is the connector to connect the probe that connects with a target system.

#### No.4 DC12V

This jack is to connect the AC adapter for NETIMPRESS next.

#### **No.5 DIO PROBE**

This is the connector to control by digital I/O.

#### **No.6 KEYBOARD**

#### [0 to F]

Use the hexadecimal data keys to enter the numeric values. 8, 9, C, D, E and F are used as the keys to specify each device function combining with the DEV key.

#### [RESET]

Use this key to abort operations or delete the error messages. Pressing this RESET key disconnects remote connection too.

#### [FUNC, DEV]

Use these command keys to make various operation settings combining with the hexadecimal data keys.

#### [▲ ▼]

These are the keys to increment and decrement the address values. The buffer memory and the ROM data for the addresses are displayed simultaneously. This is also used as a parameter delimiter for FUNC.

#### [SET]

Use this key to set the functions and device functions. You can also use this SET key to modify the data in buffer memory.

#### [EXE1, EXE2]

You can assign various commands to these two keys. For further information, see Chapter 6 "Command Sequence Function".

#### No.7 CONTROL MODULE

This is the slot to insert the control module. NETIMPRESS next only operates with its specific Compact Flash.

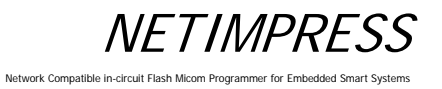

#### No.8 POWER

Power Switch

- I: Power ON
- O: Power OFF

#### No.9 TARGET PROBE2 (AF430/CAN only)

This connector is used to connect a probe to connect NETIMPRESS next and a target system through the CAN interface.

#### No.10 BCR PROBE

This is the connector to connect the probe that connects with a bar-code reader.

Network Compatible in-circuit Flash Micom Programmer for Embedded Smart Systems

### 4 System Configuration of NETIMPRESS next

#### 4.1 Connecting with Peripheral devices

The following figure shows a connection example of NETIMPRESS next and peripheral devices.

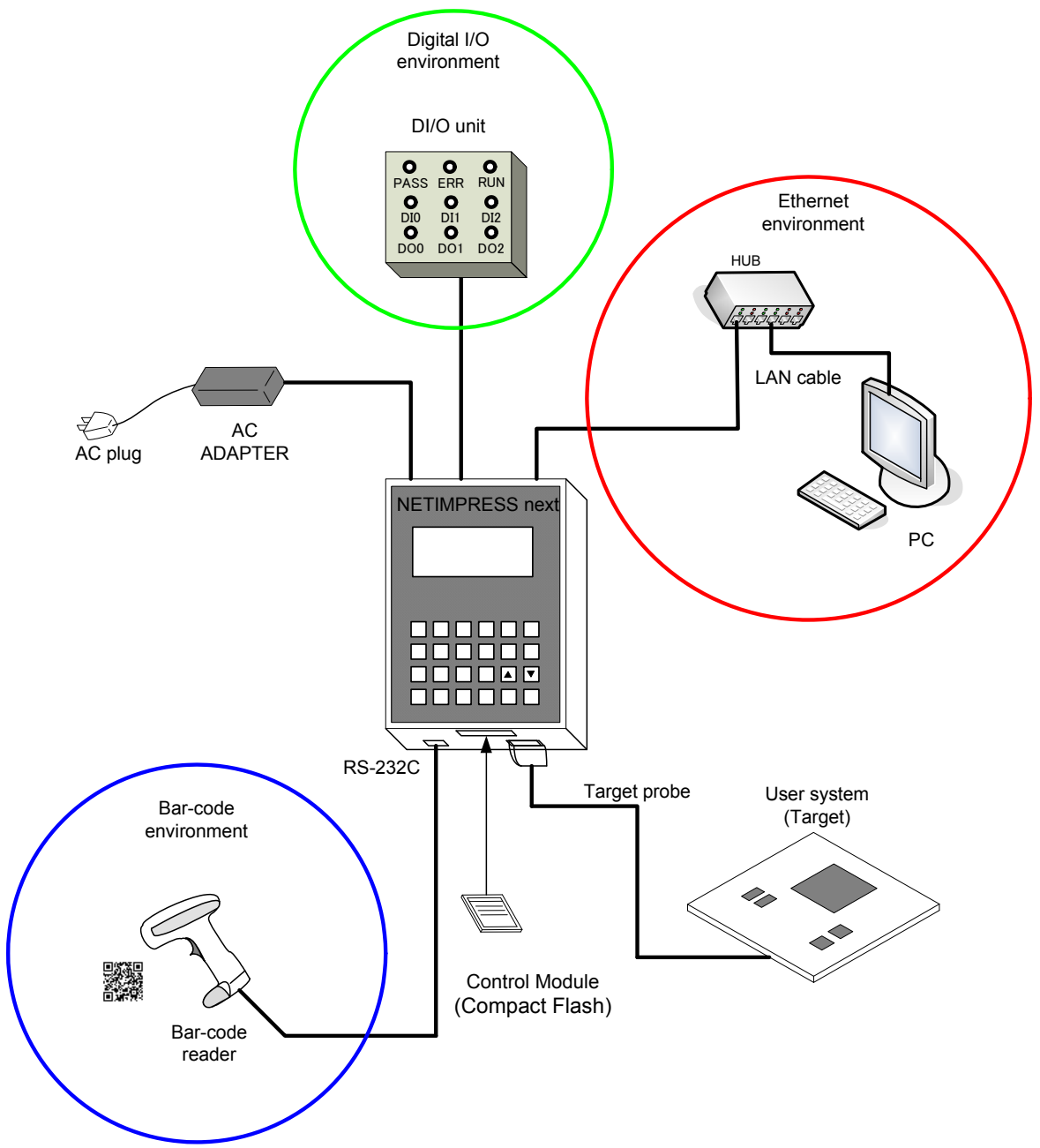

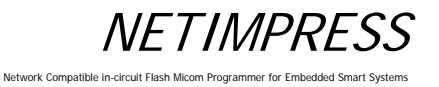

#### [Configuration example]

- Ethernet environment
  - > LAN cable (use a crossing cable instead when directly connecting to PC)
  - ➢ PC
  - Software to operate NETIMPRESS next

(Remote controller: AZ490 or others)

- Target system
  - > Target probe
  - Optional adapter (Adapter which can convert communication methods in accordance with the communication I/F of user system)
  - User system (Target microcomputer)
  - Control module: The control module has to be compatible with the target microcomputer.
- Bar-code environment
  - BCR PROBE (AZ402): Optional
  - > Bar-code reader: You need to prepare by yourself
- Digital I/O environment
  - > Digital I/O PROBE (AZ401): Optional
  - > Digital I/O unit: You need to prepare by yourself

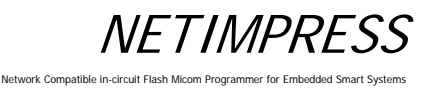

#### 4.2 About Each Configuration

#### 4.2.1 Ethernet environment

To connect NETIMPRESS next to PC, you need to set the Ethernet.

Follow the steps below to set up the Ethernet.

- a. Create YCM file in advance by using the AZ482 (F/DF sheet generator).
- b. Copy the YCM file into the root directory of the control module. Only one .YCM file can exist in the root directory. Also, if the .YCM file is copied into a place other than the root directory, the file is not recognized correctly.
- c. Insert the control module into NETIMPRESS next main unit and turn ON the power.
- d. As the message, "YCM DATA SET?", appears on the LCD, press [EXE1] or [EXE2] key. Then, IP address, Port, Sub-net mask, and Gateway mask specified in the .YCM file are set up for Ethernet connection. If you do not want to make this setting, press [RESET] key.
- e. The IP address you have set up are shown on the LCD, and then NETIMPRESS next is started up. Ethernet setting is now completed.

\* Ethernet can be also set up by a standalone operation (Function E2 to E4). For details, see Section 5.6 "Ethernet Settings".

After you completed the Ethernet setting, you can establish the communication with the remote controller (AZ490), which is software for controlling the programmer.

#### 4.2.2 Target system

#### [Pin assignment]

The information on target interface of NETIMPRESS next (information on pin assignments and circuits) is described in Chapter 8 "Specifications".

For input signals to a user system, it is recommended to attach pull-up resister (about 10 K $\Omega$ ) considering possible malfunction when NETIMPRESS next is not connected.

The definitions for specific signal lines vary for each the control module. For details, see the manual for your control module.

#### [Programming on a stand-alone basis]

Basic instructions for programming on a stand-alone basis are described below.

For more details, refer to the table listing the commands and their functions in Chapter 5 "Commands".

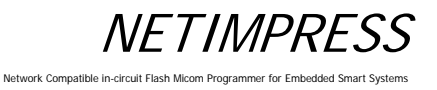

#### 1. Initializing the Buffer Memory<sup>\*1</sup>

Initialize<sup>\*2</sup> the buffer memory of an area which corresponds to the flash ROM area of the microcomputer (MCU).

#### Key Operations

| FUNC | 2 |
|------|---|
|      |   |

Buffer memory initialization function

| F | x | n | n | n |   |   |   |   |       |   |   |   |   |  |
|---|---|---|---|---|---|---|---|---|-------|---|---|---|---|--|
|   |   |   |   | / | x | x | х | х | <br>/ |   |   |   |   |  |
| F | 2 | / | в | υ | F | F | Е | R | С     | L | E | A | R |  |
|   |   |   |   |   |   |   |   |   |       |   |   |   |   |  |

LCD Display (Whole)

| SET | FUNC | SET |  |
|-----|------|-----|--|
| Set |      |     |  |

#### \*1 Buffer memory

This is the place where the program data for the Flash ROM is stored. By loading an object file on to the buffer memory, it is converted into binary data and stored. Data can be modified using the Edit function (See Section 5.3 "Editing Buffer Memory"). Even if the power of NETIMPRESS next is turned off, the buffer memory data is preserved because the buffer memory is on the Compact Flash.

#### \*2 Initialization

The buffer memory data when initialized varies depending on the control module and it will be "00" or "FF". (For information about the data contents, see your control module manual.)

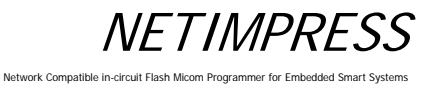

#### 2. Setting Execution Address

Set up a target area to execute the device functions. The default setting is the entire flash ROM area. Make the settings when you want to change the programming area.

Example: Change the setting address from "FE0000H" to "FF0000H".

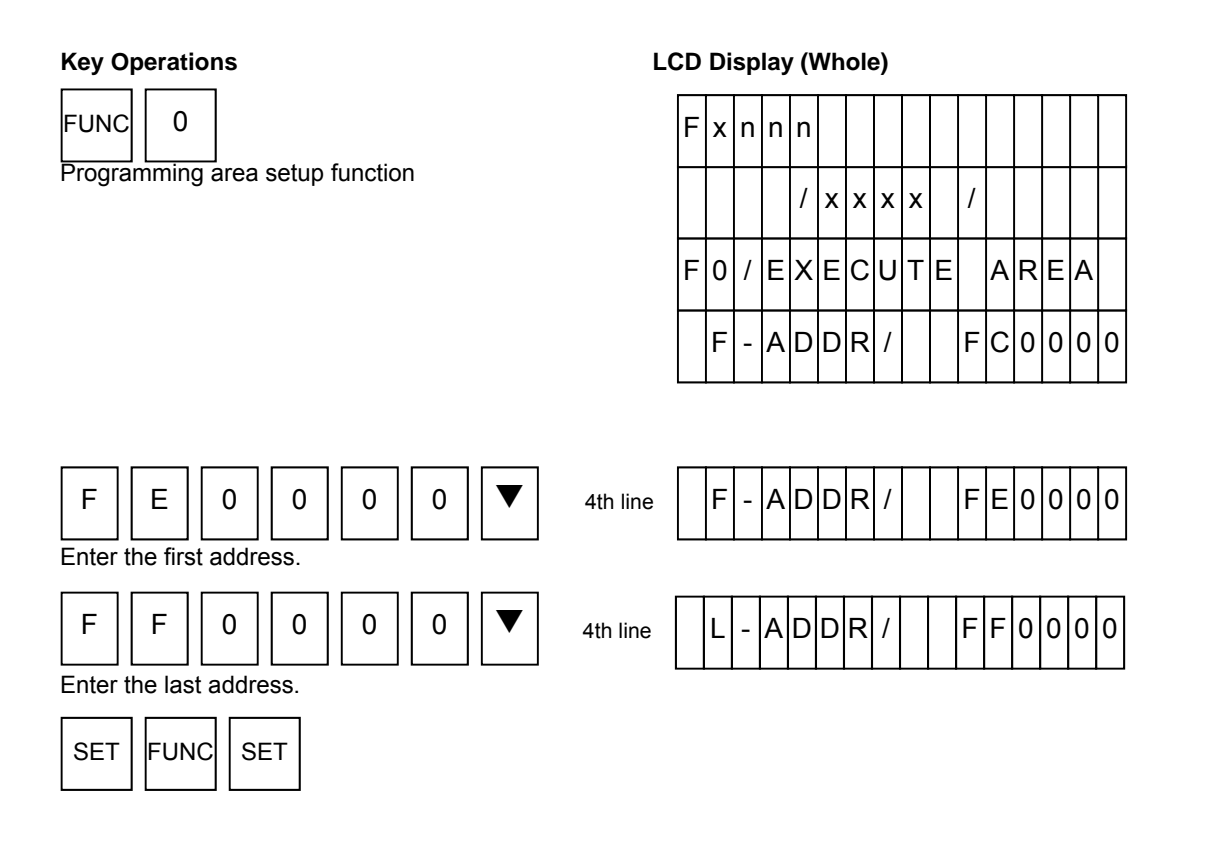

If you change the execution address, the warning message may appear when the power of NETIMPRESS next is turned on.

| Execution address            | (Function 0)   |
|------------------------------|----------------|
| Microcomputer flash ROM area | (Function D 6) |
| Transfer address             | (Function F 5) |

If the above settings are not consistent, the warning message such as "ADDRESS WARNING" will be displayed with a beep sound. You can cancel the warning by pressing the RESET key. This warning can be ignored to execute the device functions in such cases that an area to execute the device functions is intentionally set up narrowly.

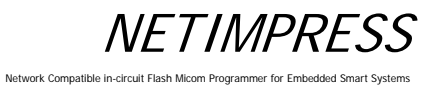

#### 3. Loading the Object File

Load a user's object file on the Compact Flash into buffer memory of NETIMPRESS next. For example, load the "DAT128K.BIN" file.

#### **Key Operations**

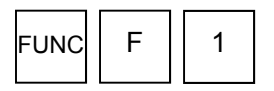

File load function

#### LCD Display (Whole)

D

A

| F | x | n | n | n |   |   |   |   |   |   |   |   |   |   |   |
|---|---|---|---|---|---|---|---|---|---|---|---|---|---|---|---|
|   |   |   |   | / | х | х | х | х |   | / |   |   |   |   |   |
| F | F | 1 | / | F | I | L | E |   | L | 0 | A | D |   |   |   |
|   |   |   |   |   |   | Т | E | s | Т | 1 |   |   | Η | E | Х |

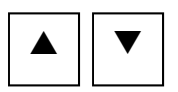

Select "DAT128K.BIN".

| SET | FUNC | SET |  |
|-----|------|-----|--|
|-----|------|-----|--|

4th line

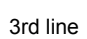

|   |   |   |   |   |   |   |   | <br> | <br> |   |   |   |
|---|---|---|---|---|---|---|---|------|------|---|---|---|
| D | 0 | W | Ν | L | 0 | A | D |      |      | В | I | N |

1 2 8

BII

#### 4. Programming

Execute EPR command to perform ERASE, BLANK-CHECK, PROGRAM and READ-VERIFY commands sequentially. Each command can be executed individually.

(The supported commands vary depending on the control modules. For more information, see your control module manual.)

#### **Key Operations**

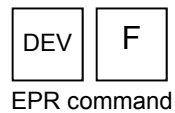

#### LCD Display (Whole)

|   |   | _ | _ | _ | _ |   |   |   | <br> | <br> | <br> |   |
|---|---|---|---|---|---|---|---|---|------|------|------|---|
| F | x | n | n | n |   |   |   |   |      |      |      |   |
|   |   |   |   | / | х | х | х | x | /    |      |      |   |
| D | / | E |   | Ρ |   | R |   |   |      |      |      |   |
|   | F | - | A | D | D | R | / |   |      |      |      | 0 |

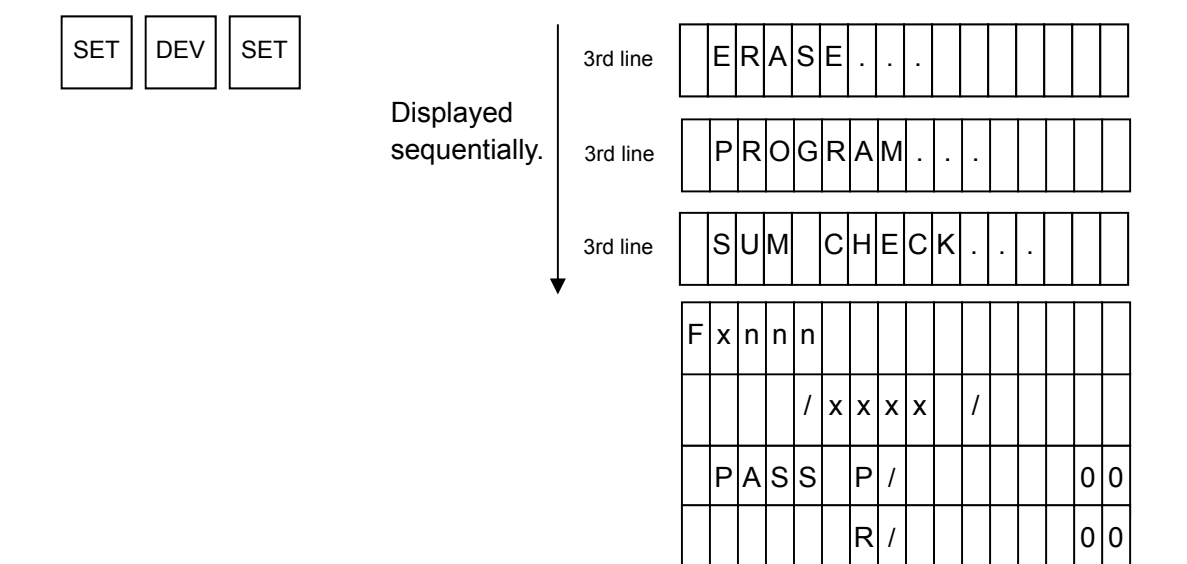

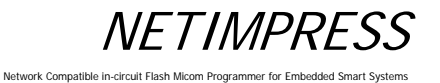

#### 4.2.3 Bar-code environment

#### [Overview]

Bar-code reader, whose connection type is RS232C, can be connectable.

You need to prepare the followings if you use a bar-code reader for NETIMPRESS next.

- BCR PROBE (AZ402)
- Bar-code reader main unit (RS-232C connection type)
- Bar-code
- YBO file

The process mode is written in a dedicated option file (extension: YBO).

#### <NOTES>

# Bar-code reader can be used with the standalone environment only. (cannot be used with the Ethernet communication).

- YBO file:
- You can create and edit the file by software (AZ486).

(AZ486 can be downloaded from our home page.)

For further information, see the AZ486 manual.

- Make sure to place the YBO file into the root directory of Compact Flash which is inserted to the programmer.
- If it is in a place other than the root directory, the bar-code process becomes invalid. (The bar-code cannot be received.)

#### Process mode:

(1) Mode which executes a script file conformed with the bar-code (SCRIPT mode)

(2) Mode which executes a bar-code whose format is provided by DTS INSIGHT CORPORATION (ORIGINAL mode)

(3) Mode which selects a YIM folder conformed with the barcode, and then executes the access to the target (EPR) (SELECT mode)

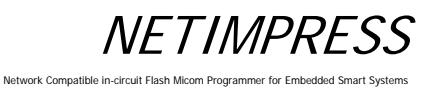

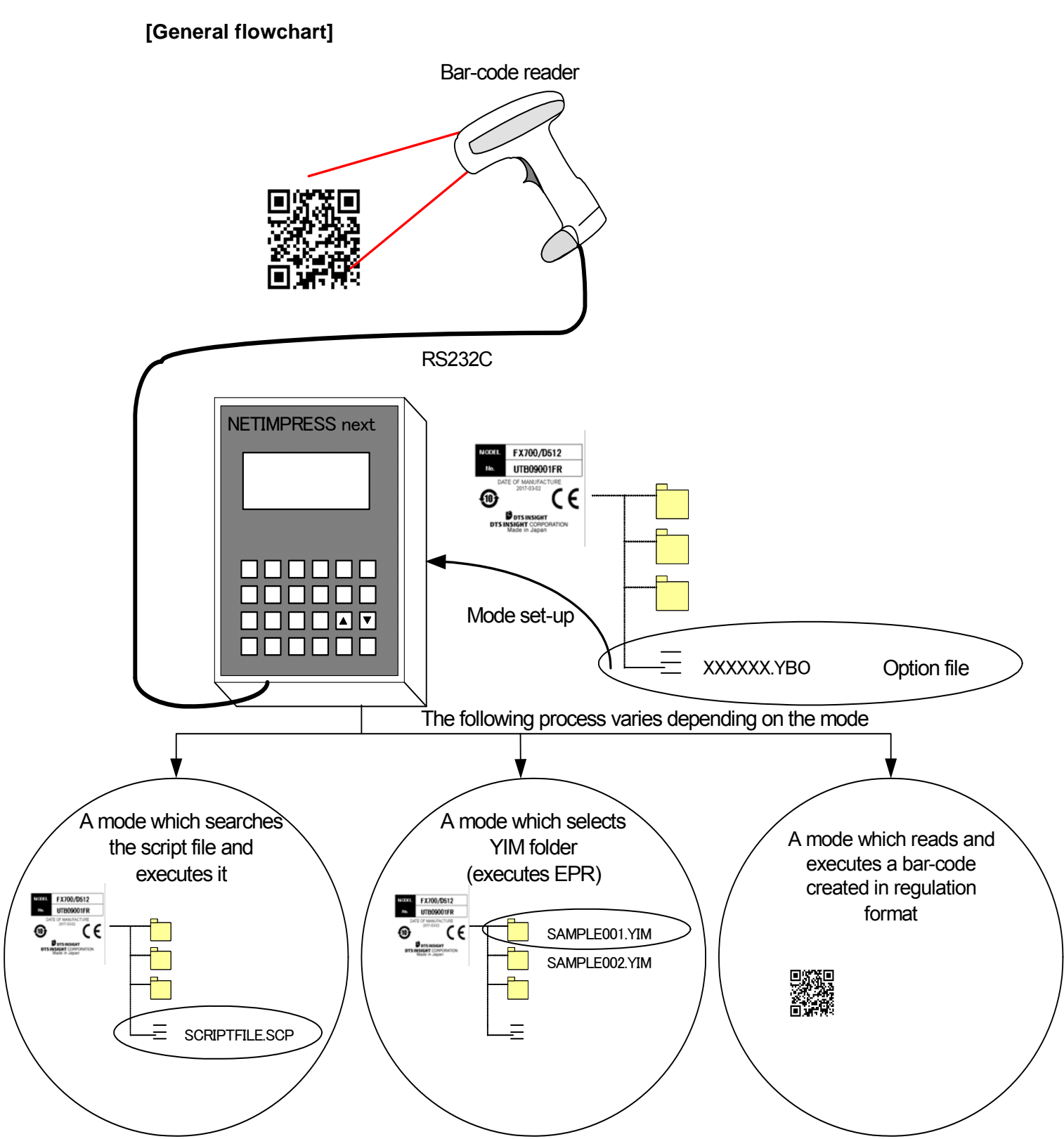

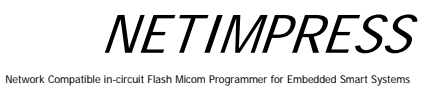

#### [Set up the Bar-code reader]

To read the bar-code by NETIMPRESS next, set the bar-code reader as follows.

Communication setting of the bar-code reader

| Baud rate   | 9600bps    |
|-------------|------------|
| Parity      | No         |
| Stop bit    | 1-stop bit |
| Data length | 8-bit      |

Data format

| Prefix (header)           | No                             |
|---------------------------|--------------------------------|
| Suffix (footer)*          | CR (0x0d)                      |
| Scan data transfer format | <data><suffix></suffix></data> |

\* For suffix information, information in the YBO file has priority in case it is specified by YBO file.

#### [YBO file]

Only one YBO file can exist in the root directory of the Compact Flash.

Bar-code process becomes invalid if there is no file in the root directory or if there are more than one files in the root directory.

Bar-code can be read by the bar-code reader in case the file format has no problem.

YBO file is configured by some options and a mode which switches programmer control.

YBO file name:

#### XXXXX.YBO

- \*1. You can name xxxx parts as you like.
- \*2. The extension must be YBO.

■ YBO file configuration:

| 1 | 1 |   | Х | X | Х | Х | X |   | Y | В | 0 |   |   |         |
|---|---|---|---|---|---|---|---|---|---|---|---|---|---|---------|
| 1 | 1 |   | 2 | 0 | x | x |   | x | x |   | x | x |   |         |
|   |   |   |   |   |   |   |   |   |   |   |   |   |   | 11      |
| [ | м | 0 | D | Е | ] |   |   |   |   |   |   |   | • | - Heade |
| S | С | R | I | Р | Т |   |   |   |   |   |   |   |   |         |
| [ | S | Е | Т | Т | I | Ν | G | ] |   |   |   |   | • | - Heade |
| S | Т | Α | R | Т | = | 0 | 0 | 0 | 2 |   |   |   |   |         |
| Е | Ν | D | = | 0 | 0 | 1 | 2 |   |   |   |   |   |   |         |
| S | U | F | F | 1 | Х | = | 0 | x | 0 | D |   |   |   |         |
| [ | Е | Ν | D | ] |   |   |   |   |   |   |   |   |   |         |

#### Format

- 1. The lines before [MODE] are treated as comments. It is ignored.
- 2. Programming order is [MODE] [SETTING].
- 3. In case there is no setting in [SETTING], it is operated as START=0, END=delimiter, SUFFIX=0x0D.
- 4. Make sure to place [END] at the end of the file. If there is no [END], it will become a format error.

#### ■ [MODE]

Process mode of the bar-code data is specified by the character strings described on the lines after [MODE].

You must describe these lines.

If there is no description on these lines, bar-code process becomes invalid.

| Header | Command     | Description                                                                                |  |  |  |  |  |
|--------|-------------|--------------------------------------------------------------------------------------------|--|--|--|--|--|
| [MODE] | SCRIPT      | Executes the script file conformed with the received data                                  |  |  |  |  |  |
|        |             | You don't need to describe .SCP (extension) for the bar-code.                              |  |  |  |  |  |
|        | ORIGINAL    | Executes a function for the data read by the bar-code reader                               |  |  |  |  |  |
|        |             | Use the specified format                                                                   |  |  |  |  |  |
|        | SELECT      | Selects an YIM folder conformed with data read by bar-code                                 |  |  |  |  |  |
|        |             | (select only)                                                                              |  |  |  |  |  |
|        |             | You don't need to describe .YIM (extension) for the bar-code.                              |  |  |  |  |  |
|        | SELECT/XXXX | Selects an YIM folder conformed with data read by bar-code, and executes a device function |  |  |  |  |  |
|        |             | You can set one of ERASE, BLANK, PROGRAM, READ, EPR, or COPY.                              |  |  |  |  |  |
|        |             | You don't need to describe .YIM (extension) for the bar-code.                              |  |  |  |  |  |

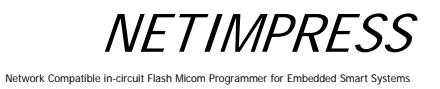

#### [SETTING]

Effective range and end code of received bar-code are set by the character strings described on the lines after [SETTING].

You can omit these settings.

| Header    | Argument | Description                                                               |
|-----------|----------|---------------------------------------------------------------------------|
| [SETTING] | START=   | Where to start the sampling:<br>Set the starting point of the data sample |
|           |          | Settable range: 1 to 2047 (decimal)                                       |
|           |          | UX1 to UX7FF (nexadecimal)                                                |
|           | -        | * Enable with other than ORIGINAL mode                                    |
|           | END=     | Where to stop the sampling:                                               |
|           |          | Set the end point of the data sample                                      |
|           |          | Settable range: 1 to 2047 (decimal)                                       |
|           |          | 0x1 to 0x7FF (hexadecimal)                                                |
|           |          | * Enable with other than ORIGINAL mode                                    |
|           | SUFFIX=  | End code option:                                                          |
|           |          | Set the end code of the bar-code data                                     |
|           |          | If there is no description, 0x0D (CR) will be the end code as default.    |
|           |          | Settable byte: 1-byte                                                     |
|           |          | Settable character: ASCII code                                            |
|           |          | 0 to 127 (decimal)                                                        |
|           |          | 0x0 to 0x7F (hexadecimal)                                                 |
|           |          | * Enable with other than ORIGINAL mode                                    |

Network Compatible in-circuit Flash Micom Programmer for Embedded Smart Systems

\* If you specify SUFFIX by ASCII, enclose the characters on the following table with ' (single quotes).

Example: When specifying 0 as SUFFIX

SUFFIX='0'

#### Correspondence table of codes which can be specified as SUFFIX

| Code    |     |           | Code    |     |           | Cod     | de  |           | Coc     |     |           |
|---------|-----|-----------|---------|-----|-----------|---------|-----|-----------|---------|-----|-----------|
| decimal | HEX | Character | decimal | HEX | Character | decimal | HEX | Character | decimal | HEX | Character |
| 0       | 00  | NUL       | 33      | 21  | !         | 66      | 42  | В         | 99      | 63  | с         |
| 1       | 01  | SOH       | 34      | 22  | "         | 67      | 43  | С         | 100     | 64  | d         |
| 2       | 02  | STX       | 35      | 23  | #         | 68      | 44  | D         | 101     | 65  | е         |
| 3       | 03  | ETX       | 36      | 24  | \$        | 69      | 45  | E         | 102     | 66  | f         |
| 4       | 04  | EOT       | 37      | 25  | %         | 70      | 46  | F         | 103     | 67  | g         |
| 5       | 05  | ENQ       | 38      | 26  | &         | 71      | 47  | G         | 104     | 68  | h         |
| 6       | 06  | ACK       | 39      | 27  | ,         | 72      | 48  | Н         | 105     | 69  | i         |
| 7       | 07  | BEL       | 40      | 28  | (         | 73      | 49  | I         | 106     | 6a  | j         |
| 8       | 08  | BS        | 41      | 29  | )         | 74      | 4a  | J         | 107     | 6b  | k         |
| 9       | 09  | HT        | 42      | 2a  | *         | 75      | 4b  | К         | 108     | 6c  | I         |
| 10      | 0a  | LF        | 43      | 2b  | +         | 76      | 4c  | L         | 109     | 6d  | m         |
| 11      | 0b  | VT        | 44      | 2c  | ,         | 77      | 4d  | М         | 110     | 6e  | n         |
| 12      | 0c  | FF        | 45      | 2d  | -         | 78      | 4e  | N         | 111     | 6f  | 0         |
| 13      | 0d  | CR        | 46      | 2e  |           | 79      | 4f  | 0         | 112     | 70  | р         |
| 14      | 0e  | SO        | 47      | 2f  | /         | 80      | 50  | Р         | 113     | 71  | q         |
| 15      | Of  | SI        | 48      | 30  | 0         | 81      | 51  | Q         | 114     | 72  | r         |
| 16      | 10  | DLE       | 49      | 31  | 1         | 82      | 52  | R         | 115     | 73  | S         |
| 17      | 11  | DC1       | 50      | 32  | 2         | 83      | 53  | S         | 116     | 74  | t         |
| 18      | 12  | DC2       | 51      | 33  | 3         | 84      | 54  | Т         | 117     | 75  | u         |
| 19      | 13  | DC3       | 52      | 34  | 4         | 85      | 55  | U         | 118     | 76  | v         |
| 20      | 14  | DC4       | 53      | 35  | 5         | 86      | 56  | V         | 119     | 77  | w         |
| 21      | 15  | NAK       | 54      | 36  | 6         | 87      | 57  | W         | 120     | 78  | х         |
| 22      | 16  | SYN       | 55      | 37  | 7         | 88      | 58  | Х         | 121     | 79  | у         |
| 23      | 17  | ETB       | 56      | 38  | 8         | 89      | 59  | Y         | 122     | 7a  | Z         |
| 24      | 18  | CAN       | 57      | 39  | 9         | 90      | 5a  | Z         | 123     | 7b  | {         |
| 25      | 19  | EM        | 58      | 3a  | :         | 91      | 5b  | [         | 124     | 7c  |           |
| 26      | 1a  | SUB       | 59      | 3b  | ,         | 92      | 5c  | ¥         | 125     | 7d  | }         |
| 27      | 1b  | ESC       | 60      | 3c  | <         | 93      | 5d  | ]         | 126     | 7e  | ~         |
| 28      | 1c  | FS        | 61      | 3d  | =         | 94      | 5e  | ۸         | 127     | 7f  | DEL       |
| 29      | 1d  | GS        | 62      | 3e  | >         | 95      | 5f  |           |         |     |           |
| 30      | 1e  | RS        | 63      | 3f  | ?         | 96      | 60  | ``        |         |     |           |
| 31      | 1f  | US        | 64      | 40  | @         | 97      | 61  | а         |         |     |           |
| 32      | 20  |           | 65      | 41  | А         | 98      | 62  | b         |         |     |           |

\* For START, END, SUFFIX

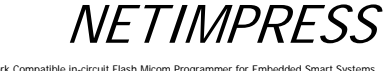

Network Compatible in-circuit Flash Micom Programmer for Embedded Smart System

1. If you specify START=4, END=13

Characters from 4-byte to 13-byte are treated as an effective data.

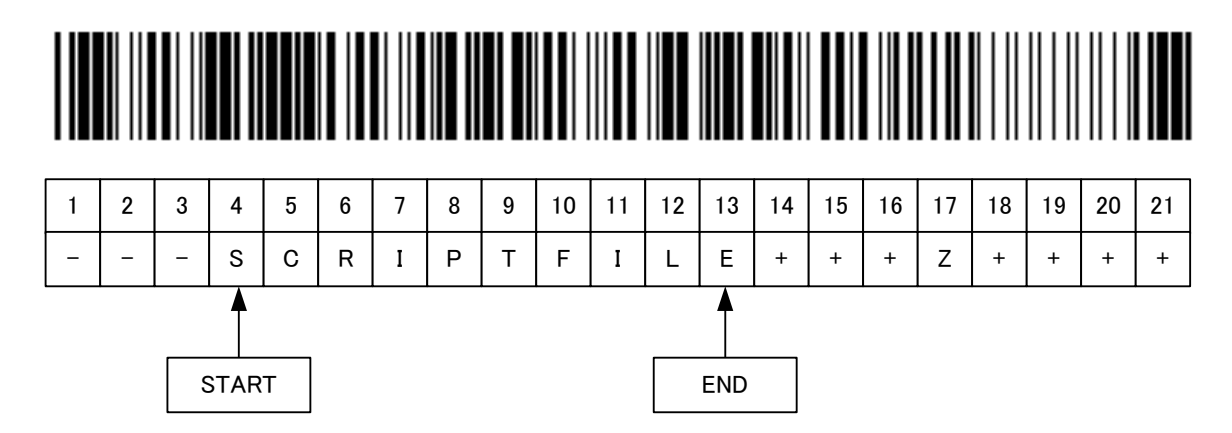

2. If you specify START=4, END=13, SUFFIX='Z'

Programmer gets data until 16-byte (before Z: 17-byte).

Characters from 4-byte to 13-byte are treated as an effective data.

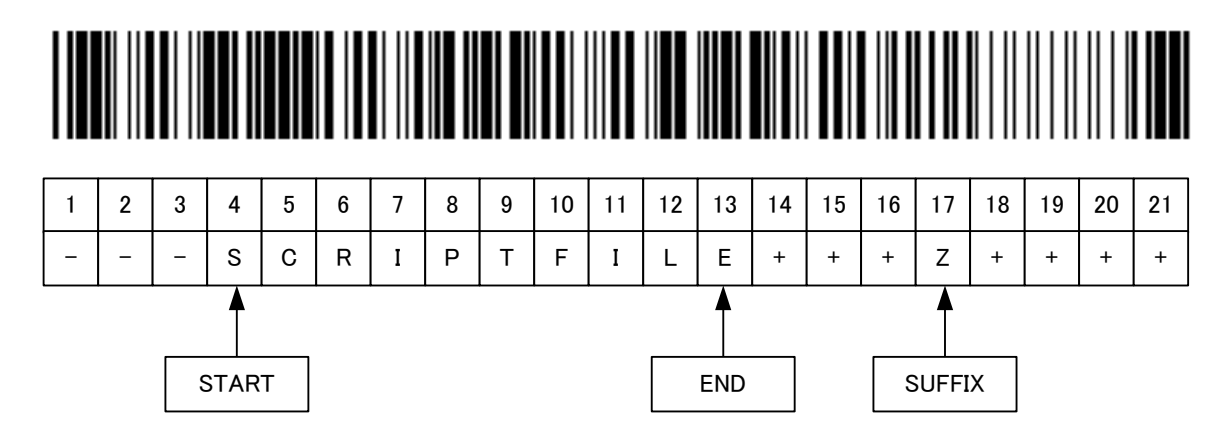

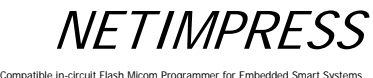

Network Compatible in-circuit Flash Micom Programmer for Embedded Smart Systems

3. If you specify START=4, END=13, SUFFIX='Z'Programmer gets data until 8-byte (before Z: 9-byte).SUFFIX is placed before END, so this becomes an error.

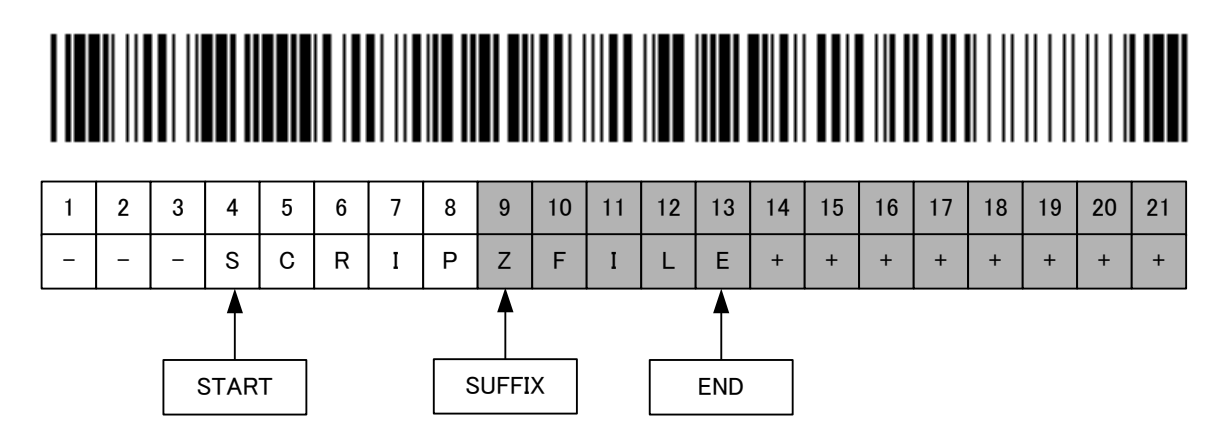

4. If you specify START=4, END=4

Data 'S' (at 4-byte) is treated as an effective data.

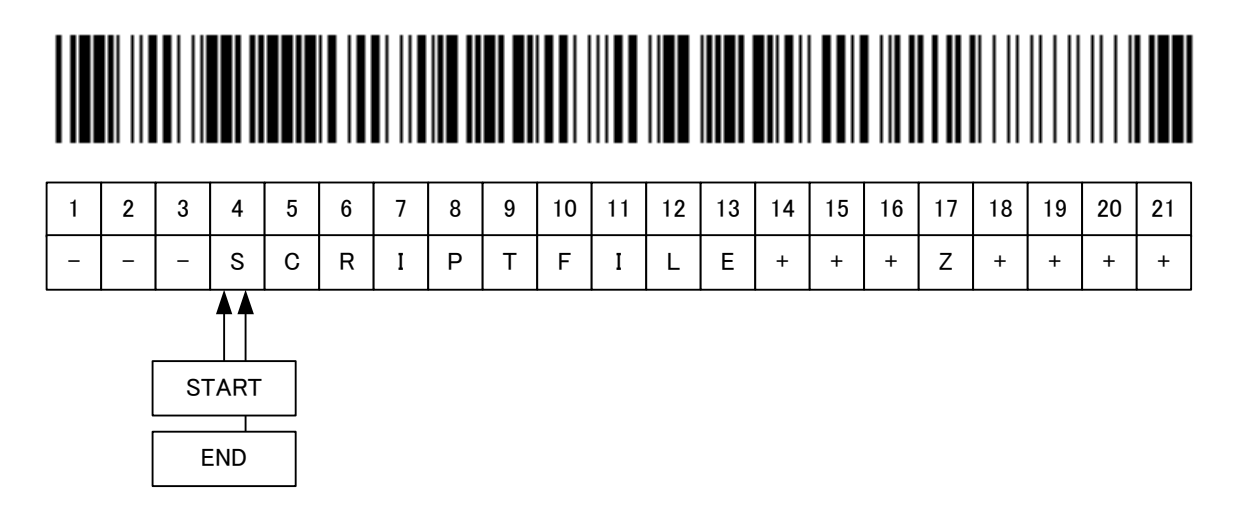

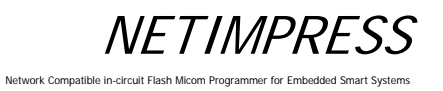

5. If you specify START=4 only

Data from 4-byte to 21-byte are treated as an effective data.

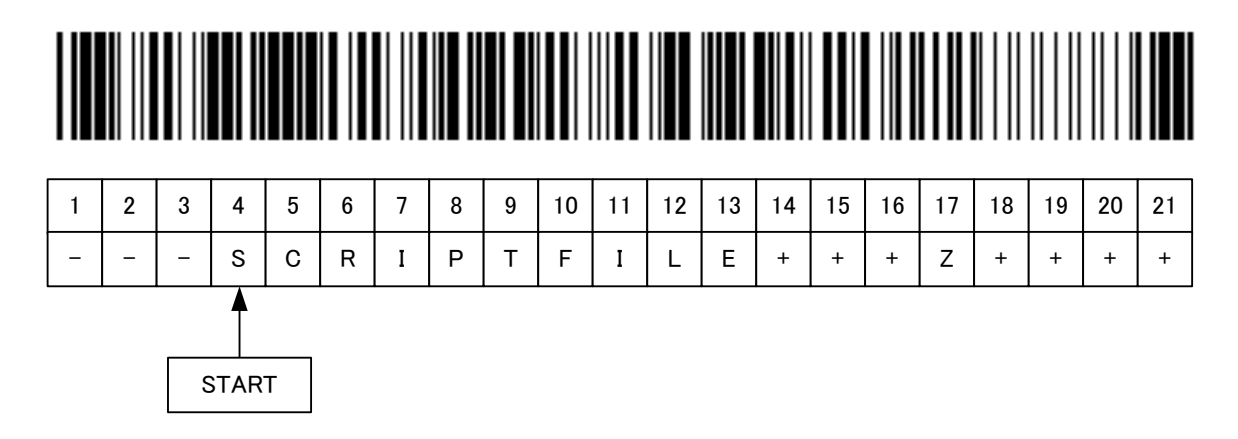

6. If you specify END=13 only

Data from 1-byte to 13-byte are treated as an effective data.

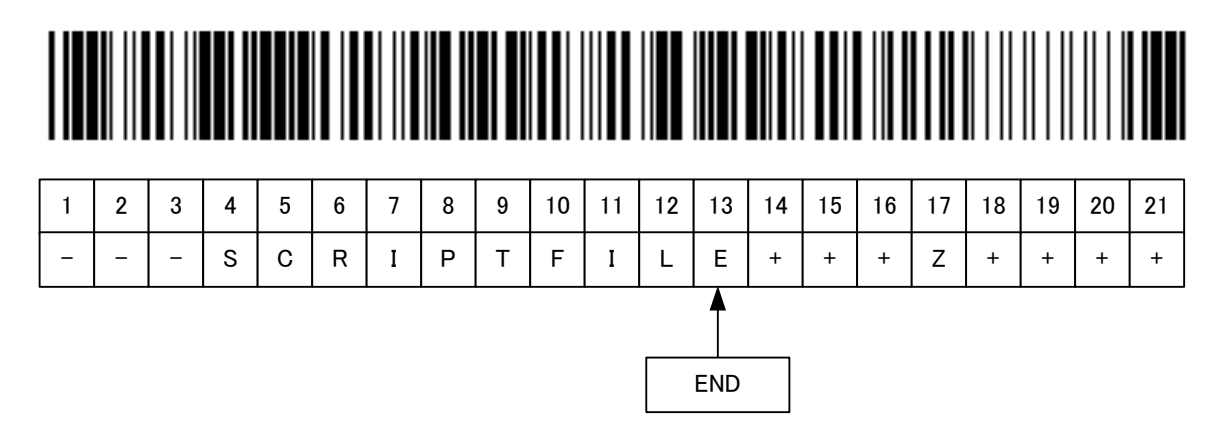

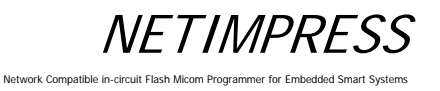

#### [Execution mode]

- (1) SCRIPT mode
- Overview

It compares a script file (extension: SCP) placed in the root directory of the Compact Flash to bar-code information, and executes the matched script file.

You need to create/prepare the script file by yourself.

The bar-code information to be compared is a file name only. It does not include the extension.

| [ | М | 0 | D | Е | ] |   |   |   |   |  |  |  |
|---|---|---|---|---|---|---|---|---|---|--|--|--|
| S | С | R | I | Р | Т |   |   |   |   |  |  |  |
| [ | S | Е | т | Т | I | Ν | G | ] |   |  |  |  |
| S | Т | Α | R | Т | = | 0 | 0 | 0 | 4 |  |  |  |
| Е | Ν | D | = | 0 | 0 | 1 | 3 |   |   |  |  |  |
| [ | Е | Ν | D | ] |   |   |   |   |   |  |  |  |

Example of YBO file creation by using SCRIPT mode

Example for when YBO file is specified as below:

If you read the following bar-code, it searches a file whose name is a character string of column 4 to 13 with extension "SCR" in the root directory, and executes the script file if it is found.

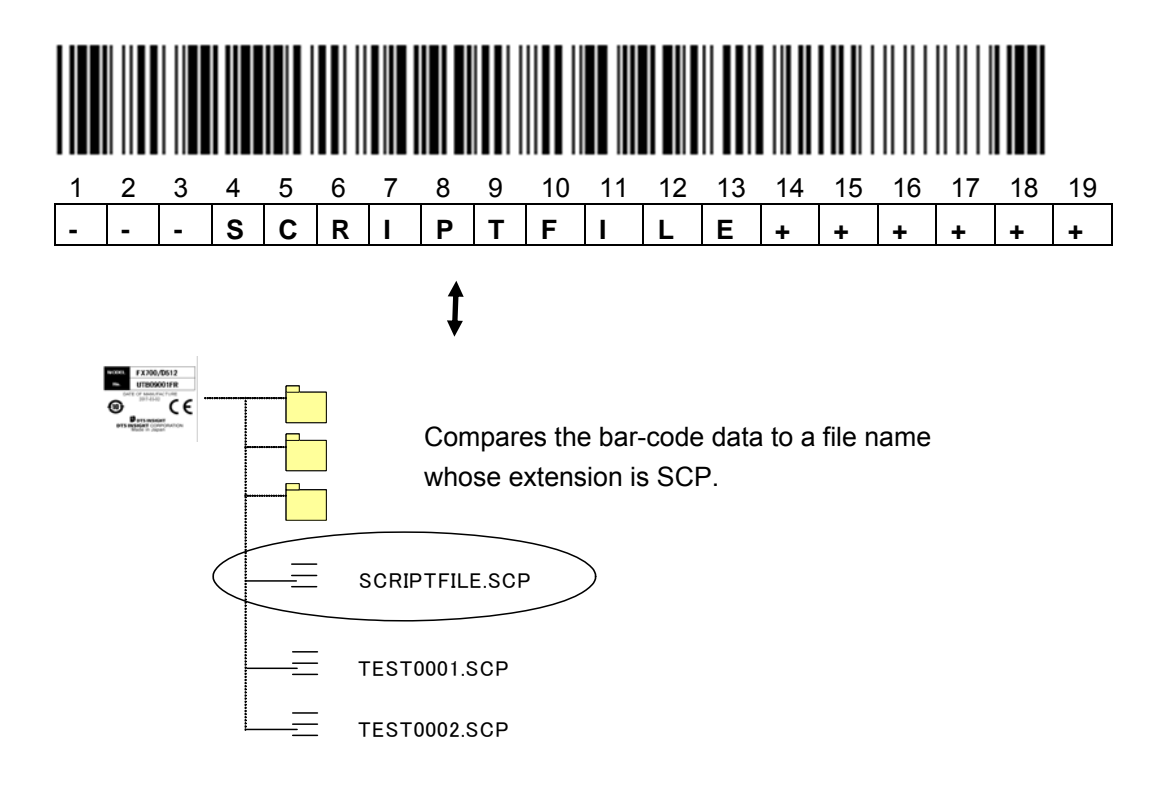
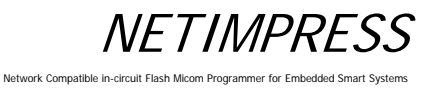

### (2) ORIGINAL mode

#### Overview

It reads a bar-code created by the provided format, and controls NTEIMPRESS next. You can execute some commands in order if they are listed on the command list.

Example of YBO file creation by using SCRIPT mode

| [ | М | 0 | D | Е | ] |   |   |   |  |  |  |
|---|---|---|---|---|---|---|---|---|--|--|--|
| 0 | R | I | G | I | Ν | Α | L |   |  |  |  |
| [ | S | Е | Т | т | I | Ν | G | ] |  |  |  |
| [ | Е | Ν | D | ] |   |   |   |   |  |  |  |

### Format

| 1   | 2 | 3   | 4   | 5 | 6 | 7  | 8 | 9 | 10 | 11 | 12 | 13  | 14  | 15 | 16  | 17 |
|-----|---|-----|-----|---|---|----|---|---|----|----|----|-----|-----|----|-----|----|
| (1) |   | (2) | (3) |   |   |    |   |   |    |    |    | (2) | (3) |    | (4) |    |
| 0   | 2 | 1   | F   | В | 0 | \$ | А | • | Y  | _  | М  | /   | D   | F  | /   | /  |

(1) Number of commands

01 to 99 (decimal)

- (2) Command delimiter
- / (fixed)

Place the '/' in between commands.

(3) Command

Describe the commands. (For details of the commands, see a table on the next page.)

(Place '\$' in between command and argument and in between arguments.)

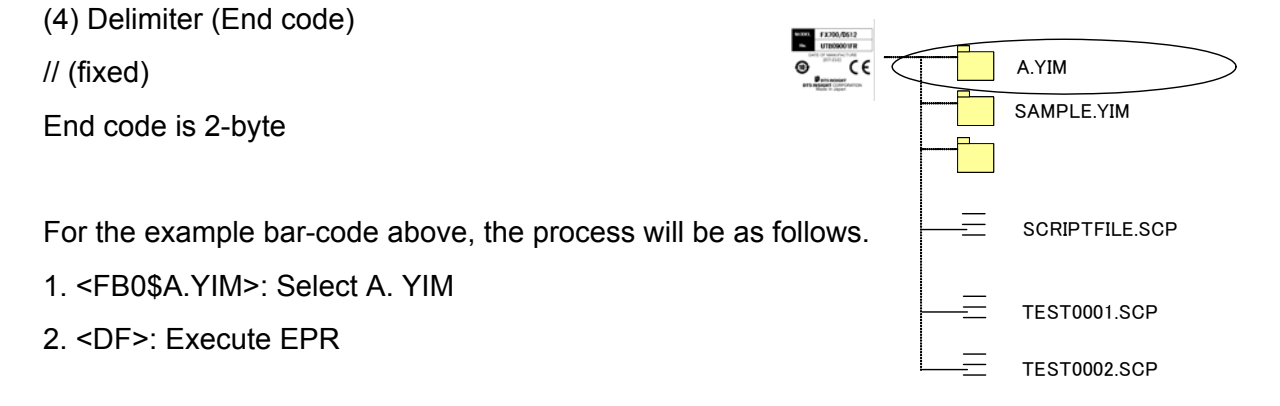

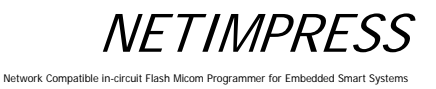

### Command

The commands on the table below can be used.

| Command | Meaning                            | Details/Example                                |
|---------|------------------------------------|------------------------------------------------|
| FB0     | Selects module<br>(SelectModule)   | Select YIM folder/<br>FB0\$SAMPLE.YIM          |
| FF1     | Loads a file<br>(LoadFile)         | Buffer load of the object file/<br>FF1\$TEST.S |
| F2      | Clears the buffer<br>(BufferClear) | Buffer clear/<br>F2                            |
| D8      | Сору                               | Copy/<br>D8                                    |
| D9      | Blank Check<br>(Blank)             | Blank check/<br>D9                             |
| DC      | Erase<br>(Erase)                   | Erase and blank check/<br>DC                   |
| DD      | Program<br>(Program)               | Program verify/<br>DD                          |
| DE      | Verify<br>(Read)                   | Verify/<br>DE                                  |
| DF      | EPR                                | Do EPR/<br>DF                                  |

#### Restrictions

1. The length of bar-code (from a point where it starts receiving data to a delimiter) must be less than 0x800 (2KB). Error occurs if it is more than 0x800.

#### Instructions

When use ORIGINAL mode; firmware version of the programmer more than 13.06 and AZ486 version more than 1.02.

Please contact us about the firmware version up of the programmer.

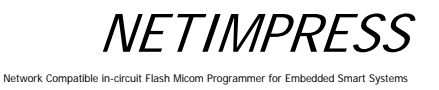

### (3) SELECT mode

Overview

It compares a YIM folder (extension: YIM) placed in the root directory of the Compact Flash to the bar-code information, and selects the matched YIM folder.

After selecting, it continuously executes a device function specified by /XXX.

| [ | М | 0 | D | Е | ] |   |   |   |   |  |  |  |
|---|---|---|---|---|---|---|---|---|---|--|--|--|
| S | Е | L | Е | С | Т | 1 | Е | Р | R |  |  |  |
| [ | S | Е | т | Т | I | Ν | G | ] |   |  |  |  |
| S | Т | Α | R | Т | = | 0 | 0 | 0 | 6 |  |  |  |
| Е | Ν | D | = | 0 | 0 | 1 | 2 |   |   |  |  |  |
| [ | Е | Ν | D | ] |   |   |   |   |   |  |  |  |

Example of YBO file creation by using SCRIPT mode

Example for when YBO file is specified as above:

If you read the following bar-code, it searches a file whose name is a character string of column 6 to 12 with extension "YIM" in the root directory, and selects the YIM folder if it is found.

After selecting the folder, executes EPR.

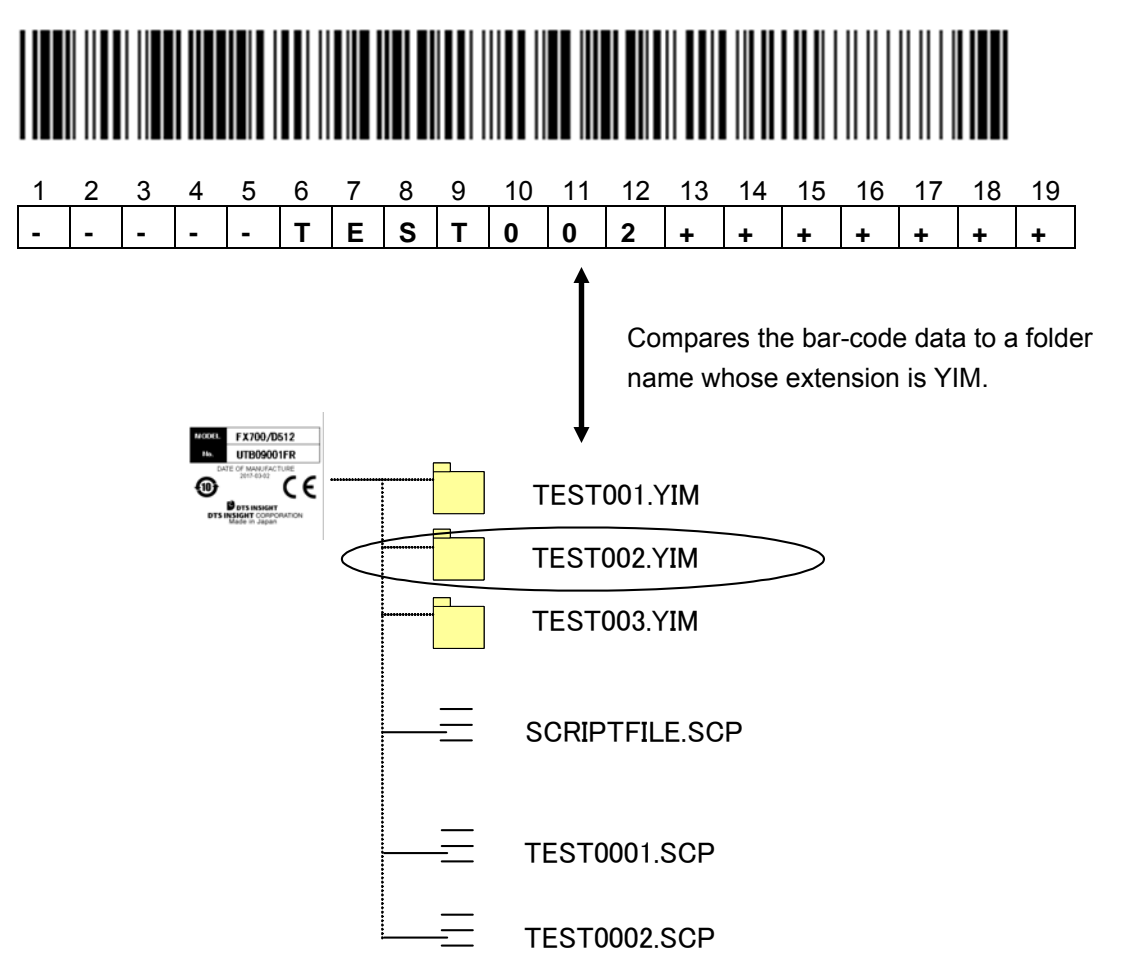

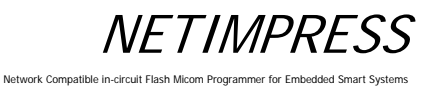

### 4.2.4 Digital I/O Connection/Example

### [Overview]

You can do the followings by digital I/O input.

- Receive a notice of execution state of programmer (RUN signal)
- Receive a notice of state of programming to flash memory (PASS and ERR signal)
- Receive a notice of state of script execution (PASS and ERR signal)
- Select and execute the script file

#### [Signals used for script execution]

| Signal Name      | definition                                    | Script *2                  | I/O |
|------------------|-----------------------------------------------|----------------------------|-----|
| Digital I/O ST0  | Script selection signal 0 (Digital I/O input) | Script selection: bit 0 *3 | Ι   |
| Digital I/O ST1  | Script selection signal 1 (Digital I/O input) | Script selection: bit 1 *3 | -   |
| Digital I/O ST2  | Script selection signal 2 (Digital I/O input) | Script selection: bit 2 *3 | Ι   |
| Digital I/O ST3  | Script selection signal 3 (Digital I/O input) | Script selection: bit 3 *3 | -   |
| Digital I/O ST4  | Script selection signal 4 (Digital I/O input) | Script selection: bit 4 *3 | Ι   |
| Digital I/O IN0  | Digital I/O input signal0                     | IN0                        | -   |
| Digital I/O IN1  | Digital I/O input signal1                     | IN1                        | _   |
| Digital I/O IN2  | Digital I/O input signal2                     | IN2                        | Ι   |
| Digital I/O IN3  | Digital I/O input signal 3                    | IN3                        | -   |
| Digital I/O IN4  | Digital I/O input signal 4                    | IN4                        | -   |
| Digital I/O OUT0 | Digital I/O output signal 0                   | OUT0                       | 0   |
| Digital I/O OUT1 | Digital I/O output signal 1                   | OUT1                       | 0   |
| Digital I/O OUT2 | Digital I/O output signal 2                   | OUT2                       | 0   |
| Digital I/O OUT3 | Digital I/O output signal 3                   | OUT3                       | 0   |
| Digital I/O OUT4 | Digital I/O output signal 4                   | OUT4                       | 0   |

- \*1: For all signal information of digital I/O, see Section 8.4 "Digital I/O Interface".
- \*2: OUT0 to OUT4 and IN0 to IN4 are command names of digital input/output specified by the script file. On this table, signal names for each signal are listed.
- \*3: Bit 0 to bit 4 signals for script file selection. On this table, it is corresponding to the signal name.

For details of the correspondence of bit 0 to bit 4 signal selection and script file name, see [Script Execution] on the following page.

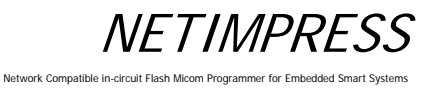

#### [Script file]

Script file is an execution file which enables to control digital I/O, execute the flash programming, and select the programming type sequentially.

### Create the script file by using software (AZ488) for creating the script file.

Command which can be executed by script file:

- Buffer memory clear
- File Load
- Digital I/O output OUT 0 to OUT 4
- Digital I/O input IN 0 to IN 4
- Wait designation
- Device function BLANK
- Device function ERASE
- Device function PROGRAM
- Device function READ
- Device function EPR

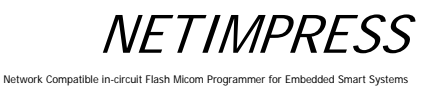

### [Script Execution]

Script execution by script signal selection is as a following figure.

- a. Select the script file to be executed by using a script selection signal, digital I/O ST 0 to ST 4.
- b. The selected script file is executed by a START signal input. (If you input the STEP signal, the commands described on the script file are executed in order.)

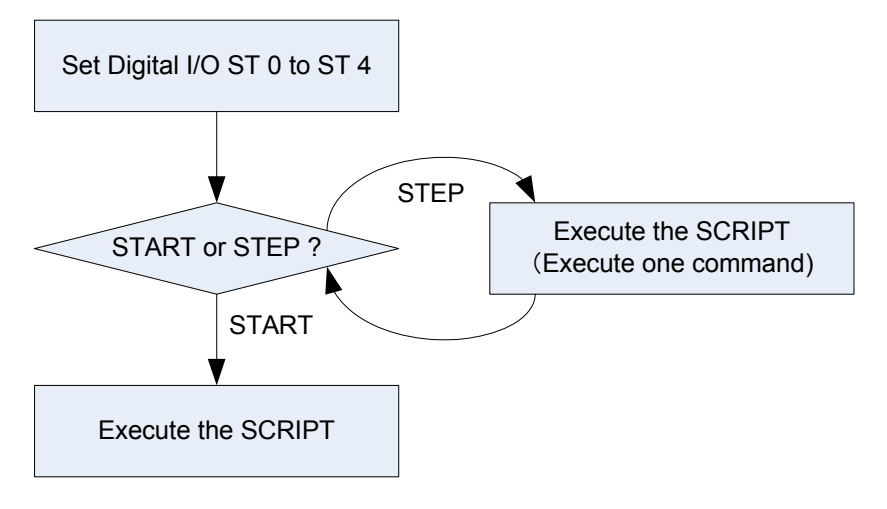

### [Script file name]

For details of the digital I/O ST 0 to ST 4 and the corresponding script files, see the table below.

### The script file names are fixed.

Script file can be executed if it is placed in the root directory of the Compact Flash.

### XXScript.scp

\*1: For xx, you can designate 00 to 31. (It must be a biliteral.)

\*2: You can name the file by either uppercase or lowercase characters. (not case-sensitive)

### • Corresponding script file for each digital I/O ST 0 to ST 4

| ST4 | ST3 | ST2 | ST1 | ST0 | Script file name |  |
|-----|-----|-----|-----|-----|------------------|--|
| 0   | 0   | 0   | 0   | 0   | 00Script.scp     |  |
| 0   | 0   | 0   | 0   | 1   | 01Script.scp     |  |
| 0   | 0   | 0   | 1   | 0   | 02Script.scp     |  |
| 0   | 0   | 0   | 1   | 1   | 03Script.scp     |  |
| 0   | 0   | 1   | 0   | 0   | 04Script.scp     |  |
| •   | •   | •   | •   | •   | •                |  |
| •   | •   | •   | •   | •   | •                |  |
| 1   | 1   | 1   | 1   | 1   | 31Script.scp     |  |

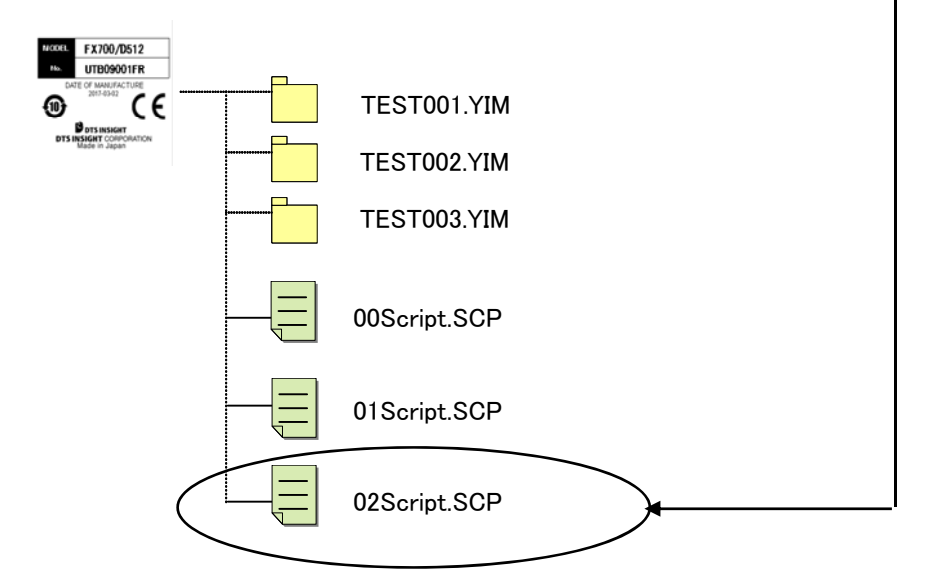

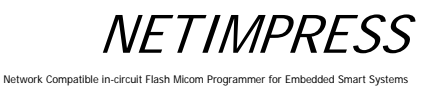

### 4.3 Other New Functions of NETIMPRESS next

### 4.3.1 Keylock Function

This is a function to lock the key operation of NETIMPRESS next.

#### [How to lock the key operation]

Press the RESET key for more than 3 seconds.

There are 2 selectable modes for keylock. One is FULL KEY MODE which can use all key operation (no key lock), and the other is SINGLY KEY MODE, which means only some key operations (RESET, EXE1, EXE2) are available, and the other keys are locked.

The mode is switched in the order of FULL KEY MODE→SINGLE KEY MODE repeatedly.

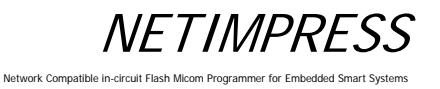

### 4.3.2 Log Function

This is a function to save execution histories of programmer into the Compact Flash.

The execution histories are saved as log file (csv).

### [How to save the log]

Function: Select ON/OFF of log output by FUNC-CA0.

There are 2 selectable modes for log output. One is a brief log mode, and the other is a full log mode. See below for the details of both modes. Select either one mode by FUNC-CA0.

### [Log format]

Format described on the log file is as follows.

| Time and date, Command, Option, Execution results                                                       |  |  |  |  |  |  |  |  |
|----------------------------------------------------------------------------------------------------|--|--|--|--|--|--|--|--|
| *1. Time and date                                                                                       |  |  |  |  |  |  |  |  |
| Shows starting time of the command                                                                      |  |  |  |  |  |  |  |  |
| YYYY/MM/DD hh:mm:ss (e.g.2013/04/22 15:33:40)                                                           |  |  |  |  |  |  |  |  |
| *2. Command                                                                                             |  |  |  |  |  |  |  |  |
| Function command:                                                                                       |  |  |  |  |  |  |  |  |
| Device function: EPR START $\leftarrow$ Starting time of EPR execution (Grant START)                    |  |  |  |  |  |  |  |  |
| EPR END ← Termination time of EPR (Grant END)                                                           |  |  |  |  |  |  |  |  |
| *3. Option (Max.255 characters can be displayed)                                                        |  |  |  |  |  |  |  |  |
| Downloaded file and changed folder name etc. at when executing the command at *2 can be displayed here. |  |  |  |  |  |  |  |  |
| Ex: TEST.YIM, 12345678.S, OOOOXXXX.HEX                                                                  |  |  |  |  |  |  |  |  |
| *4. Execution results (Max.255 characters can be displayed)                                             |  |  |  |  |  |  |  |  |
| Normal end: OK                                                                                          |  |  |  |  |  |  |  |  |
| Abnormal end: Error number: Message                                                                     |  |  |  |  |  |  |  |  |
| Brief log mode:                                                                                         |  |  |  |  |  |  |  |  |

Outputs the logs for device function, EXE key function, starting time and termination time of script execution.

Example: When executing EPR:

| START EPR | Exnnn.YIM(Fxnnn/MP version/CM version) | OK |
|-----------|----------------------------------------|----|
| END EPR   |                                        | OK |

### FULL log mode:

All functions, device functions, EXE key functions, script execution histories are saved in log file.

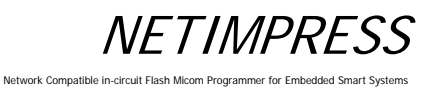

### [Save]

LOG is saved in the "LOG" folder in the Compact Flash (the extension is csv). You can find the LOG folder right under the root of Compact Flash.

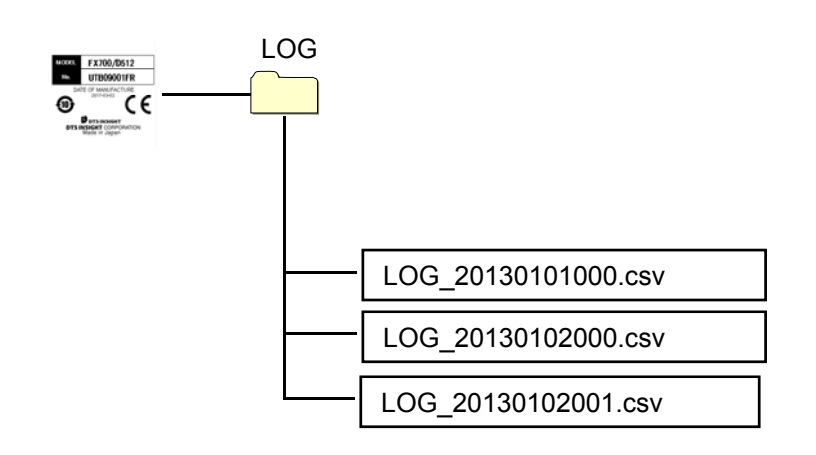

File name of LOG is defined as below.

File name: <LOG\_yyyymmddxxx.csv>

Example: LOG\_20130101000.csv

\*1: xxx means a file number.

One LOG file can hold 256 Kbytes data.

If the data exceeds 256 Kbytes in one day, a new LOG file will be created by incrementing the file number.

LOG\_20130101000.csv ~ LOG\_20130101001.csv **4** 

Create a new file to keep a log if the previous file exceeds 256 Kbytes.

\*2: Upper limit of xxx is 999.

\*3: Log for 1500 to 2000 execution of device function EPR can be saved in one log file.

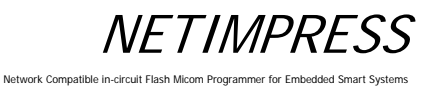

### [Delete]

Old log files are automatically deleted.

(If you select NOT DELETE in Section 5.8.4 "Set Log Deletion (Function CA8)", it is not deleted.)

You can set the duration of retention of log file (keep the log file for how many months from now). For details see Section 5.8.4 "Set Log Deletion (Function CA8)".

### 4.3.3 Clock Function (RTC)

NETIMPRESS next has a built-in RTC to output the execution time of log file. The default setting is Japan time.

If you need to change it, use a remote controller AZ490. You can change it within the range of  $\pm$  1 day from the default setting.

## 5 Commands

The table below lists the command and their functions for NETIMPRESS next.

The contents of [NETIMPRESS next Operation] and [NETIMPRESS next Display] which are described in Section 5.2 "File Operations" are as follows:

[NETIMPRESS next Operation]: Command input operation

[NETIMPRESS next Display]: LCD display

### 5.1 Commands and their functions

| Command                                | Description                                                                                                    | Command key  |
|----------------------------------------|----------------------------------------------------------------------------------------------------|--------------|
| File operation                         |                                                                                                    |              |
| File Load                              | Calls a file from the control module to the buffer memory.                                                                 | "FUNC", "F1" |
| File Save                              | Saves the buffer memory contents to the control module as a file.                                                          | "FUNC", "F2" |
| File Purge                             | Deletes files on the control module.                                                                                       | "FUNC", "F3" |
| Current File Display                   | Displays the name of the file loaded in the buffer memory.                                                                 | "FUNC", "F4" |
| Transfer Address Setting               | Sets the buffer memory address range.                                                                                      | "FUNC", "F5" |
| Delete All Files                       | Deletes all files existing in the root directory of the control module.                                                    | "FUNC","F7"  |
| Quick Format                           | Executes formatting the Compact Flash.                                                                                     | "FUNC","FA"  |
| Normal Format                          | Executes formatting the Compact Flash selecting a file system (FAT16 or FAT32).                                            | "FUNC", "FC" |
| Buffer area editing                    |                                                                                                    |              |
| Edit                                   | Modifies the buffer memory contents.                                                                                       |              |
| Block Store                            | Modifies the data in the specified range of the buffer memory.                                                             | "FUNC","1"   |
| Buffer Clear                           | Resets the buffer memory data to the initial state.                                                                        | "FUNC","2"   |
| Modified Bit Search                    | Displays the addresses of the modified buffer memory data.                                                                 | "FUNC","3"   |
| Sum Value Display                      | Displays a sum value of the buffer memory data.                                                                            | "FUNC","93"  |
| YSM File Check                         | Performs sum check using the YSM file.                                                                                     | "FUNC","98"  |
| Parameter settings                     |                                                                                                    |              |
| Execution Address Setting              | Sets the device function execution address range.                                                                          | "FUNC","0"   |
| UART/CSI Switchover                    | Sets the communication channel between NETIMPRESS next and a                                                               | "FUNO" "D4"  |
|                                        | target system.                                                                                                    | "FUNC","D1"  |
| UART Baud Rate Setting                 | Sets the baud rate for UART communication.                                                                                 | "FUNC", "D2" |
| TVcc Threshold Setting                 | Sets a target system operating voltage.                                                                                    | "FUNC", "D3" |
| MCU Mode Setting                       | Target MCU mode switchover.                                                                                                | "FUNC", "D4" |
| Watchdog Timer Setting                 | Sets the pulse to be sent to the watchdog timer circuit in a target system.                                                | "FUNC","D5"  |
| Flash Memory Area Display              | Displays the data in the target MCU's flash memory area.                                                                   | "FUNC", "D6" |
| Communication Channel Setting          | Sets the communication channel between NETIMPRESS next and a target system.                                                | "FUNC","D7"  |
| Displayed Model Name Change            | Changes the model name displayed on NETIMPRESS next.                                                                       | "FUNC", "D8" |
| CSI Baud Rate Setting                  | Sets the CSI communication baud rate.                                                                                      | "FUNC", "D9" |
| Data Format Setting                    | Sets data format (50:Intel Hex, 60: Motorola S)                                                                            | "FUNC","5"   |
| MCU Operating Frequency<br>Setting     | Sets the MCU operating frequency.                                                                                          | "FUNC","DF"  |
| Version Display                        | Displays the version.                                                                                                    | "FUNC","94"  |
| Verify Mode Switching                  | Sets the read check mode.                                                                                                  | "FUNC","99"  |
| Set Buffer Memory Initial Mode command | Switches between keeping and clearing of the buffer memory when<br>starting up NETIMPRESS next and switching a YIM folder. | "FUNC","9A"  |

# NETIMPRESS

Network Compatible in-circuit Flash Micom Programmer for Embedded Smart Systems

| View License command               | Displays the license, which can be downloaded using the definition program download function.                                               | "FUNC","9B"   |
|------------------------------------|----------------------------------------------------------------------------------------------------|---------------|
| SUM Value Mode Switching           | Sets a desired SUM value calculation method (8/16-bit addition) and display method (8/16-bit).                                              | "FUNC","9C"   |
| WARNING On/Off for File<br>Loading | Sets the WARNING display (ON/OFF) when loading data in an area other than the target flash memory area.                                     | "FUNC","9E"   |
| WARNING On/Off for Startup         | Sets the WARNING display (ON/OFF) when checking the flash<br>memory setting area at starting up NTEIMPRESS next and at folder<br>selection. | "FUNC","9F"   |
| View Serial No.                    | Displays the serial No.                                                                                                    | "FUNC","AE"   |
| Add License                        | Adds a license, which can be downloaded using the definition program download function.                                                     | "FUNC","AF"   |
| Control module related             |                                                                                                    |               |
| Select YIM Folder                  | Selects a YIM folder located in the root directory of the control module.                                                                   | "FUNC","B0"   |
| Create YIM Folder                  | Creates a YIM folder in the root directory of the control module.                                                                           | "FUNC","B1"   |
| Delete YIM Folder                  | Deletes a YIM folder in the root directory of the control module.                                                                           | "FUNC","B2"   |
| Copy YIM Folder                    | Makes a copy of the YIM folder in the root directory of the control module.                                                                 | "FUNC","B3"   |
| Protect Current YIM Folder         | Sets to protect the current YIM folder.                                                                                                    | "FUNC","B4"   |
| Save Current YIM Folder            | Sets to save the current YIM folder.                                                                                                    | "FUNC", "B5"  |
| View Current YIM Folder            | Displays the currently selected YIM folder.                                                                                                 | "FUNC", "B6"  |
| Set Current YMN File               | Sets the YMN file to be executed.                                                                                                    | "FUNC", "BC"  |
| Execute YMN File                   | Executes the selected YMN file.                                                                                                    | "FUNC", "BD"  |
| Ethernet setting                   |                                                                                                    |               |
| IP Address/Port Setting            | Sets NETIMPRESS next IP address and port number.                                                                                            | "FUNC","E2"   |
| Gateway Address Setting            | Sets NETIMPRESS next default gateway address                                                                                                | "FUNC", "E3"  |
| Set Subnet Mask                    | Sets NETIMPRESS next sub-net mask.                                                                                                    | "FUNC", "E4"  |
| Communication speed/mode           | Sets a communication speed and a communication mode of<br>NETIMPRESS next.                                                                  | "FUNC","E8"   |
| Log operation                      |                                                                                                    |               |
| Set ON/OFF of Log                  | Sets ON or OFF of execution log.                                                                                                    | "FUNC", "CA0" |
| Delete a Log                       | Deletes the execution log file.                                                                                                    | "FUNC", "CA5" |
| Delete All Logs                    | Deletes all execution log files.                                                                                                    | "FUNC", "CA6" |
| Set Log Deletion                   | Sets how long the execution log is retained.                                                                                                | "FUNC", "CA8" |
| I/F Setting                        |                                                                                                    |               |
| Set Cable Selection                | Switches the serial/CAN communication                                                                                                    | "FUNC", "CD0" |
| Set DI/O Input Filter              | Sets the filtering time of digital I/O input signal                                                                                         | "FUNC", "CD1" |

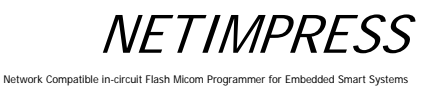

### 5.2 File Operations

### 5.2.1 File Load

Calls the specified object file from the control module.

### [NETIMPRESS next Operation]

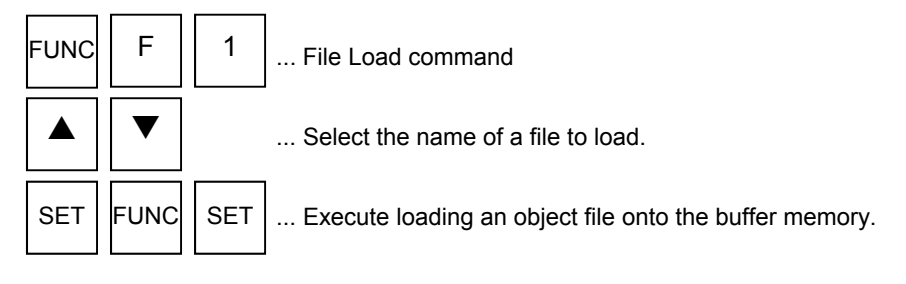

### **Operation Example:**

Load the "DAT128K.BIN" file from the control module.

#### [NETIMPRESS next Operation]

#### **Key Operations**

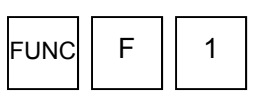

File Load command

### [NETIMPRESS next Display]

LCD Display (Whole)

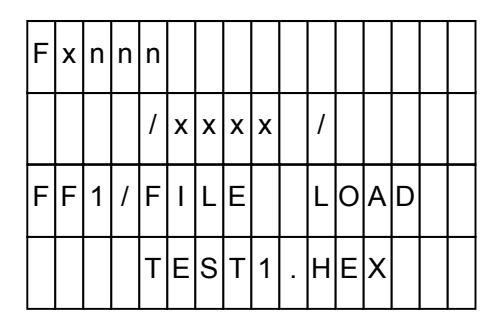

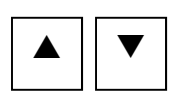

Select "DAT128K.BIN".

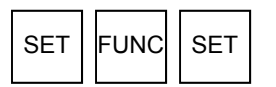

Execute loading an object file.

4th line

| / DAT128K.B | 1 N |
|-------------|-----|
|-------------|-----|

(Select the file name when it is displayed.)

3rd line

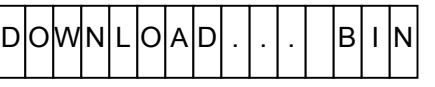

(Displayed during loading, and then disappears when the loading completes.)

### 5.2.2 File Save

Saves buffer memory contents of NETIMPRESS next onto the root directory in the Compact Flash as an object file. When you save modified data as a differential file, it is written to an automatically created modified object file (a file with a current file name with three digits added). When you save the contents as a new object file, an empty file will be selected to write.

In case an empty file is not prepared in advance, select "RAMxxx.BIN", "RAMxxx.S", or "RAMxxx.HEX".

- \*1 Differential file: A file in which only modified portion of the object is saved.
- \*2 It is useful to have an empty object file prepared in advance before you start using NETIMPRESS next.

#### [NETIMPRESS next Operation]

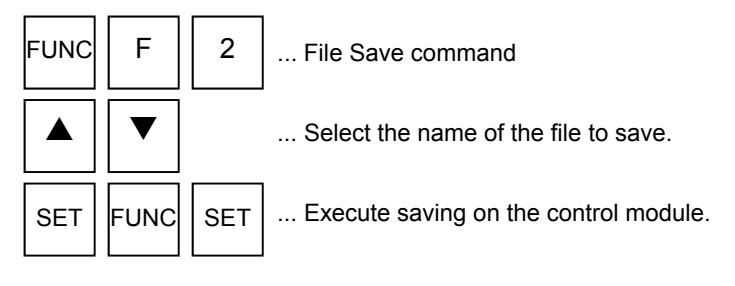

### **Operation Example:**

Save the modified data as a differential file. (The current file name is "DAT128K.BIN)

### [NETIMPRESS next Operation]

### [NETIMPRESS next Display]

#### **Key Operations**

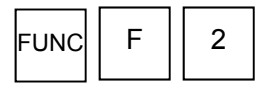

File Save command

#### LCD Display (Whole)

| F | x | n | n | n |   |   |   |   |   |   |                                         |   |   |   |  |
|---|---|---|---|---|---|---|---|---|---|---|-----------------------------------------|---|---|---|--|
|   |   |   |   | / | х | х | х | х |   | / |                                         |   |   |   |  |
| F | F | 2 | / | F | I | L | E |   |   | s | A                                       | V | E |   |  |
|   |   |   |   | D | A | T | 1 | 2 | 8 | K | ••••••••••••••••••••••••••••••••••••••• | 0 | 0 | 0 |  |

(Since a file will be created automatically when saving a differential file, execute saving.)

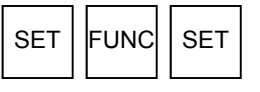

Execute saving.

3rd line

| U | Ρ | L | 0 | A | D |  | • |  |  |  |
|---|---|---|---|---|---|--|---|--|--|--|
|   |   |   |   |   |   |  |   |  |  |  |

(Displayed during saving, and then disappears when the saving completes.)

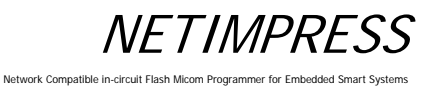

### 5.2.3 File Purge

Deletes the object files in the control module.

### [NETIMPRESS next Operation]

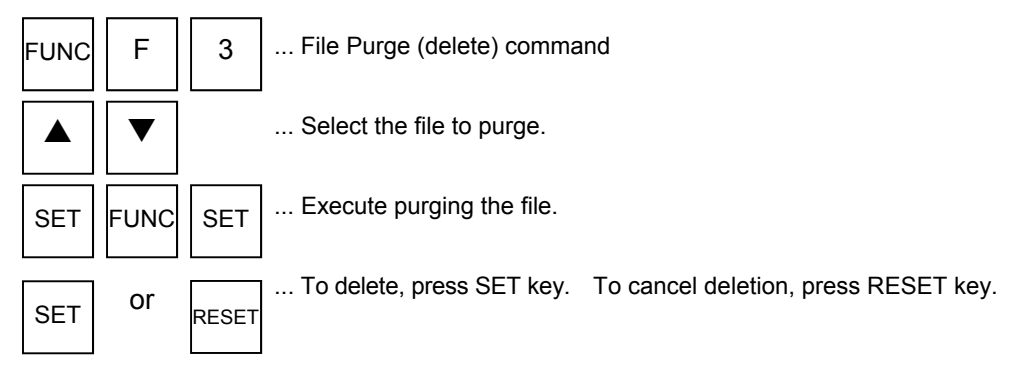

#### **Operation Example:**

Delete the "DAT128K.BIN" file from the control module.

#### [NETIMPRESS next Operation]

#### **Key Operations**

| FUNC    | F       | 3    |
|---------|---------|------|
| File Pu | rge com | mand |

### [NETIMPRESS next Display]

LCD Display (Whole)

| F | x | n | n | n |   |   |   |   |   |   |   |   |   |   |  |
|---|---|---|---|---|---|---|---|---|---|---|---|---|---|---|--|
|   |   |   |   | 1 | x | x | x | х |   | 1 |   |   |   |   |  |
| F | F | 3 | / | F | I | L | E |   | D | E | L | E | Т | E |  |
|   |   |   |   | Т | E | s | Т | 1 |   | Н | E | Х |   |   |  |

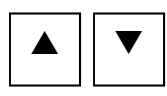

Select the "DAT128K.BIN" file.

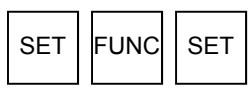

Execute Purge command.

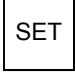

Execute deletion.

4th line

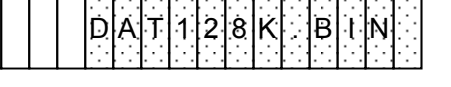

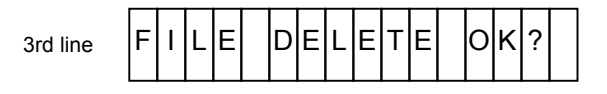

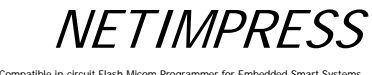

Network Compatible in-circuit Flash Micom Programmer for Embedded Smart S

#### **Display Current File (Function F4)** 5.2.4

Displays the name of the current file loaded to the buffer memory. This command also displays KEY, BTP, YSM and CSB files. If there are no files, "NO FILE" message will be displayed.

### [NETIMPRESS next Operation]

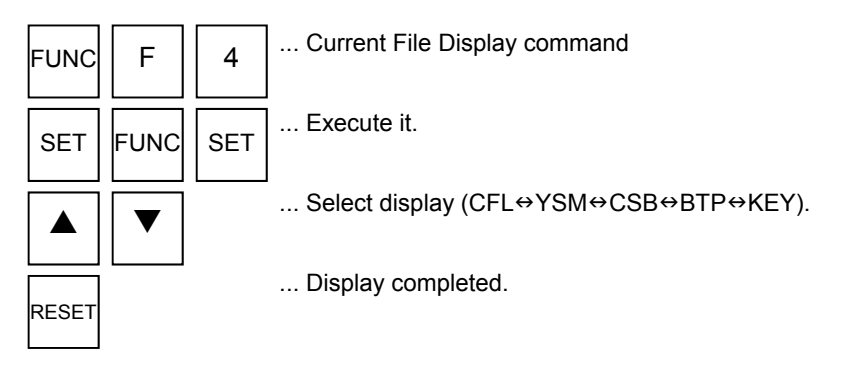

### NETIMPRESS next Display

| F | x | n | n | n |   |   |   |   |   |   |   |   |   |   |   | CFLCurrent file<br>YSMYSM file |
|---|---|---|---|---|---|---|---|---|---|---|---|---|---|---|---|--------------------------------|
|   |   |   |   | 1 | x | x | x | x |   | 1 |   |   |   |   |   | CSBCSB file                    |
| F | F | 4 | 1 | С | U | R | R | E | N | т |   | F | I | L | E | KEYKEY file                    |
| С | F | L |   | D | A | Т | 1 | 2 | 8 |   | В | I | Ν |   |   |                                |

(Shadowed section shows the selected item.) Note:

There may be the functions not available depending on a type of the control module you use. In such case, unsupported functions will not be displayed.

- \* YSM File: This is required to use the sum check function. For further information, see Chapter 7 "Sum Check Function".
- \* CSB File: This is required to use the one-action key function. For further information, see Chapter 6 "Command Sequence Function".
- \* BTP File: This is a programming control program that is required to program the MCU. This file may be required depending on a type of the MCU. For further information, see your control module manual.
- \* KEY file: The KEY file may be required with MCUs that have the security function. For further information, see your control module manual.

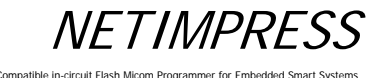

#### **Operation Example:**

Display the current file, BTP file, KEY file, YSM file and CSB file.

#### [NETIMPRESS next Operation]

#### [NETIMPRESS next Display]

#### **Key Operations**

| FUNC | F | 4 |
|------|---|---|
|------|---|---|

FUNC

YSM file is displayed.

CSB file is displayed.

BTP file is displayed.

SET

▼

is displayed. ▼

SET

Execute the command  $\rightarrow$  Current file

Current File Display command

#### LCD Display (Whole)

|          | F               | х    | n    | n    | n    |      |     |      |       |     |     |      |      |             |     |   |
|----------|-----------------|------|------|------|------|------|-----|------|-------|-----|-----|------|------|-------------|-----|---|
|          |                 |      |      |      | /    | х    | х   | х    | х     |     | 1   |      |      |             |     |   |
|          | F               | F    | 4    | /    | С    | U    | R   | R    | E     | N   | Т   |      | F    | I           | L   | Е |
|          |                 |      |      |      |      |      |     |      |       |     |     |      |      |             |     |   |
|          | _               |      |      |      |      |      |     |      |       |     |     |      |      |             |     | _ |
| 4th line | c               | F    | L    | :    | D    | A    | Т   | 1    | 2     | 8   | ĸ   |      | в    | 1           | N   |   |
|          | (C              | urre | ent  | file | e is | dis  | pla | ye   | d w   | ith | "Cl | FL"  | at   | top         | ).) |   |
| 4th line | Y               | s    | М    | :    | D    | A    | Т   | 1    | 2     | 8   | K   |      | Y    | s           | М   |   |
|          | (Y              | SM   | file | e is | dis  | spla | aye | d w  | /ith  | "Y  | SM  | " a  | t to | p.)         |     |   |
| 4th line | С               | S    | в    | :    | D    | A    | Т   | 1    | 2     | 8   | K   |      | С    | S           | в   |   |
|          | (C:             | SB   | file | is   | dis  | pla  | yeo | w t  | ith   | "CS | SB' | ' at | top  | <b>)</b> .) |     |   |
| 4th line | В               | Т    | Ρ    | :    | D    | A    | Т   | 1    | 2     | 8   | ĸ   |      | в    | Т           | Ρ   |   |
|          | (B <sup>-</sup> | ΓP   | file | is   | dis  | pla  | yed | l wi | ith ' | "BT | Ρ"  | at   | top  | .)          |     |   |
| 4th line | ĸ               | Е    | Y    | :    | D    | A    | т   | 1    | 2     | 8   | ĸ   |      | в    | I           | N   |   |

Key file is displayed.

RESET

Display completed.

| κe | Y | : | D | A | Т | 1 | 2 | 8 | ĸ | в | I | Ν |  |
|----|---|---|---|---|---|---|---|---|---|---|---|---|--|
|    | · |   |   |   |   |   |   |   |   |   |   |   |  |

(KEY file is displayed with "KEY" at top.)

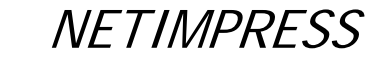

### 5.2.5 Set Transfer Address (Function F5)

This command sets up the buffer memory range for loading and saving an object file. For object files with Intel HEX or Motorola S format, which contain address descriptions, the settings become disabled when loading the files.

### [NETIMPRESS next Operation]

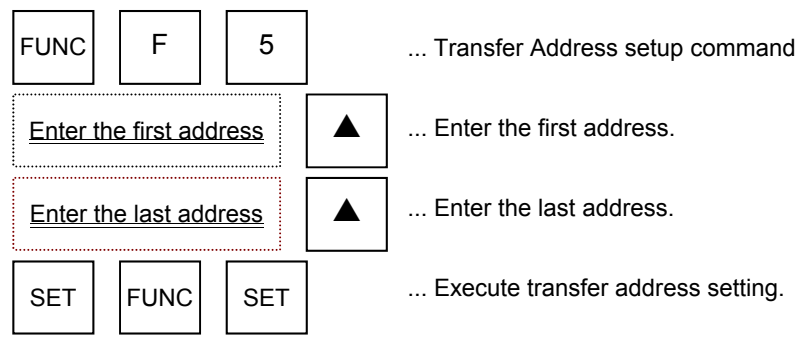

NTOES: NETIMPRESS display during address settings.

| F | x  | n | n | n |   |   |   |   |   |   |   |   |   |   |   |
|---|----|---|---|---|---|---|---|---|---|---|---|---|---|---|---|
|   |    |   |   | / | х | х | х | х |   | / |   |   |   |   |   |
| F | F  | 5 | 1 | в | U | F | F | E | R |   | A | R | E | A |   |
|   | F. |   | A | D | D | R | 1 |   |   | F | E | 0 | 0 | 0 | 0 |

-F-ADDR ... First address -L-ADDR ... Last address

(Shadowed section shows the selected item.)

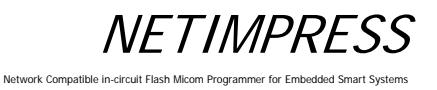

#### **Operation Example:**

Set the first address to "FE0000 and the last address to "FFFFF".

### [NETIMPRESS next Operation]

#### Key Operations

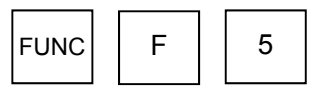

Transfer Address setup command

### [NETIMPRESS next Display]

#### LCD Display (Whole)

| F | x | n | n | n |   |   |   |   |   |   |   |   |   |   |   |
|---|---|---|---|---|---|---|---|---|---|---|---|---|---|---|---|
|   |   |   |   | / | x | x | x | x |   | / |   |   |   |   |   |
| F | F | 5 | / | В | U | F | F | E | R |   | A | R | E | A |   |
|   | F | - | A | D | D | R | / |   |   | F | С | 0 | 0 | 0 | 0 |

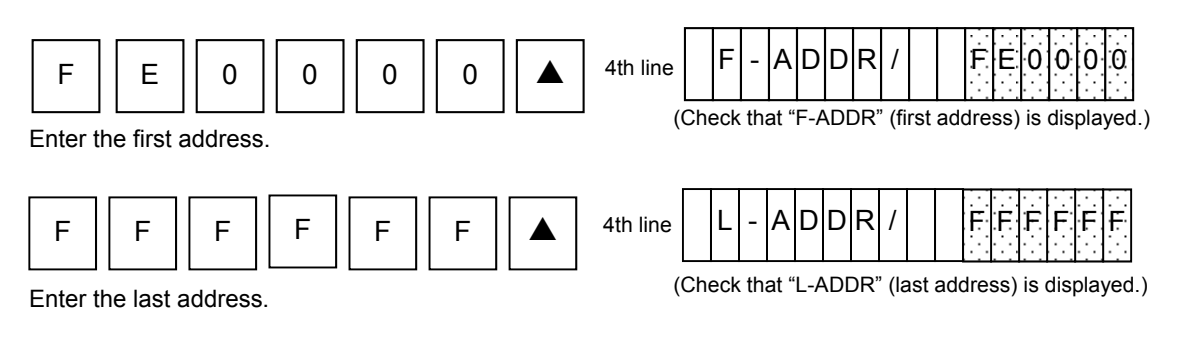

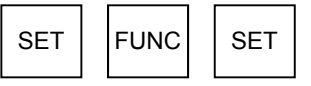

Execute setting transfer address.

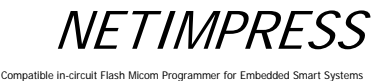

### 5.2.6 Delete All Files (Function F7)

Deletes all object files in the root directory of the Compact Flash regardless of their file extensions.

#### [NETIMPRESS next Operation]

## [NETIMPRESS next Display]

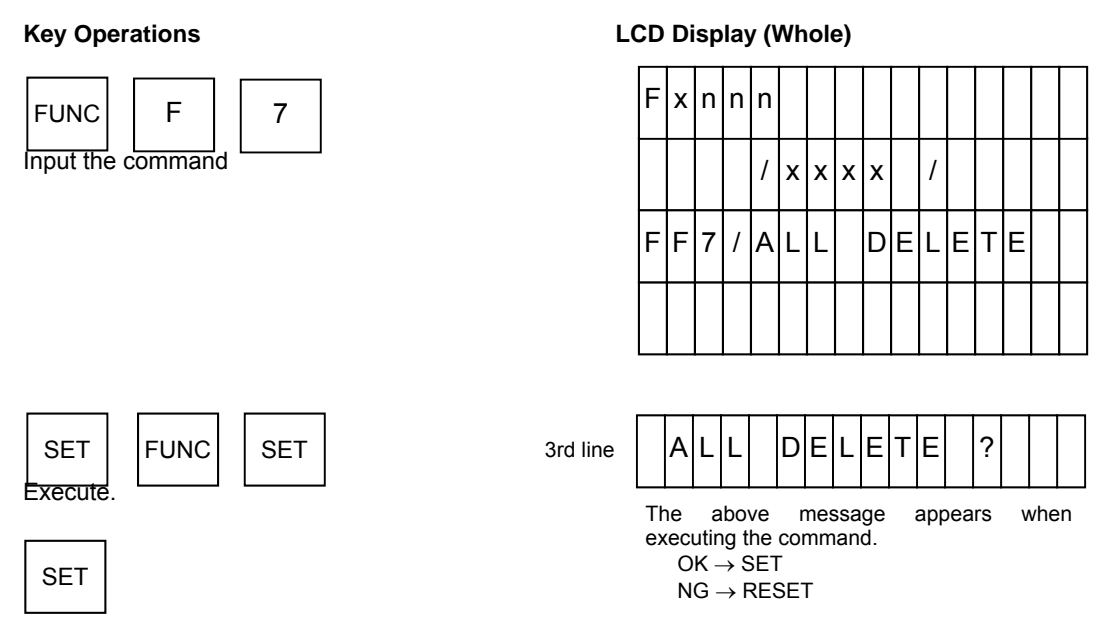

All files are deleted

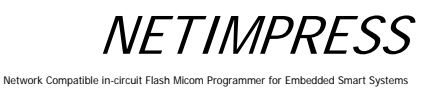

### 5.2.7 Quick Format (Function FA)

Executes formatting the Compact Flash.

When formatting with this command, a file system is same as the one before formatting.

### [NETIMPRESS next Operation]

### [NETIMPRESS next Display]

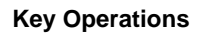

SET

SET

Set.

 FUNC
 F
 A

 Quick format command

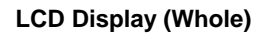

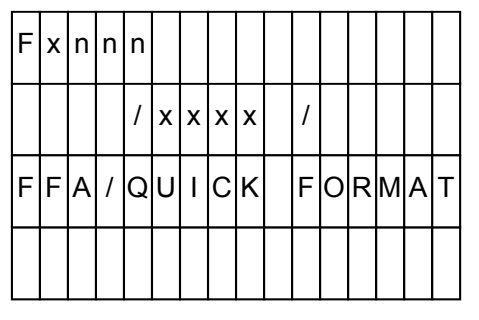

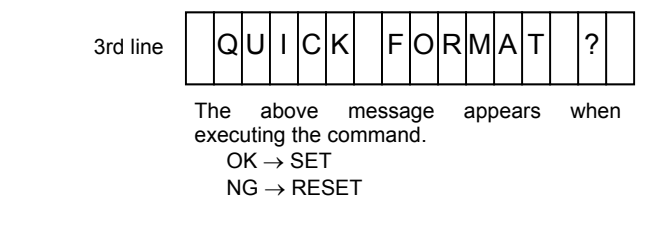

The Compact Flash is formatted.

FUNC

SET

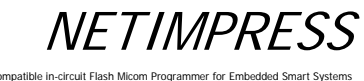

### 5.2.8 Regular Format (Function FC)

Selects a file system and executes formatting the Compact Flash.

A file system that can be selected is either FAT16 or FAT32.

Also, you can check a currently formatted file system by executing this command. For details, see the operation example below.

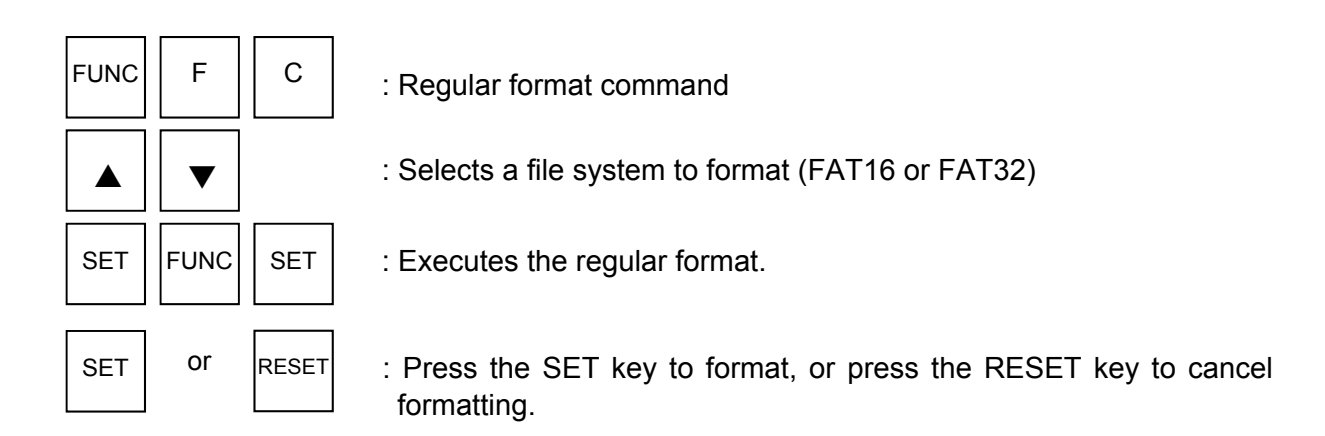

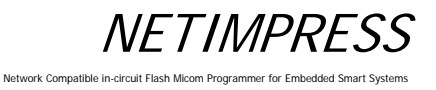

#### **Operation Example:**

The following is an operation example to format the Compact Flash changing its current file system FA16 to FA32.

#### [NETIMPRESS next Operation]

#### **Key Operations**

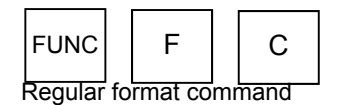

### [NETIMPRESS next Display]

#### LCD Display (Whole)

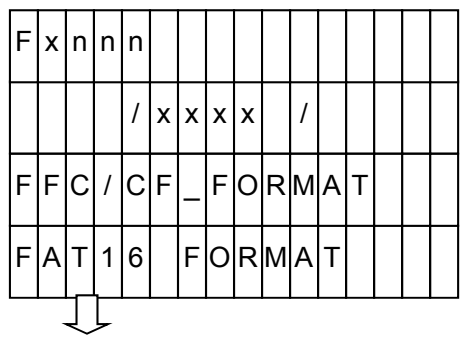

A file system currently formatted is displayed. If it is formatted with FAT32, it is displayed as "FAT32 FORMAT".

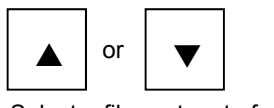

Select a file system to format.

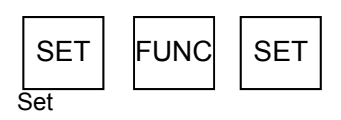

SET Executes the formatting. 4th line

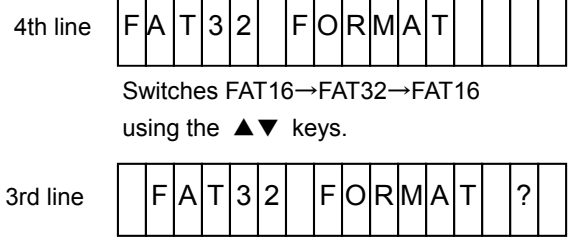

A file system selected with the  $\blacktriangle \nabla$  keys is displayed.

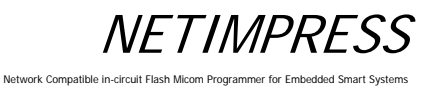

### 5.3 Editing Buffer Memory

### 5.3.1 Edit (Modify Buffer Memory Data)

Searches for data of the specified buffer memory address to edit them.

### [NETIMPRESS next Operation]

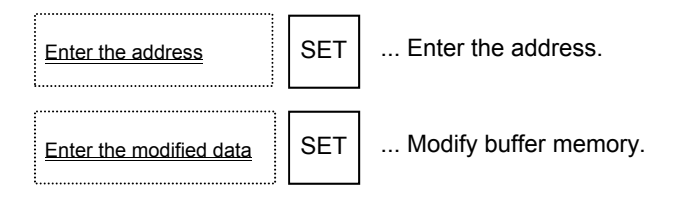

#### **Operation Example:**

Modify the data of the buffer address "FE0000" to "00".

### [NETIMPRESS next Key Operations]

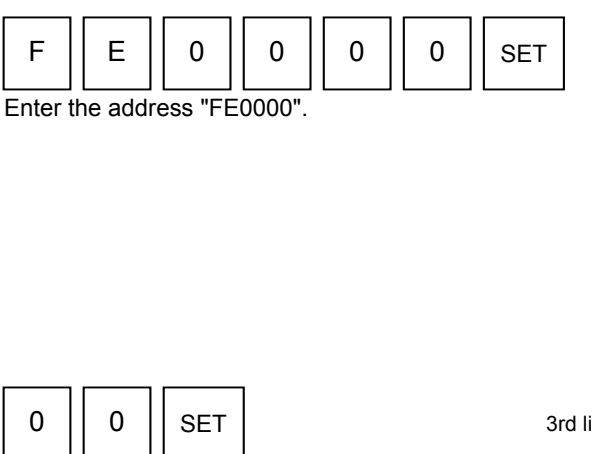

Modify buffer memory to "00".

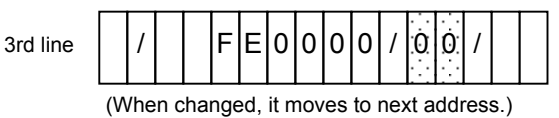

[NETIMPRESS next Display]

1

Ē.

x x x x

1

E0000/FF/

Flxnnn

1

#### \* Buffer memory

This is a place to store the data to program the MCU.

By loading an object file on to the buffer memory, it is converted into binary data and stored. Even if the power of NETIMPRESS next is turned off, the buffer memory data is preserved because the buffer memory is on the Compact Flash.

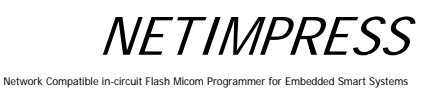

### 5.3.2 Block Store (Modify Buffer Memory Data)

Fills the specified range of the buffer memory with the same specified data.

### [NETIMPRESS next Operation]

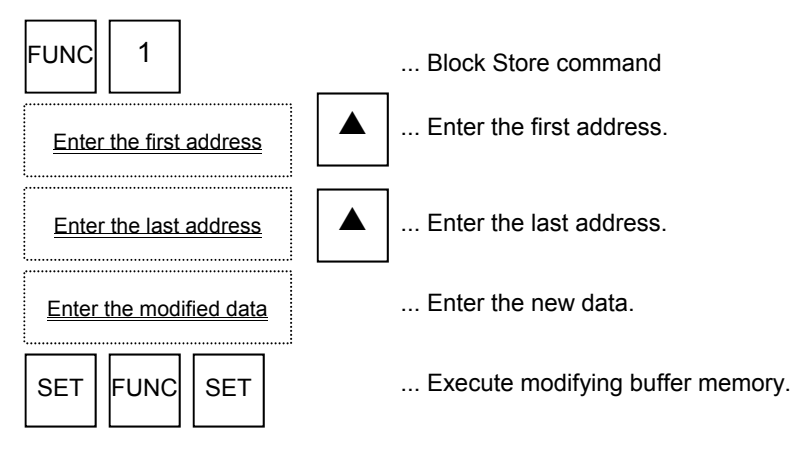

NETIMPRESS next display during address and data entries.

| F | x | n | n | n |   |   |   |   |   |   |   |   |   |   |   |
|---|---|---|---|---|---|---|---|---|---|---|---|---|---|---|---|
|   |   |   |   | 1 | x | х | х | х |   | / |   |   |   |   |   |
| F | 1 | 1 | В | L | 0 | С | ĸ |   | s | т | 0 | R | E |   |   |
|   | F |   | A | D | Ď | R | / |   |   | F | Е | 0 | 0 | 0 | 0 |

-F-ADDR ... First address -L-ADDR ... Last address -DATA ... New data

(Shadowed section shows the selected item.)

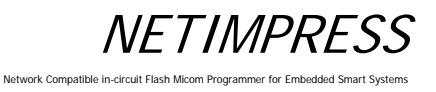

#### **Operation Example:**

Modify data in the buffer memory addresses from "FE0000" to "FEFFFF" to "55".

### [NETIMPRESS next Operation]

### [NETIMPRESS next Display]

#### **Key Operations**

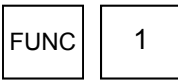

Block Store command

#### LCD Display (Whole)

| F | х | n | n | n |   |   |   |   |   |   |   |   |   |   |   |
|---|---|---|---|---|---|---|---|---|---|---|---|---|---|---|---|
|   |   |   |   | 1 | х | х | х | х |   | 1 |   |   |   |   |   |
| F | 1 | / | В | L | 0 | С | к |   | s | т | 0 | R | E |   |   |
|   | F | - | A | D | D | R | / |   |   | F | С | 0 | 0 | 0 | 0 |

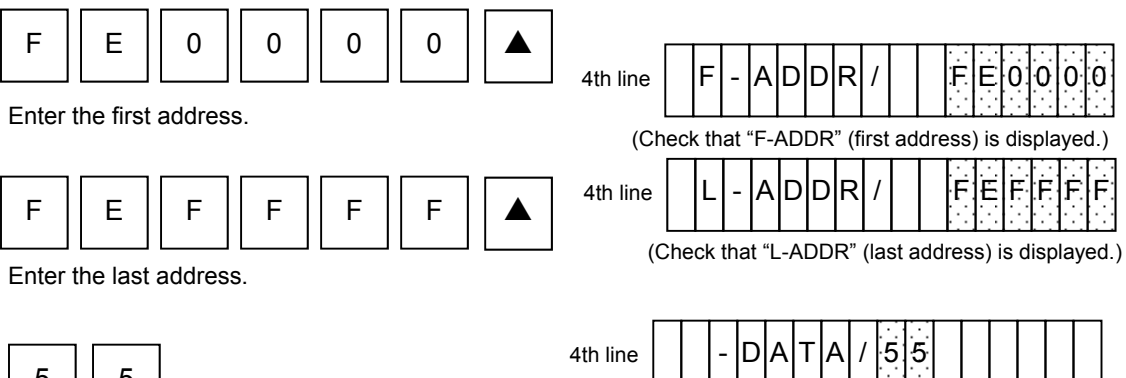

(Check that "-DATA" (data) is displayed.)

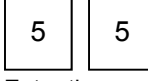

Enter the new data.

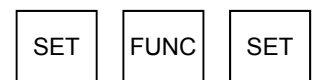

Execute modifying buffer memory.

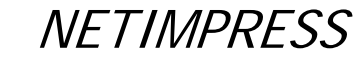

### 5.3.3 Clear Buffer (Initialize Buffer Memory)

Initializes the buffer memory which corresponds to the flash memory area (displayed by [FUNC D6]).

### [NETIMPRESS next Operation]

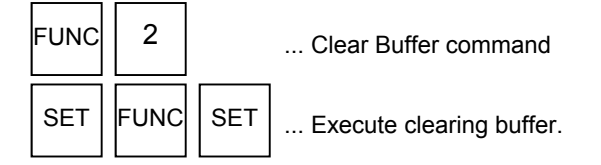

\* Initialization

The buffer memory data when initialized varies depending on the control module and it will be "00" or "FF". ((For information about the data contents, see your control module manual.)

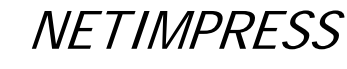

#### 5.3.4 Modified Bit Search (Search Modified Data)

Searches for and displays the addresses of the modified buffer memory data, which correspond to the flash memory area (displayed by Function D6).

#### [NETIMPRESS next Operation]

### [NETIMPRESS next Display]

**Key Operations** 

| FUNC | 3 |
|------|---|
|------|---|

Modified Bit Search command

## LCD Display (Whole)

| F | х | n | n | n |   |   |   |   |   |   |   |   |   |   |  |
|---|---|---|---|---|---|---|---|---|---|---|---|---|---|---|--|
|   |   |   |   | / | х | х | х | х |   | 1 |   |   |   |   |  |
| F | 3 | / | M | - | В | I | Т |   | s | E | A | R | С | Н |  |
|   |   |   |   |   |   |   |   |   |   |   |   |   |   |   |  |

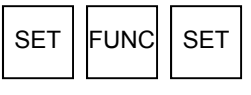

Execute searching.

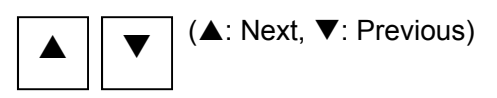

Display the searched addresses.

|--|

When modified data is found,

3rd line 4th line

| M | - | В | I | Т | S | E | A | R | С | Η |   |   |  |
|---|---|---|---|---|---|---|---|---|---|---|---|---|--|
|   | M | / |   |   | F | E | 0 | 0 | 0 | / | 1 | 1 |  |

(Displays the address for modified data.)

#### When modified data is not found,

3rd line

4th line

(Nothing is displayed.)

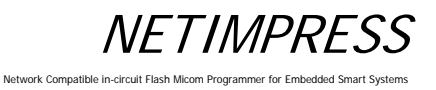

### 5.3.5 Display Sum Value (Function 93)

Displays a sum value of the object file loaded on to the buffer memory. The following two types of sum values will be displayed:

F0: Sum value of an area to execute the device functions set up using Function 0.

FF5: Sum value of the buffer memory area set up using Function F5.

#### [NETIMPRESS next Operation]

### [NETIMPRESS next Display]

#### Key Operations

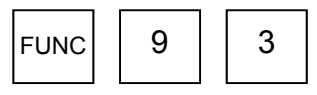

Sum Value Display command

### LCD Display (Whole)

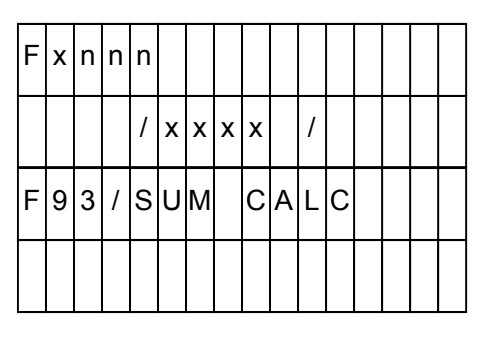

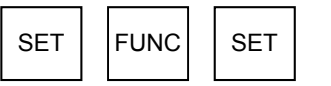

Execute displaying the sum value.

| RESET |
|-------|
|-------|

Display completed.

|  | S | U | Μ | С | A | L | С | • | • | • |  |
|--|---|---|---|---|---|---|---|---|---|---|--|
|  |   |   |   |   |   |   |   |   |   |   |  |

| 3rd line | F | 0 |   | S | U | M | / |  |  |  | 0 | 1 |
|----------|---|---|---|---|---|---|---|--|--|--|---|---|
| 4th line | F | F | 5 | S | U | M | / |  |  |  | 0 | 1 |

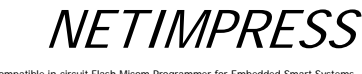

## 5.3.6 YSM File Check (Function 98)

Compares the YSM file contents and the buffer memory contents. For more information, see Chapter 7 "Sum Check Function".

### [NETIMPRESS next Operation]

### [NETIMPRESS next Display]

#### Key Operations

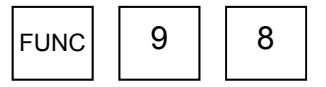

Display Sum Value command

### LCD Display (Whole)

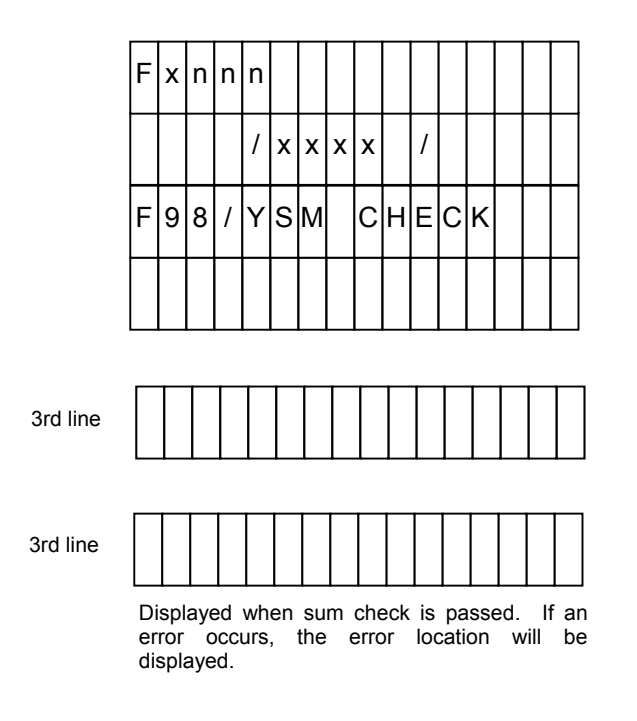

Display completed.

SET

RESET

### Error Display

• YSM NOT FOUND

FUNC

Execute displaying sum value.

SET

Cause: Displayed when the YSM file is not found.

Action: Copy the YSM file on to the YIM folder.

• YSM FILE FORMAT ERROR

Cause: The YSM file has the wrong description or the file is corrupted.

Action: Check contents of the YSM file and describe in the correct format.

• YSM CHECK ERROR YSM/XX RAM/YY

Displayed during a check when sum values are different.

XX shows the sum value described in the YSM file, while YY shows the sum value for the buffer memory.

• YSM CHECK ERROR ADDRESS:ZZZZZZZ

Displayed during a check when the data described in the YSM file and the buffer memory data are different. ZZZZZZ shows the address that has different data.

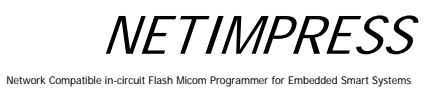

### 5.4 Parameter Settings

### 5.4.1 Setting Execution Address (Function 0)

Sets the target area to execute the device functions.

#### [NETIMPRESS next Operation]

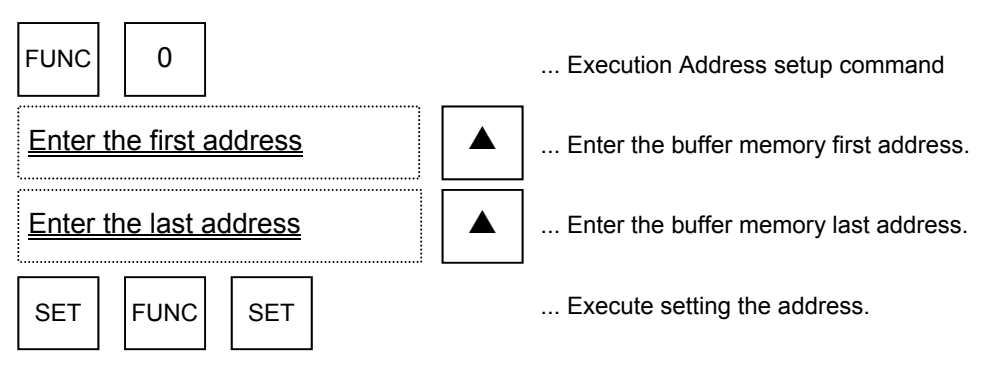

#### NETIMPRESS display during address entry

| F | x | n | n | n |   |   |   |   |   |   |   |   |   |   |   |
|---|---|---|---|---|---|---|---|---|---|---|---|---|---|---|---|
|   |   |   |   | 1 | x | x | x | х |   | 1 |   |   |   |   |   |
| F | 0 | 1 | E | х | E | С | U | Т | E |   | A | R | E | A |   |
|   | F |   | A | D | D | R | 1 |   |   | F | E | 0 | 0 | 0 | 0 |

F-ADDR ... First address L-ADDR ... Last address

(Shadowed section shows the selected item.)

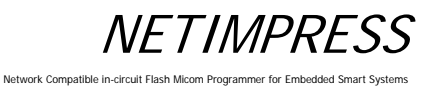

#### **Operation Example:**

Set the first address to "FE0000" and the last address to "FFFFFF".

### [NETIMPRESS next Operation]

### [NETIMPRESS next Display]

#### **Key Operations**

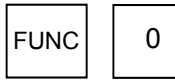

Execution Address setup command

#### LCD Display (Whole)

F

Aldidir

| F | x | n | n | n |   |   |   |   |   |   |   |   |   |   |   |
|---|---|---|---|---|---|---|---|---|---|---|---|---|---|---|---|
|   |   |   |   | / | х | х | х | х |   | / |   |   |   |   |   |
| F | 0 | / | E | х | E | С | U | Т | E |   | A | R | E | A |   |
|   | F | - | A | D | D | R | 1 |   |   | F | С | 0 | 0 | 0 | 0 |

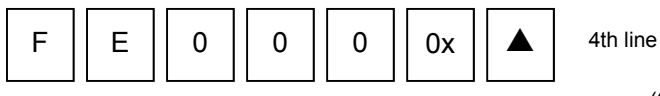

Enter the first address.

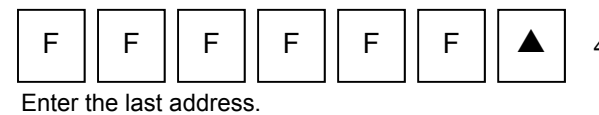

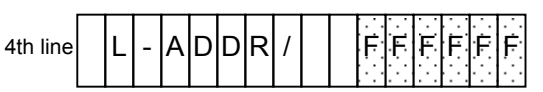

(Check that "L-ADDR" (last address) is displayed.)

(Check that "F-ADDR" (first address) is displayed.)

0

0.0

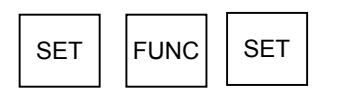

Execute setting address to execute the device functions.

## 5.4.2 Communication Channel Setting (Function D1)

Sets the communication channel between NETIMPRESS next and a target system. You can select "UART" or "CSI" for the communication channel according to the MCU specifications.

### [NETIMPRESS next Operation]

#### **Key Operations**

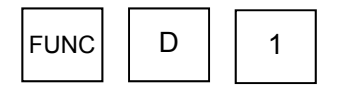

Communication Channel setup command

### [NETIMPRESS next Display]

#### LCD Display (Whole)

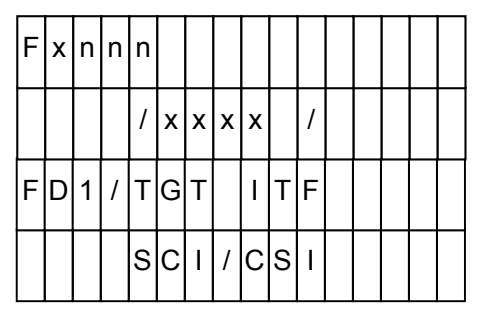

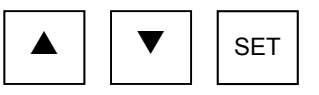

Select the channel.

| SET | FUNC |  |
|-----|------|--|

Execute channel setting.

4th line

|          | _ | _ | _ | _ |
|----------|---|---|---|---|
|          |   |   |   |   |
|          |   |   |   |   |
| 4th line |   |   |   |   |

|  | s | С | I | / | U A R T |  |
|--|---|---|---|---|---------|--|
|  | s | С | I | / | CS1     |  |

(Select UART or CSI using the up and down arrow keys.)

### 5.4.3 UART Baud Rate Setting (Function D2)

Sets the UART baud rate when the communication channel between NETIMPRESS next and a target system is UART. You can select "2400" to "2M" for the communication baud rate according to the MCU specifications.

#### [NETIMPRESS next Operation]

### [NETIMPRESS next Display]

#### **Key Operations**

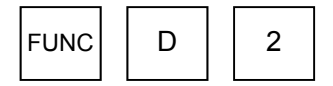

UART Baud Rate setup command

#### LCD Display (Whole)

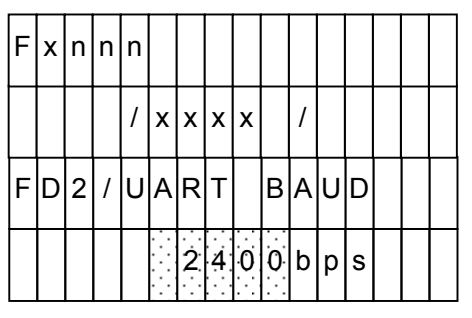

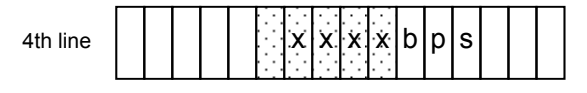

(Select UART baud rate using the up and down arrow keys.)

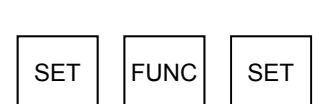

Select the baud rate.

Execute setting UART baud rate

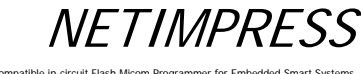

Network Compatible in-circuit Flash Micom Programmer for Embedded Smart Systems

### 5.4.4 Set CSI Baud Rate (Function D9)

Sets the CSI baud rate when the communication channel between NETIMPRESS next and a target system is CSI. You can select "62.5K" to "10M" for the communication baud rate according to the MCU specifications.

#### [NETIMPRESS next Operation]

## [NETIMPRESS next Display]

#### **Key Operations**

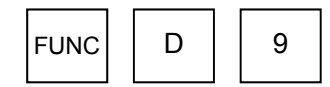

CSI Baud Rate setup command

### LCD Display (Whole)

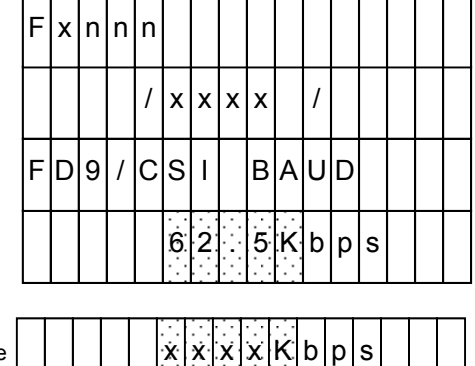

4th line

(Select the baud rate using the up and down arrow keys.)

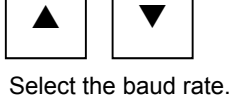

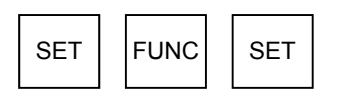

Execute setting CSI baud rate.
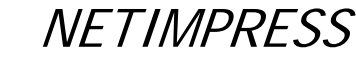

## 5.4.5 Set TVcc Threshold (Function D3)

Sets the minimum operating voltage for a target system. <u>This setting is a must</u> because the minimum voltage setting will be used to detect power-off of a target system.

#### [NETIMPRESS next Operation]

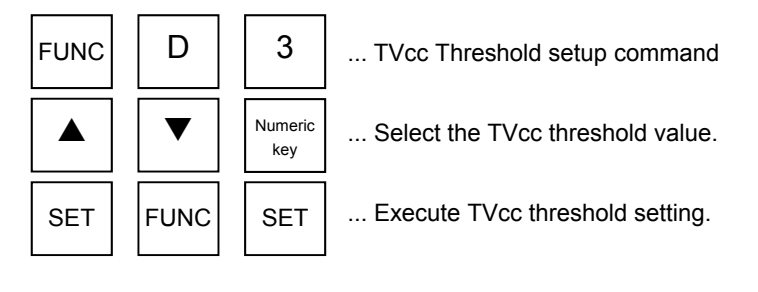

#### **Operation Example:**

Set the TVcc threshold value to "4.5V".

#### [NETIMPRESS next Operation]

#### **Key Operations**

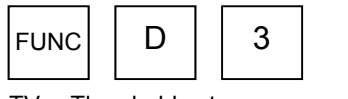

TVcc Threshold setup command

#### [NETIMPRESS next Display]

LCD Display (Whole)

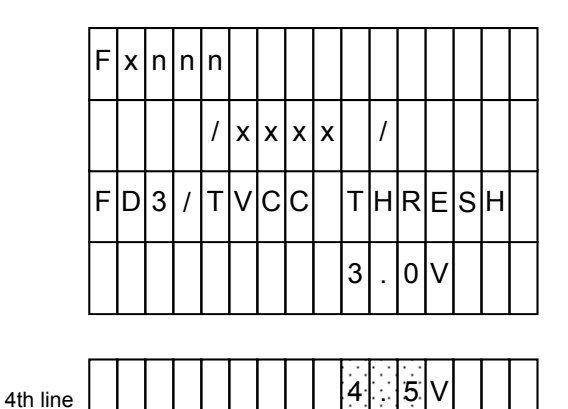

(Select the TVcc threshold value using the up

(Or, enter a TVcc threshold value directly

and down arrow keys.)

using a numeric key.)

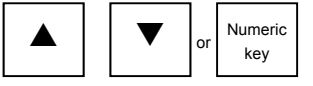

Select (or enter) "4.5".

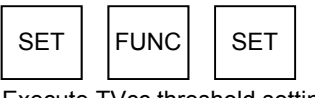

Execute TVcc threshold setting.

\* The TVcc detecting accuracy of NETIMPRESS next is the set value  $\pm 0.1V$ .

NETIMPRESS

#### Network Compatible in-circuit Flash Micom Programmer for Embedded Smart Systems

#### 5.4.6 Set MCU Mode (Function D4)

Sets up the MCU mode. This MCU mode setting command may not be supported depending on a type of MCUs. For further information, see your control module manual.

#### [NETIMPRESS next Operation]

#### [NETIMPRESS next Display]

#### Key Operations

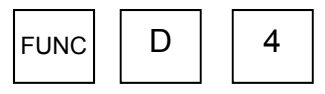

MCU Mode setup command

#### LCD Display (Whole)

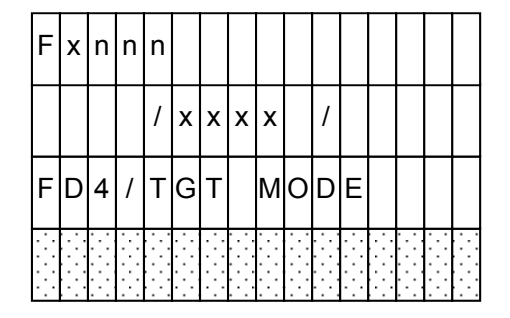

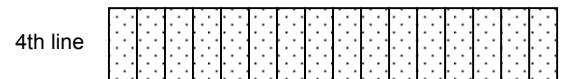

(Select the MCU mode using the up and down arrow keys.)

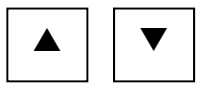

Select the mode.

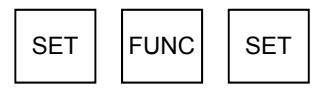

Execute MCU mode setting.

Note: Display contents may differ depending on a type of MCU.

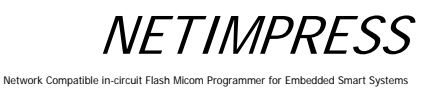

#### 5.4.7 Set Watchdog Timer (Function D5)

Sets a watchdog timer period ranging from 1ms to 200ms in units of 1ms.

#### [NETIMPRESS next Operation]

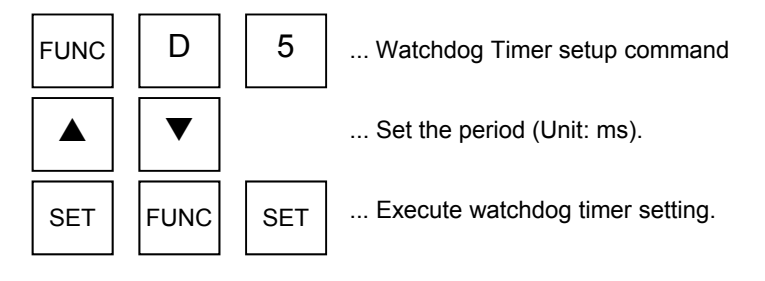

#### **Operation Example:**

Set the watchdog timer period to 10 ms.

#### [NETIMPRESS next Operation]

#### **Key Operations**

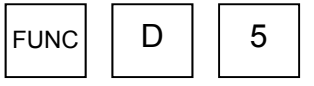

Watchdog Timer setup command

#### [NETIMPRESS next Display]

#### LCD Display (Whole)

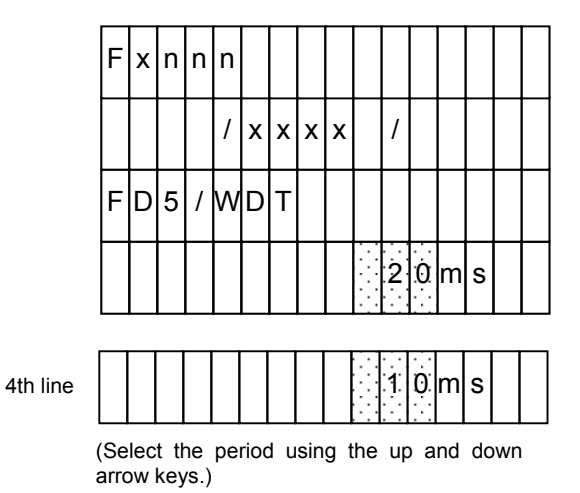

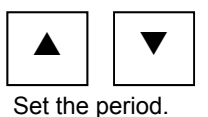

SET FUNC SET

Execute setting watchdog timer.

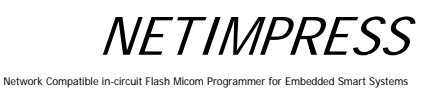

#### 5.4.8 Display Flash Memory Area (Function D6)

Displays the flash memory area of a target MCU.

#### Display:

F-ADDR: Shows the first address of the flash memory area.

L-ADDR: Shows the last address of the flash memory area.

#### [NETIMPRESS next Operation]

#### [NETIMPRESS next Display]

**Key Operations** 

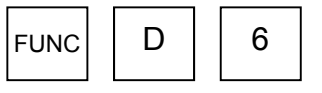

Flash Memory Area Display command

LCD Display (Whole)

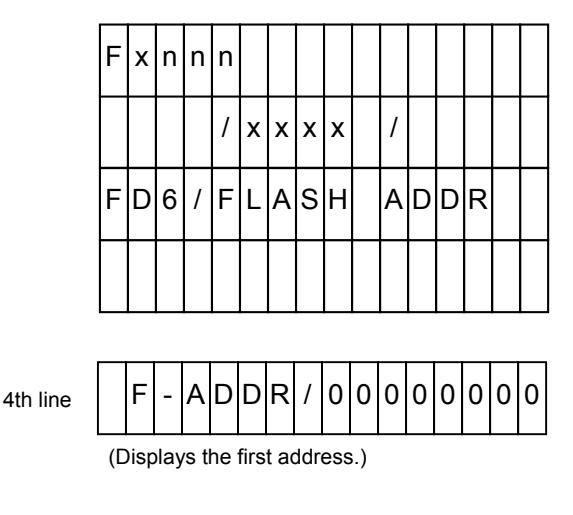

ADDR/0007FF

F

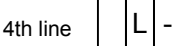

(Displays the last address.)

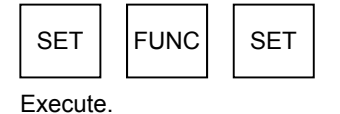

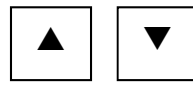

Select the display item.

| RESET |
|-------|
|-------|

Display completed.

# NETIMPRESS

Network Compatible in-circuit Flash Micom Programmer for Embedded Smart Systems

#### 5.4.9 Set Communication Channel (Function D7)

Selects the communication channel between NETIMPRESS next and a target system. This command is required when more than one channel is set up between NETIMPRESS next and a target system and you need to specify the number of the communication channel to use it.

#### [NETIMPRESS next Operation]

#### [NETIMPRESS next Display]

#### **Key Operations**

| FUNC | D | 7 |
|------|---|---|
|------|---|---|

Communication Channel setup command

#### LCD Display (Whole)

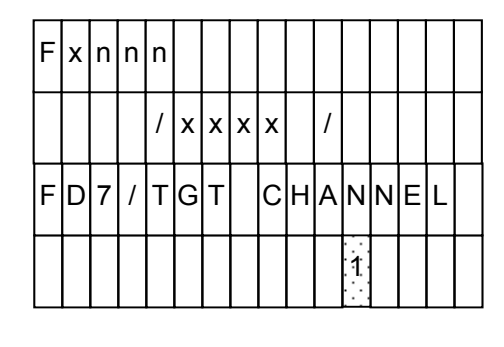

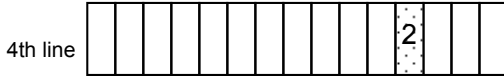

Select the communication channel.

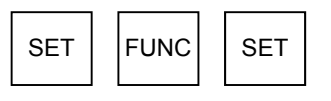

Execute the communication channel setting.

(Select the communication channel using the up and down arrow keys.)

## 5.4.10 Change Displayed Model Name (Function D8)

Changes a model name shown in the NETIMPRESS next display.

Up to 16 characters can be entered as a model name.

#### Note:

When entering on NETIMPRESS next, characters only from "0" to "9" and from "A" to "F" can be entered. By connecting with a PC and using the software that runs on a PC, you can enter any alpha-numeric characters.

#### [NETIMPRESS next Operation]

#### Key Operations

# FUNC D 8

Displayed Model Name Change command

#### [NETIMPRESS next Display]

LCD Display (Whole)

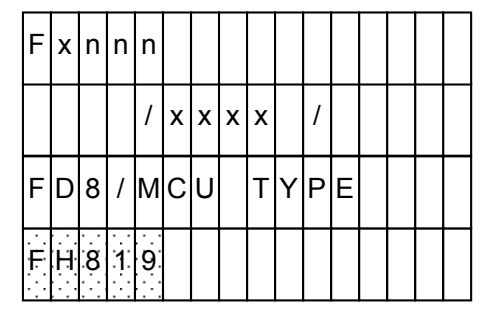

Enter Model Name

Move the cursor with the  $\blacktriangle$  and  $\blacktriangledown$  keys.

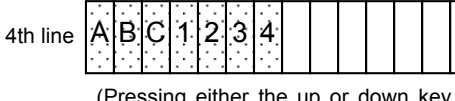

(Pressing either the up or down key moves the cursor.)  $\label{eq:pressing}$ 

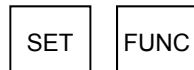

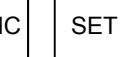

Execute changing the displayed model name.

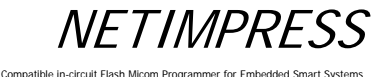

Network Compatible in-circuit Flash Mic

#### 5.4.11 Set Data Format (Function 5)

Sets the data format and length per record that will be used for data transfer from NETIMPRESS next to a PC. Intel HEX and Motorola S formats are supported.

Enter "50" for the Intel HEX format and "60" for the Motorola S format.

NETIMPRESS next display during setting.

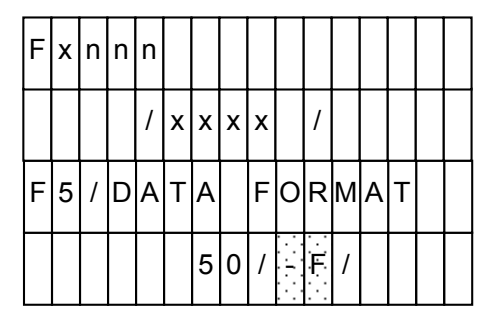

- -F ... Format setting
- -L ... Data byte length per record setting

(Enter in hexadecimal.)

(Shadowed section shows the selected item.)

#### [NETIMPRESS next Operation]

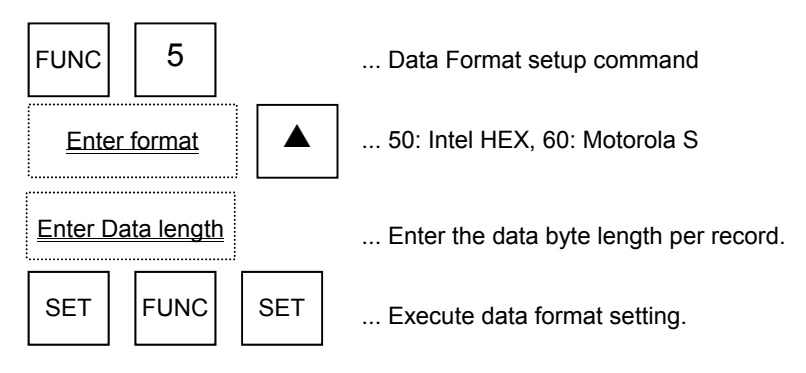

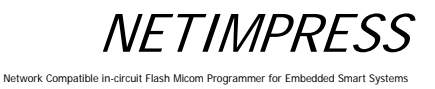

#### **Operation Example:**

Set the record length to 16-byte and the format to Motorola S format.

#### [NETIMPRESS next Operation]

#### **Key Operations**

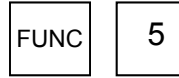

Data Format setup command

#### [NETIMPRESS next Display]

#### LCD Display (Whole)

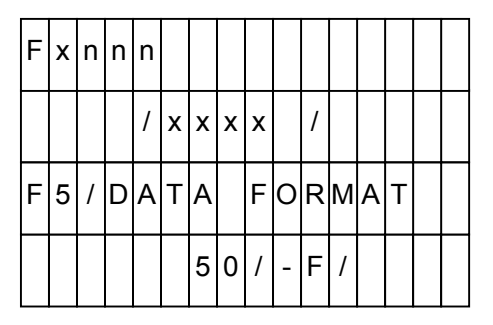

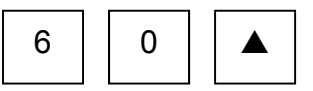

Select the Motorola S format.

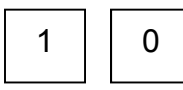

Enter the record byte length (16-byte) in hexadecimal.

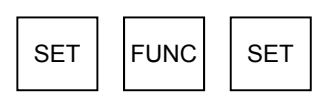

Execute data format setting.

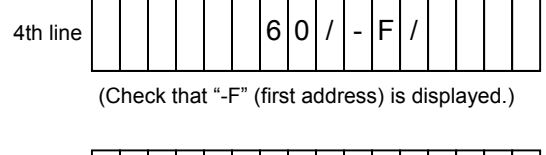

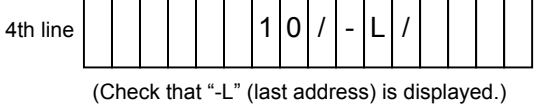

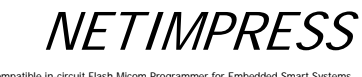

## 5.4.12 Set MCU Operating Frequency (Function DF)

Sets a frequency at which an MCU operates.

#### [NETIMPRESS next Operation]

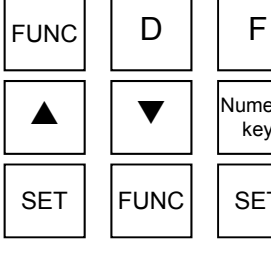

Numeric key SET

... MCU Operating Frequency setup command

... Select the frequency.

... Execute MCU operating frequency setting.

#### **Operation Example:**

Set the MCU operating frequency to 10 MHz.

#### [NETIMPRESS next Operation]

#### **Key Operations**

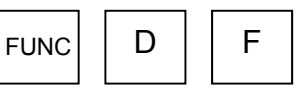

MCU Operating Frequency setup command

#### [NETIMPRESS next Display]

#### LCD Display (Whole)

|          | F | x | n | n | n |   |   |   |   |   |   |   |   |  |  |
|----------|---|---|---|---|---|---|---|---|---|---|---|---|---|--|--|
|          |   |   |   |   | / | х | x | х | x |   | / |   |   |  |  |
|          | F | D | F | / | Т | G | Т |   | F | R | E | Q |   |  |  |
|          |   |   |   |   |   |   |   | 7 |   | 5 | M | Н | z |  |  |
|          |   |   |   |   |   |   |   |   |   |   |   |   |   |  |  |
| 4th line |   |   |   |   |   |   | 1 | 0 |   | 0 | M | Н | z |  |  |

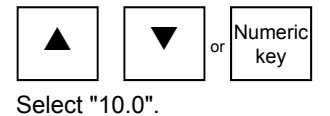

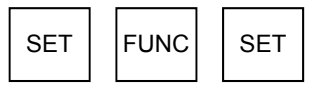

Execute MCU operating frequency setting.

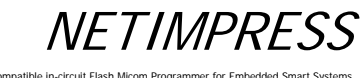

Network Compatible in-circuit Flash Mic om Programmer for Emb

#### 5.4.13 View Version Info (Function 94)

Displays the versions of NETIMPRESS next main unit and the control module.

HARD VER: Version of NETIMPRESS next hardware

HARD VER2: Version of NETIMPRESS next hardware 2

SOFT VER: Version of NETIMPRESS next system software

CM VER: Version of the control module

CM NAME: Name of the control module

Version of Micom Pack xxxxxMxx:

#### [NETIMPRESS next Operation]

#### **Key Operations**

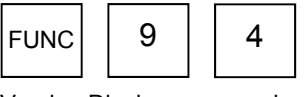

Version Display command

#### [NETIMPRESS next Display]

LCD Display (Whole)

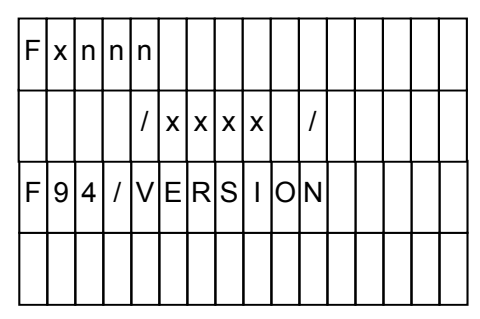

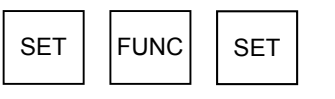

Execute the command.

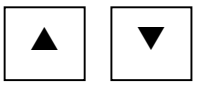

Change the display item.

| 4th line | H<br>(D<br>ha | A<br>isp<br>rdv | R<br>lay<br>var | D<br>s ti<br>e.) | ne   | V<br>ver | E    | R    | of t | he   | NE   | 4<br>TI | 0<br>MP | RE   | 0<br>SS  | 0<br>ne | ext |
|----------|---------------|-----------------|-----------------|------------------|------|----------|------|------|------|------|------|---------|---------|------|----------|---------|-----|
| 4th line | н             | A               | R               | D                | 2    | V        | E    | R    |      |      |      | 4       | 0       |      | 2        | 0       |     |
|          |               | -               |                 | -                | -    | -        | -    |      | -    | -    |      |         |         |      | <b>.</b> | ()      |     |
| 4th line | s             | 0               | F               | Т                |      | V        | E    | R    |      |      |      | 1       | 3       |      | 0        | 0       |     |
|          | (Di           | isp             | lay             | s th             | ie v | ers      | sior | n of | th   | e sy | /ste | em      | sof     | ftwa | are      | .)      |     |
| 4th line | С             | М               |                 | v                | E    | R        |      |      |      |      |      | 1       | 2       |      | 0        | 0       |     |
|          | (Di           | spl             | ays             | s th             | e v  | ers      | ior  | n or | h th | e C  | on   | tro     | M       | odu  | ıle.     | )       |     |
| 4th line | С             | М               |                 | N                | A    | M        | E    |      |      | F    | H    | 8       | 1       | 9    |          |         |     |
|          | (Di           | isp             | lay             | s th             | ie r | nan      | ne ( | of t | he   | cor  | ntro | l m     | od      | ule  | .)       | _       |     |
| 4th line | F             | Η               | 8               | 1                | 9    | M        | 0    | 0    |      |      |      | 1       | 2       |      | 0        | 0       |     |
|          | (D            | isp             | lay             | s tł             | ۱e ۱ | ver      | sio  | n o  | f th | e N  | lico | m       | Ра      | ck.  | )        |         |     |

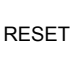

Display completed.

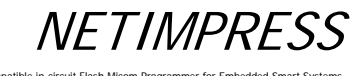

#### 5.4.14 Verify Mode Switching (Function 99)

Toggles the verify mode. NETIMPRESS next has two verify modes.

- FULL READ VERIFY: Compares the programmed data in the MCU with the buffer memory data.
- SUM READ VERIFY: Compares the sum values received from the MCU with the sum values of the buffer memory.

Note:

FUNC

This mode may not be supported depending on a type of the control module. In such case, it is fixed to FULL READ VERIFY.

4th line

4th line

#### [NETIMPRESS next Operation]

#### **Key Operations**

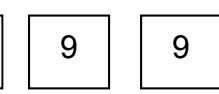

Verify Mode Switchover command

#### [NETIMPRESS next Display]

FULL

SUM

#### LCD Display (Whole)

|   |   |   |   |   |   |   |   |   | _ |   | _ | _ | _ | _ |  |
|---|---|---|---|---|---|---|---|---|---|---|---|---|---|---|--|
| F | x | n | n | n |   |   |   |   |   |   |   |   |   |   |  |
|   |   |   |   | / | x | x | x | x |   | / |   |   |   |   |  |
| F | 9 | 9 | 1 | V | E | R | I | F | Y |   | M | 0 | D | E |  |
|   |   |   |   | s | U | M |   | V | E | R | I | F | Y |   |  |

V|E|R|1|F|Y

ER

١.

F

I

| ▼ |
|---|
|   |

Select SUM or FULL.

| SET | FUNC | SET |
|-----|------|-----|
|-----|------|-----|

Execute Read Mode toggling.

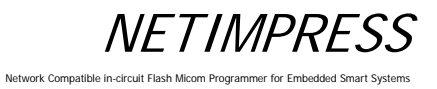

#### 5.4.15 Set Buffer Memory Initial Mode

Switches between keeping and clearing of contents of the buffer memory when starting up NETIMPRESS next.

#### [NETIMPRESS next Operation]

#### **Key Operations**

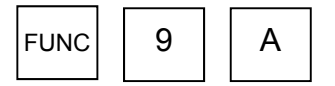

Set Buffer Memory Initial Mode command

#### [NETIMPRESS next Display]

#### LCD Display (Whole)

| F | х | n | n | n |   |   |   |   |   |   |   |   |   |   |  |
|---|---|---|---|---|---|---|---|---|---|---|---|---|---|---|--|
|   |   |   |   | / | х | х | х | х |   | / |   |   |   |   |  |
| F | 9 | A | / | В | U | F | F | E | R |   | I | N | I | Т |  |
| В | U | F | F | E | R |   | R | A | M |   | K | E | E | Ρ |  |

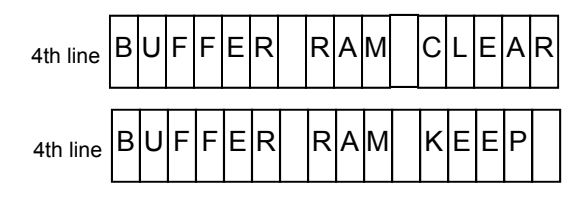

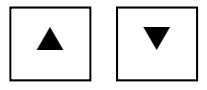

Select KEEP or CLEAR.

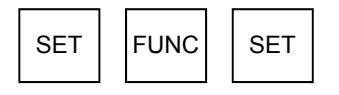

Execute.

NETIMPRESS

Network Compatible in-circuit Flash Micom Programmer for Embedded Smart Systems

#### 5.4.16 View License (Function 9B)

Displays the license that can be downloaded using the definition program download function of the control module.

#### [NETIMPRESS next Operation]

**Key Operations** 

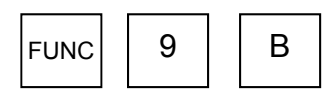

View License command

#### [NETIMPRESS next Display]

#### LCD Display (Whole)

(Example: Control module has two licenses, "FH817" and "FH819".)

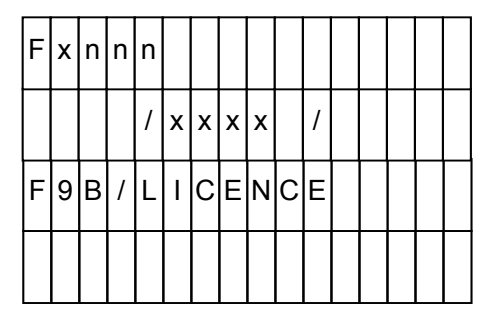

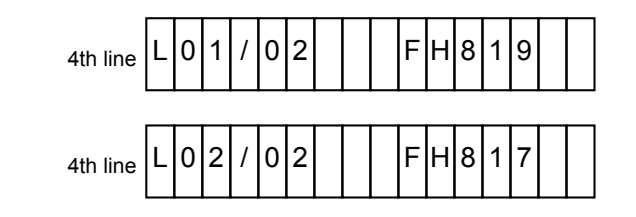

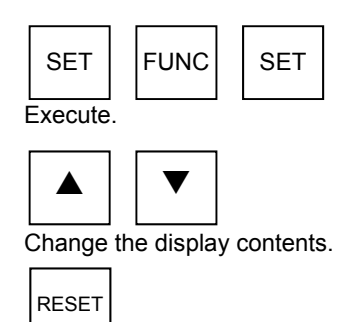

Display completed.

74

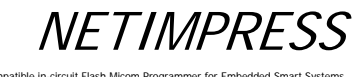

## 5.4.17 SUM Value Mode Switching (Function 9C)

You can set up a SUM value calculation or display method as described below.

Calculation method: 8-bit addition or 16-bit addition

Display method: 8-bit display or 16-bit display

#### [NETIMPRESS next Operation]

#### [NETIMPRESS next Display]

#### **Key Operations**

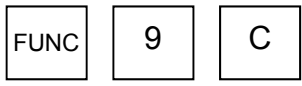

Display the calculation/display methods.

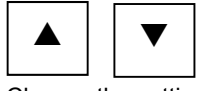

Change the setting.

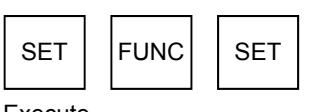

# LCD Display (Whole)

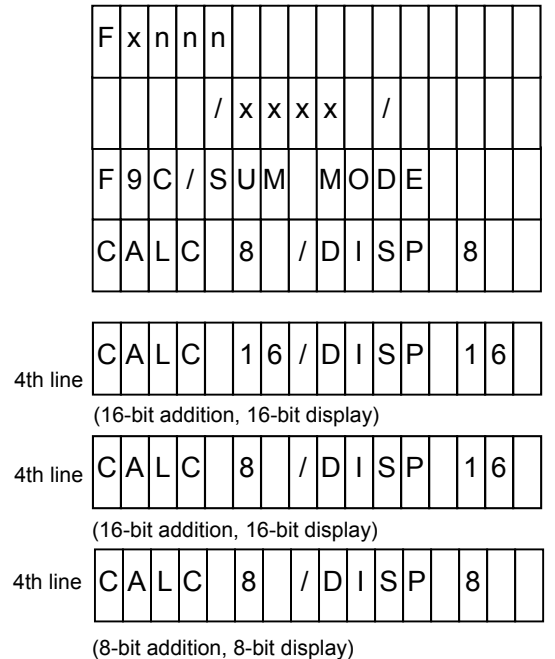

Execute.

Network Compatible in-circuit Flash M

#### 5.4.18 ADDRESS WARNING On/Off for File Loading (Function 9E)

If data having address data other than the flash memory area of the target microcomputer is loaded when loading a file into the buffer memory of the control module, the error message, "ADDRESS WARNING", is displayed.

By using this command, you can select whether to do the address check. "ADDRESS WARNING" message will be displayed when the address check is failed.

ADDRESS WARNING ON Address is checked.  $\rightarrow$ 

ADDRESS WARNING OFF Address is not checked.  $\rightarrow$ 

#### [NETIMPRESS next Operation]

**Key Operations** 

#### [NETIMPRESS next Display]

LCD Display (Whole)

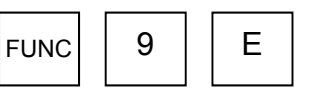

ADDRESS WARNING display

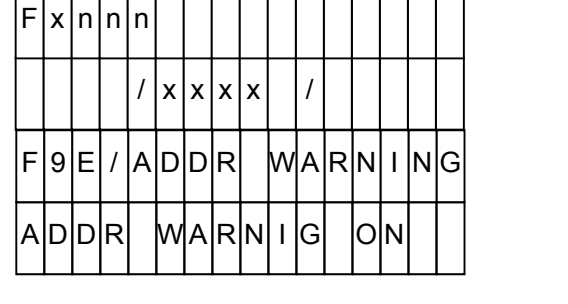

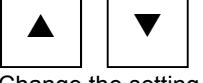

Change the setting.

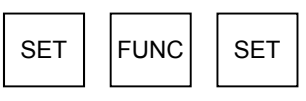

Execute.

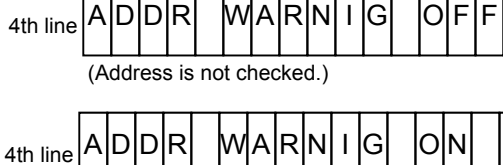

(Address is checked.)

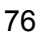

#### 5.4.19 ADDRESS WARNING On/Off for Startup (Function 9F)

When NETIMPRESS next is started up or when the YIM folder is selected., it checks the data in the Compact Flash. At this time, if the address range set up with [FUNC 0] or [FUNC F 5] is different from the flash memory area of the target microcomputer set up with [FUNC D 6], the error message, "ADDRESS WARNING", is displayed. And, you can set up either to display "ADDRESS WARNING" or not to display.

By using this command, you can select whether to do the address check. "ADDRESS WARNING" message will be displayed when the address check is failed.

ADDRESS WARNING ON  $\rightarrow$  Address is checked.

ADDRESS WARNING OFF  $\rightarrow$  Address is not checked.

#### [NETIMPRESS next Operation]

#### [NETIMPRESS next Display]

#### **Key Operations**

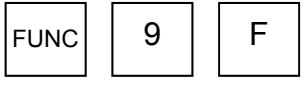

ADDRESS WARNING display

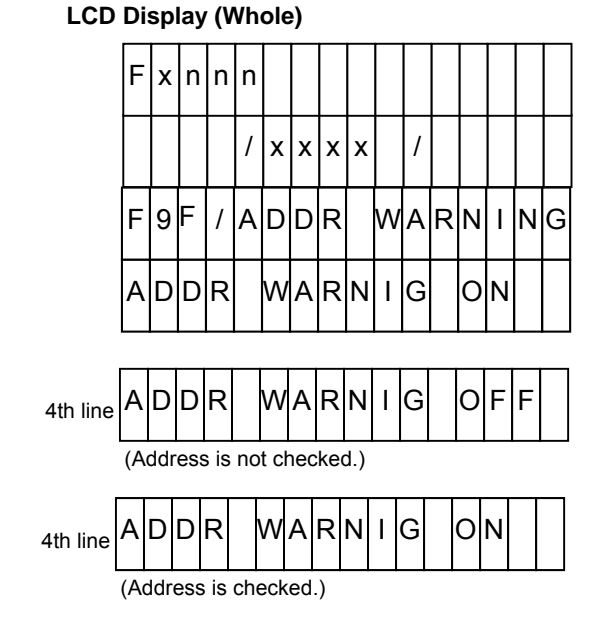

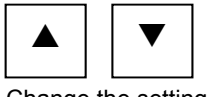

Change the setting.

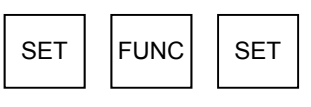

Execute.

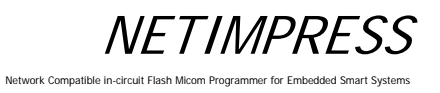

#### 5.4.20 View Serial No. (Function AE)

Displays the serial number of the control module.

## [NETIMPRESS next Operation]

#### Key Operations

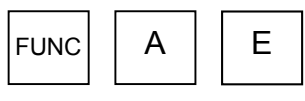

View Serial No. command

#### [NETIMPRESS next Display]

#### LCD Display (Whole)

| F | x | n | n | n |   |   |   |   |   |  |  |  |
|---|---|---|---|---|---|---|---|---|---|--|--|--|
|   |   |   |   | / | х | х | х | х | / |  |  |  |
| F | A | E | 1 | s | - | Ν | U | M |   |  |  |  |

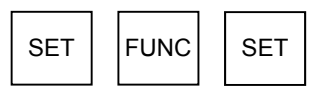

Execute.

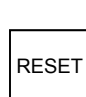

Display completed.

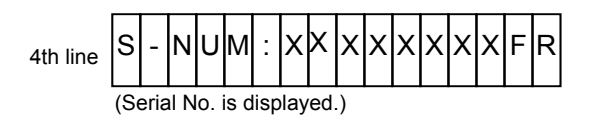

#### 5.4.21 Add License (Function AF)

Adds a license, which can be downloaded using the definition program download function of the control module.

Only one YLC file, which is provided when purchasing the definition program, must be placed in the root directory of the Compact Flash.

#### [NETIMPRESS next Operation]

#### Key Operations

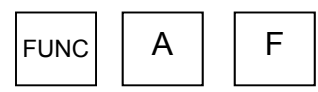

Add License command

#### [NETIMPRESS next Display]

LCD Display (Whole)

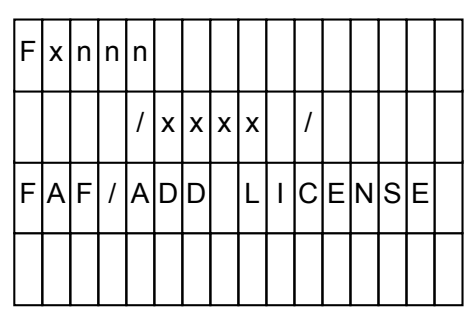

NETIMPRESS

Network Compatible in-circuit Flash Micom Programmer for Embedded Smart Sys

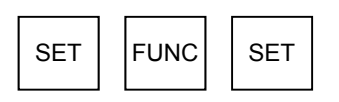

Execute.

- If any of the following error messages appears, the license cannot be added.
  If this happens, check the contents of the root in the Compact Flash once again.
  - "YLC NOT FOUND": YLC file does not exist in the root directory of the Compact Flash.

#### 5.5 Overview/Operation of the Control Module

The following schematic diagram describes the overview of the control module.

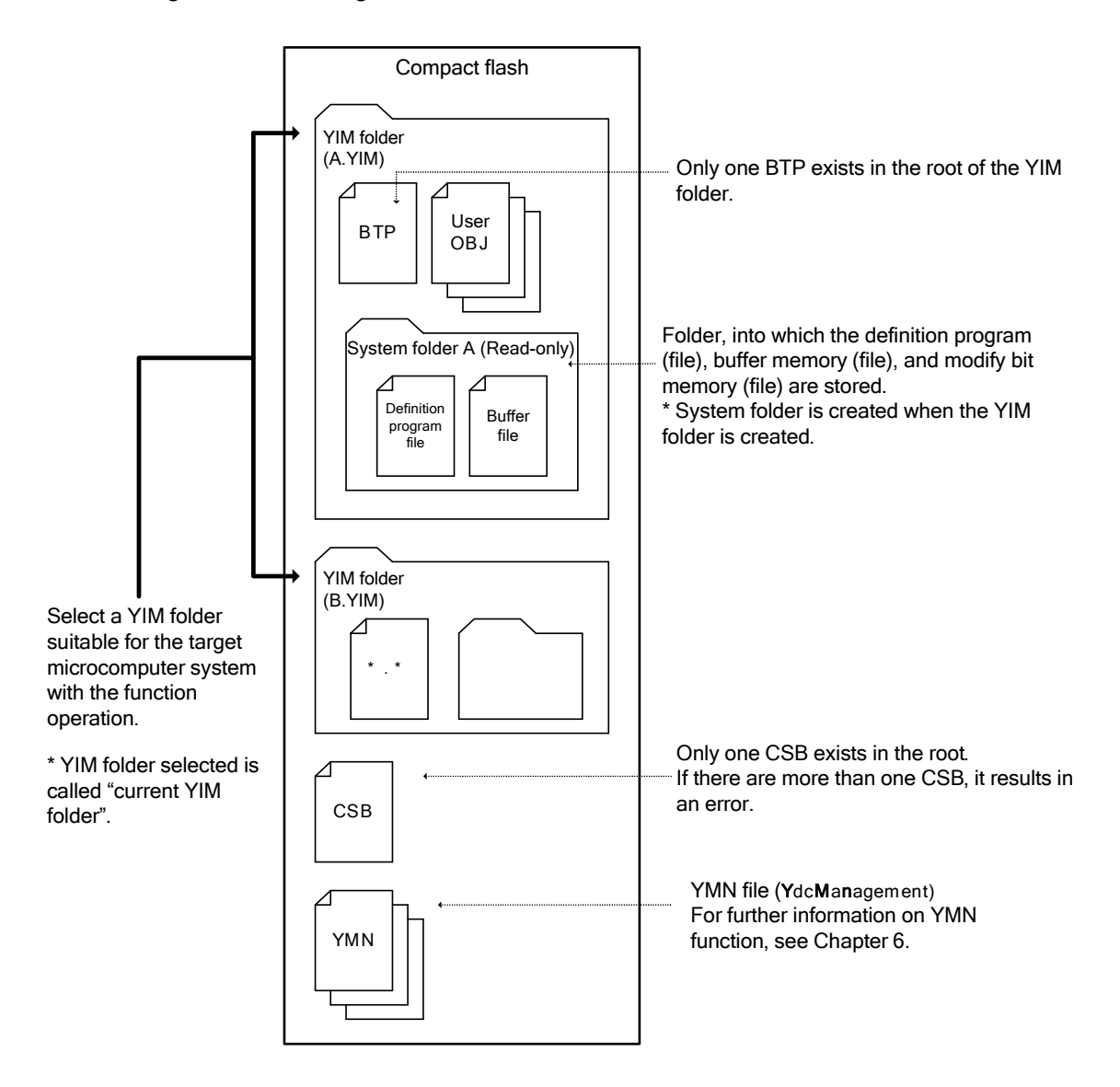

<<Major functions of YIM folder>>

- Extension of the YIM folder is .YIM.
- The YIM folder is switched between A and B with a function to achieve smooth setup and changes so as to fit a target microcomputer system.
- To prevent incorrect operation, the YIM folder has the protect function. With this protect function, the YIM folder is made to read-only, disabling various downloading and parameter change functions.

\* Note for YIM folder:

Only one BTP file exists in the YIM folder.

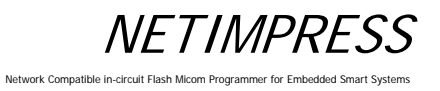

#### 5.5.1 Select YIM Folder (Function B0)

Changes the YIM folder placed in the root directory of the Compact Flash according to a target microcomputer to program.

#### [NETIMPRESS only Operation]

#### **Key Operations**

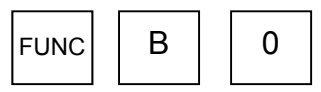

Select YIM Folder command

#### [NETIMPRESS only Display]

LCD Display (Whole)

| F | x | n | n | n |   |   |   |   |   |   |  |  |  |
|---|---|---|---|---|---|---|---|---|---|---|--|--|--|
|   |   |   |   | 1 | x | x | x | x |   | 1 |  |  |  |
| F | В | 0 | / | Y | I | M |   | s | E | Т |  |  |  |
| A |   | у | i | m |   |   |   |   |   |   |  |  |  |

"A.YIM" becomes a desired YIM folder name located in the root of the Compact Flash.

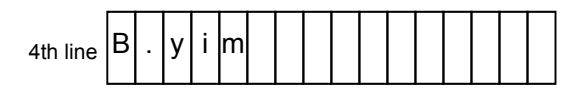

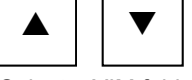

Select a YIM folder to be changed.

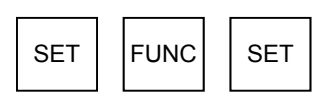

3rd line CHANGE YIM ?

Check the selection.

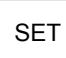

Set the selection.

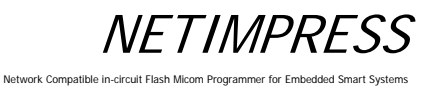

#### 5.5.2 Create YIM Folder (Function B1)

Creates a new YIM folder in the root directory of the Compact Flash.

The following two folders are to create:

- (1) System folder (empty folder)
- (2) YIM folder (A system folder of the above (1) is stored in this folder.)

#### [NETIMPRESS next Operation]

#### [NETIMPRESS next Display]

#### Key Operations

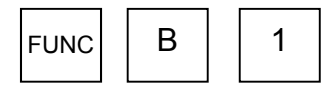

Create YIM Folder command

#### LCD Display (Whole)

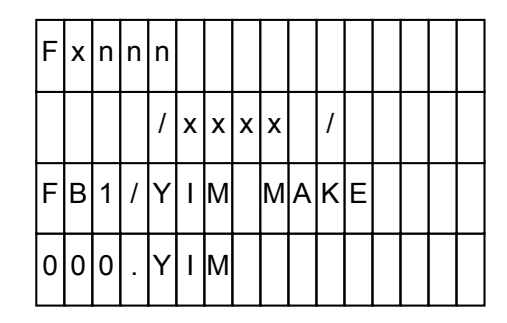

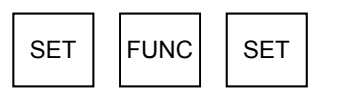

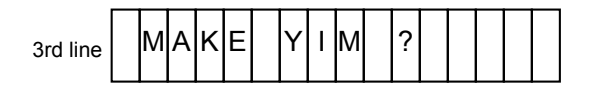

Check a folder being created.

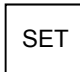

Execute

\* A name sequentially incremented from "000" in the order existing in the root directory of the Compact Flash is put on a newly created YIM folder.

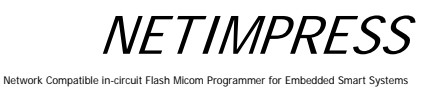

#### **Delete YIM Folder (Function B2)** 5.5.3

Deletes the YIM folder located in the root directory of the Compact Flash.

#### [NETIMPRESS next Operation]

#### **Key Operations**

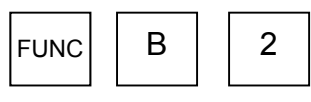

Delete YIM Folder command

#### [NETIMPRESS next Display]

#### LCD Display (Whole)

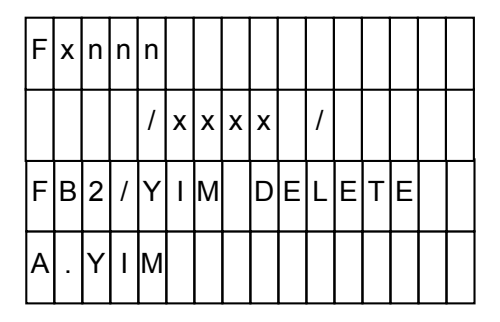

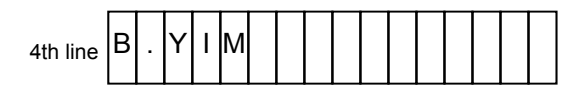

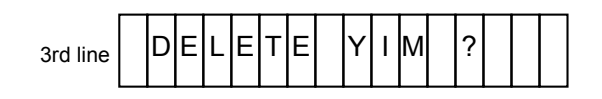

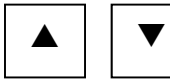

Select a YIM folder you want to delete.

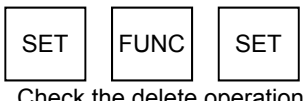

Check the delete operation.

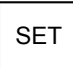

Set the delete operation.

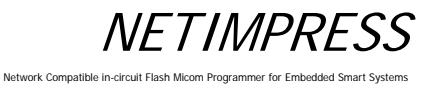

#### 5.5.4 Copy YIM Folder (Function B3)

Makes a copy of the currently selected YIM folder (current YIM folder) in the root directory of the Compact Flash.

The files to be copied are as follows:

- BTP file
- Object file (a file created by a user)
- System folder (Read-only folder provided by DTS INSIGHT CORPORATION) Definition program Buffer file

#### [NETIMPRESS next Operation]

Key Operations

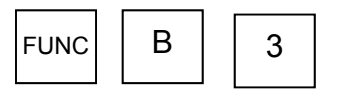

Copy YIM Folder command

#### [NETIMPRESS next Display]

LCD Display (Whole)

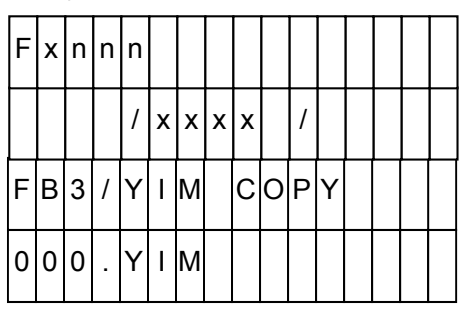

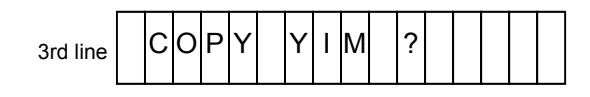

Check the copy operation.

FUNC

SET

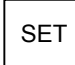

SET

Set the copy operation.

\* A name sequentially incremented from "000" in the order existing in the DOS area is put on a copied YIM folder.

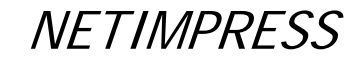

#### 5.5.5 Protect Current YIM Folder (Function B4)

To avoid improper operation, the currently selected YIM folder (current YIM folder) is protected to prevent any file from being downloaded or parameters from being changed.

#### [NETIMPRESS next Operation]

**Key Operations** 

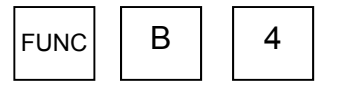

Protect Current YIM Folder command

#### [NETIMPRESS next Display]

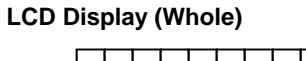

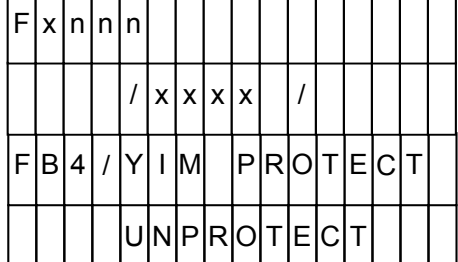

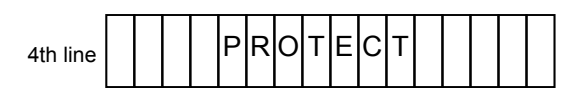

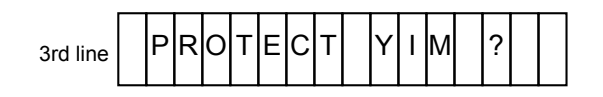

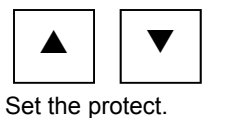

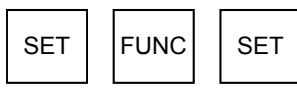

Check the setting.

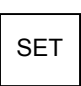

Set the protect.

- PROTECT: Sets the protect.
- UNPROTECT: Cancels the protect.

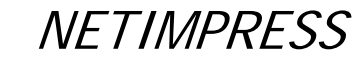

#### 5.5.6 Retain Current YIM Folder (Function B5)

The current YIM folder is not selected right after NETIMPRESS next has been started up.

If you want to retain the data of the current YIM folder even after NETIMPRESS next has been powered OFF, such data can be retained using this command.

However, the data you can retain is only the data in the current YIMI folder immediately before NETIMPRESS next is powered OFF.

#### [NETIMPRESS next Operation]

#### **Key Operations**

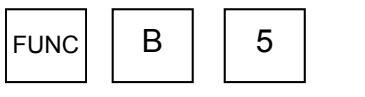

Retain the Current YIM Folder command

#### [NETIMPRESS next Display]

LCD Display (Whole)

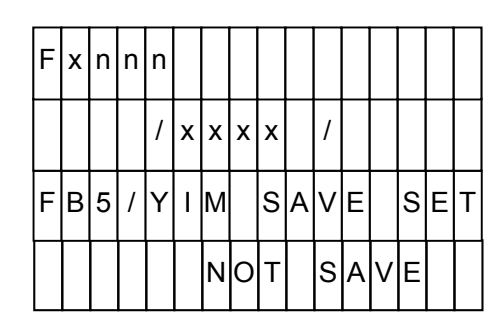

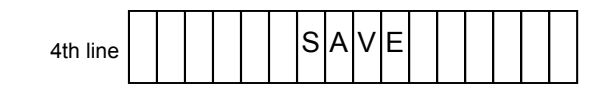

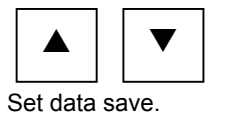

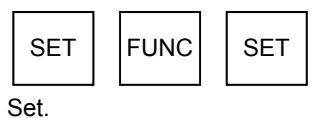

set.

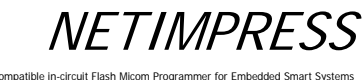

#### 5.5.7 View Current YIM Folder (Function B6)

Displays the currently selected YIM folder (current YIM folder).

#### [NETIMPRESS next Operation]

#### **Key Operations**

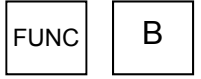

6

SET

View Current YIM Folder command

FUNC

Display the current YIM folder name.

#### [NETIMPRESS next Display]

#### LCD Display (Whole)

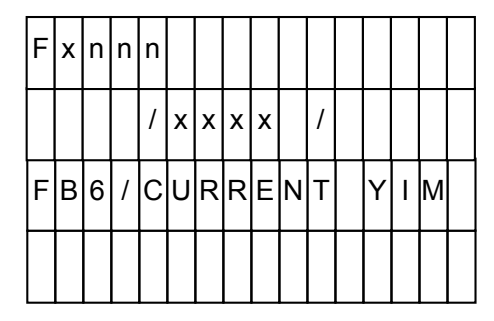

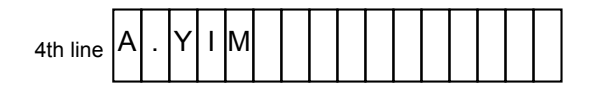

RESET

SET

Display completed.

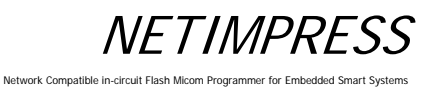

#### 5.5.8 Set Current YMN File (Function BC)

Sets a YMN file you want to execute.

#### [NETIMPRESS next Operation]

#### **Key Operations**

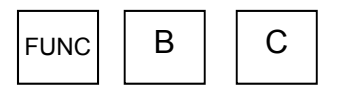

Set Current YMN File command

#### [NETIMPRESS next Display]

#### LCD Display (Whole)

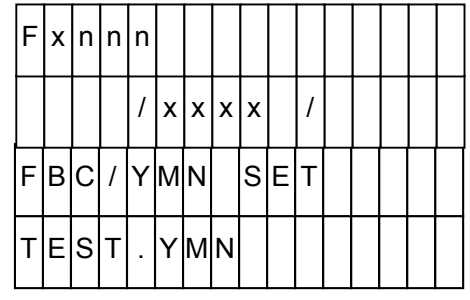

\* A desired YMN file name can be used.

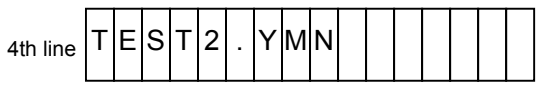

\* A desired YMN file name can be used.

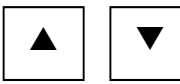

Select a YMN file you want to execute.

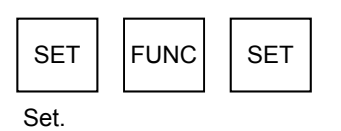

\* For further information on YMN file, see Chapter 6 "Command Sequence Function" .

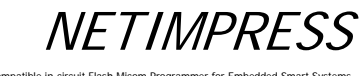

#### 5.5.9 Execute Current YMN File (Function BD)

Executes the YMN file you have selected in Section 5.5.8 "Set Current YMN File (Function BC)".

#### [NETIMPRESS next Operation]

#### Key Operations

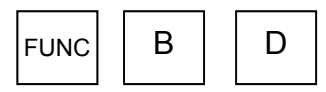

Execute YMN File command

#### [NETIMPRESS next Display]

LCD Display (Whole)

| F | x | n | n | n |   |   |   |   |   |   |   |   |   |   |  |
|---|---|---|---|---|---|---|---|---|---|---|---|---|---|---|--|
|   |   |   |   | / | х | х | х | x |   | / |   |   |   |   |  |
| F | в | D | 1 | Y | М | N |   | E | x | E | С | υ | Т | E |  |
|   |   |   |   |   |   |   |   |   |   |   |   |   |   |   |  |

| SET    | FUNC | SET |
|--------|------|-----|
| Execut | e.   |     |

\* For further information on YMN file, see Chapter 6 "Command Sequence Function".

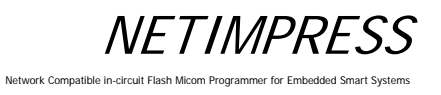

#### 5.6 Ethernet Settings

#### 5.6.1 IP Address/Port Setting (Function E2)

Sets the IP address and port number for NETIMPRESS next.

#### [NETIMPRESS next Operation]

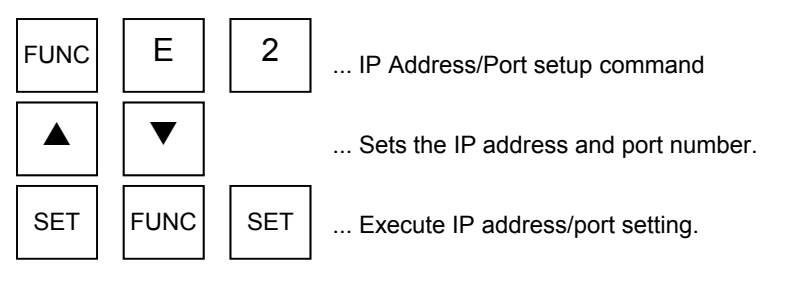

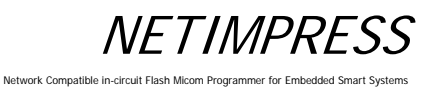

#### **Operation Example:**

Set the IP address to "192.0.0.1" and port number to "1100".

#### [NETIMPRESS next Operation]

#### **Key Operations**

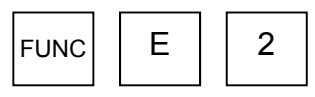

IP Address/Port setup command

#### [NETIMPRESS next Display]

#### LCD Display (Whole)

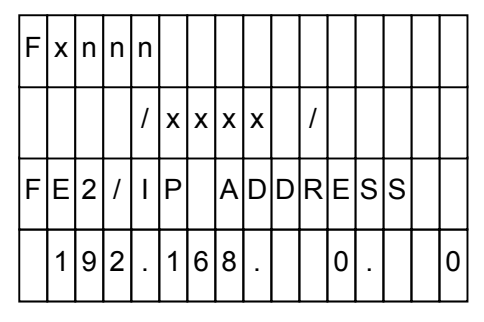

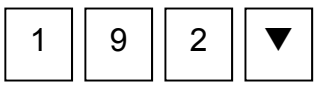

Set "192" (IP address).

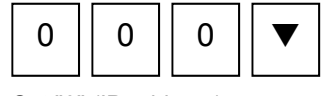

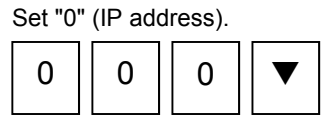

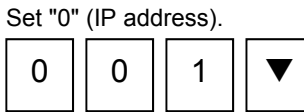

Set "1" (IP address).

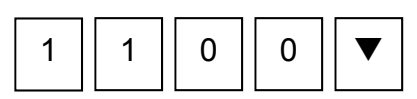

Set "1100" (port number).

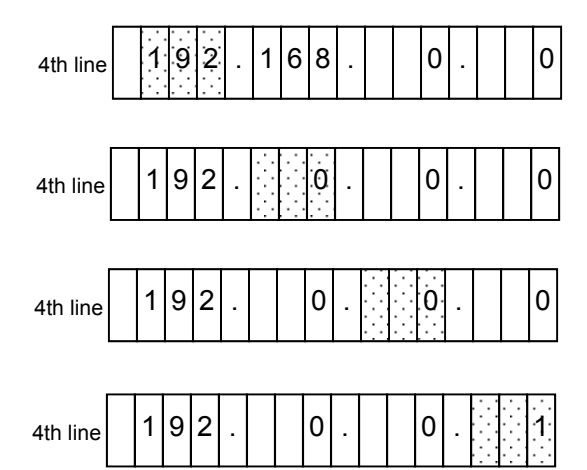

| F | x | n | n | n |   |   |   |   |   |   |   |   |   |   |
|---|---|---|---|---|---|---|---|---|---|---|---|---|---|---|
|   |   |   |   | / | х | х | х | х | / |   |   |   |   |   |
| F | E | 2 | / | Ρ | 0 | R | Т |   |   |   |   |   |   |   |
|   |   |   |   |   |   |   |   |   |   | 1 | 1 | 0 | 0 | h |

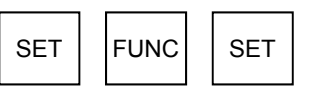

Execute IP address/port setting.

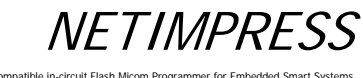

#### 5.6.2 Gateway Address Setting (Function E3)

Sets the default gateway address of NETIMPRESS next.

Set the gateway address when you want to access NETIMPRESS next from different network or from the same network using routers. If NETIMPRESS next and a PC are on the same network, set up the gateway address to "0.0.0.0".

#### [NETIMPRESS next Operation]

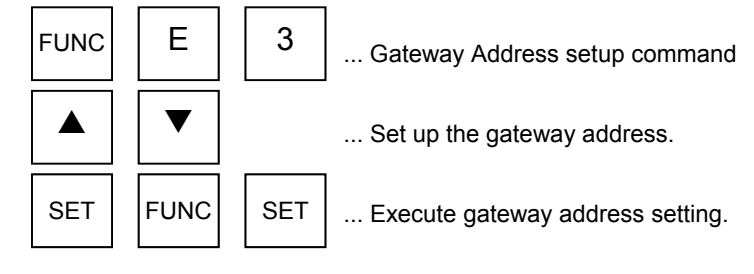

#### Operation Example:

Set up the gateway address to "192.0.0.254".

#### [NETIMPRESS next Operation]

#### **Key Operations**

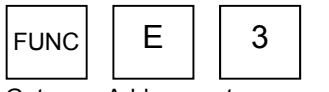

Gateway Address setup command

#### [NETIMPRESS next Display]

LCD Display (Whole)

| F | x | n | n | n |   |   |   |   |   |   |   |  |   |
|---|---|---|---|---|---|---|---|---|---|---|---|--|---|
|   |   |   |   | / | х | х | х | х |   | 1 |   |  |   |
| F | E | 3 | 1 | G | A | Т | E |   | w | A | Y |  |   |
|   |   |   | 0 |   |   |   | 0 |   |   |   | 0 |  | 0 |

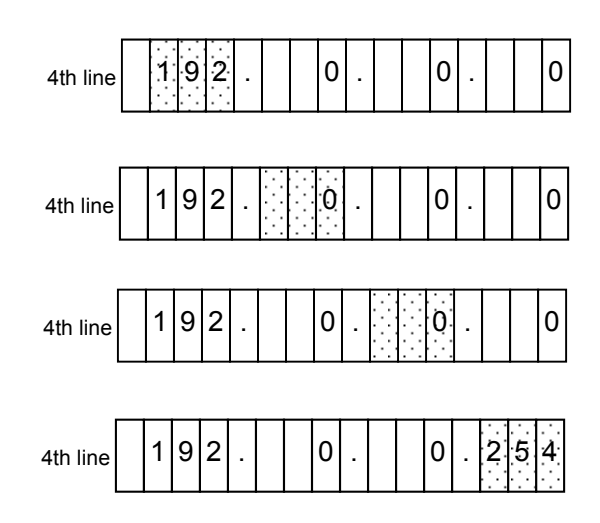

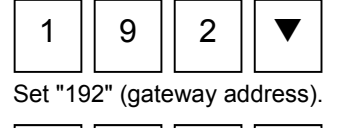

0

Set "0" (gateway address).

0

0

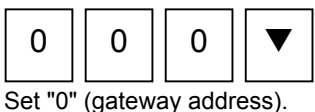

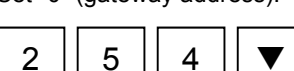

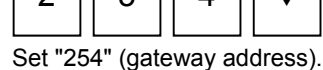

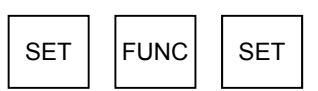

Execute gateway address setting.

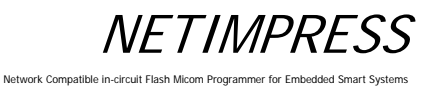

#### 5.6.3 Subnet Mask Setting (Function E4)

Sets up the subnet mask of NETIMPRESS next.

#### [NETIMPRESS next Operation]

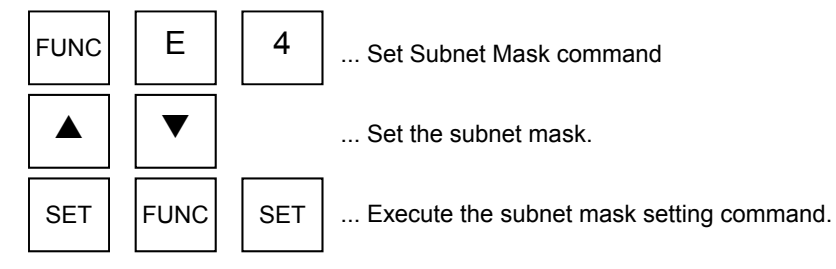

#### **Operation Example:**

Change the subnet mask to "255.255.255.0".

#### [NETIMPRESS next Operation]

**Key Operations** 

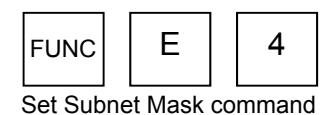

#### [NETIMPRESS next Display]

LCD Display (Whole)

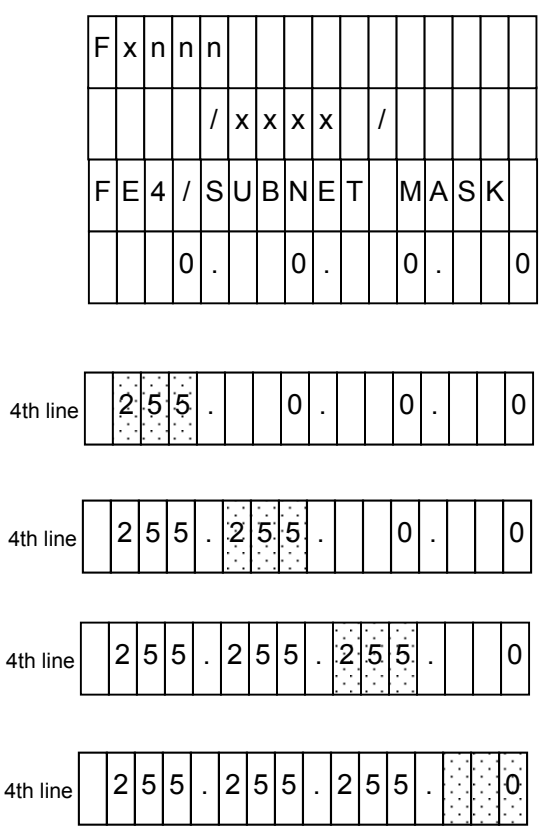

2 5 5 **▼** Set "255" (subnet mask).

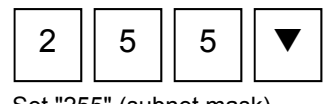

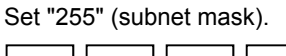

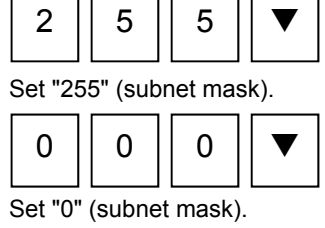

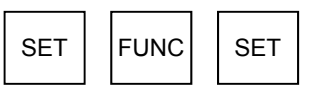

Execute the subnet mask setting command.

#### 5.6.4 Communication Speed/Communication Mode Setting (Function E8)

Sets up Ethernet communication speed and communication mode.

This setting is required to fix Ethernet communication speed (10M/A00Mbps) and communication mode (Full/Half Duplex) or to set to auto-negotiation.

When you want to automatically set up the communication speed and communication mode, set to "AUTO NEGOTIATION".

#### [NETIMPRESS next Operation]

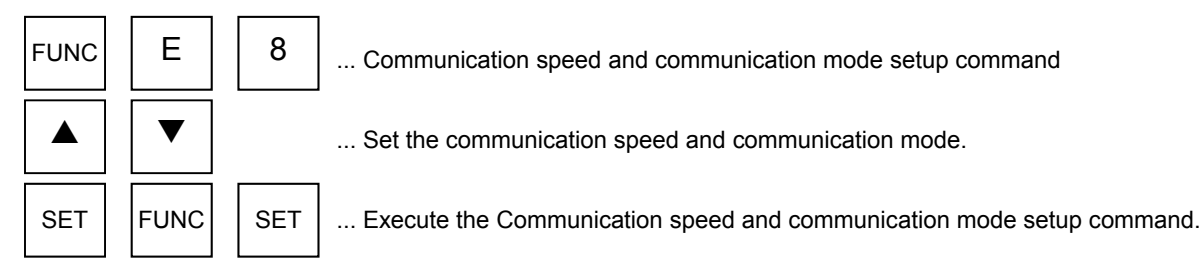

#### **Operation Example:**

Change the communication speed to 100Mbps, and the communication speed to Half Duplex.

#### [NETIMPRESS next Operation]

#### **Key Operations**

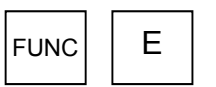

Set "100M HALF DUPLEX".

FUNC

SET

Communication speed & mode setup command

8

#### [NETIMPRESS next Display]

#### LCD Display (Whole)

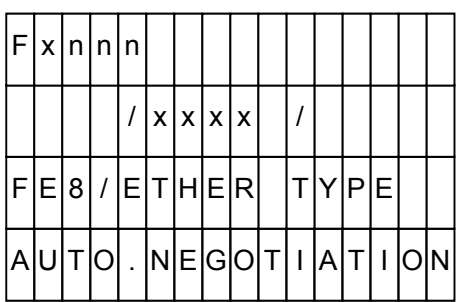

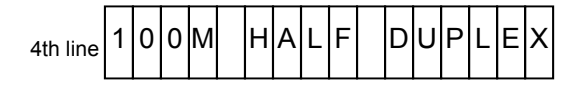

Execute the communication speed & mode setup command.

SET

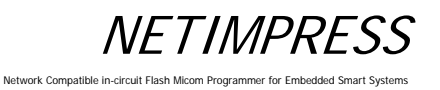

#### 5.7 Device Functions

This section explains about the device functions.

The table below lists the device functions available with NETIMPRESS next.

| Command     | Command contents                                                                | Command key |  |  |
|-------------|---------------------------------------------------------------------------------|-------------|--|--|
| Сору        | Reads data from the flash memory to the buffer memory and performs read check.  | "DEV", "8"  |  |  |
| Blank Check | Checks if the flash memory is erased before programming.                        | "DEV", "9"  |  |  |
| Erase       | Erases the flash memory and performs blank check.                               |             |  |  |
| Program     | ogram Programs the flash memory and performs read check.                        |             |  |  |
| Read Check  | lead Check Compares the flash memory and the buffer memory.                     |             |  |  |
| E.P.R.      | Executes the Erase, Blank Check, Program, and Read Check commands sequentially. | "DEV", "F"  |  |  |

\* Not all features of the device functions may be supported depending on a type of MCUs. Check with your control module manual.

#### CAUTION:

HV" is displayed in the upper left corner of NETIMPRESS next display while executing the device functions. This indicates that the programming voltage is being applied to a target system through the probe. To power off a user system and attach or remove the probe, press the RESET key on NETIMPRESS next and make sure that "HV" is no longer displayed first.

#### 5.7.1 Copy

Copies the contents of flash memory area inside the MCU to buffer memory of NETIMPRESS next. After copying, this command compares the imported contents of the buffer memory with the flash memory contents. Note that the current file is deleted when executing the Copy command.

If the contents are copied successfully and they are found matching, "PASS" will be displayed. If not, the error addresses will be displayed. The copy command is executed within the range where the device functions are executed (FUNC 0).

#### [NETIMPRESS next Operation]

#### [NETIMPRESS next Display]

#### Key Operations

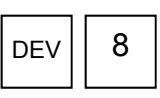

Copy command

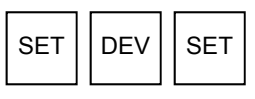

Execute the command.

#### LCD Display (Whole)

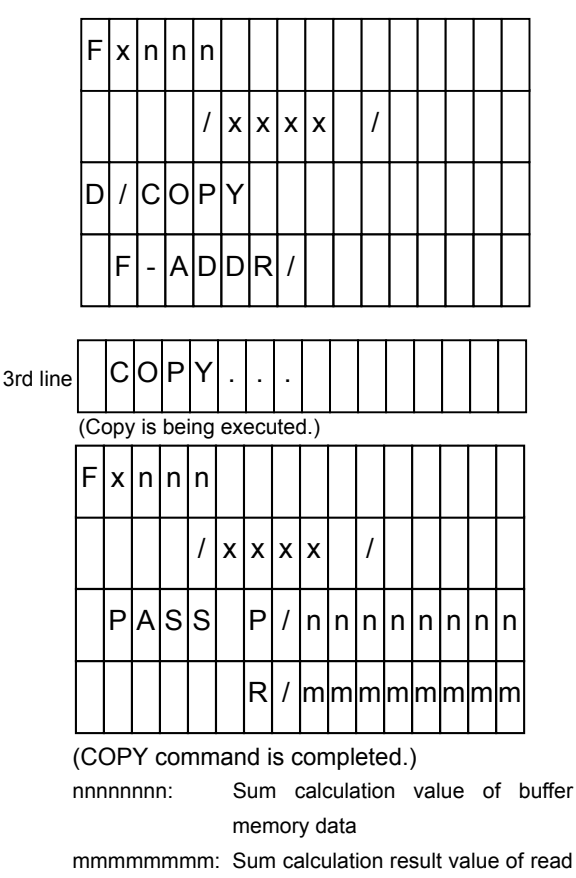

data

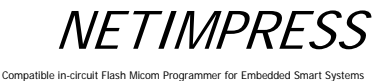

#### Network Compatible in-circuit Flash Micom Programmer for Embed

#### 5.7.2 **Blank Check**

Checks that the flash memory area of the MCU has been erased. If the flash memory contents have been erased, "PASS" will be displayed. If not, the address of the bits that have not been erased or the top address of the erased block including that address will be displayed. The Blank Check command is executed within the range where the device functions are executed (FUNC 0).

#### [NETIMPRESS next Operation]

#### [NETIMPRESS next Display]

#### **Key Operations**

| DEV | 9 |
|-----|---|
|-----|---|

SET

Blank Check command

DEV

Execute the command.

SET

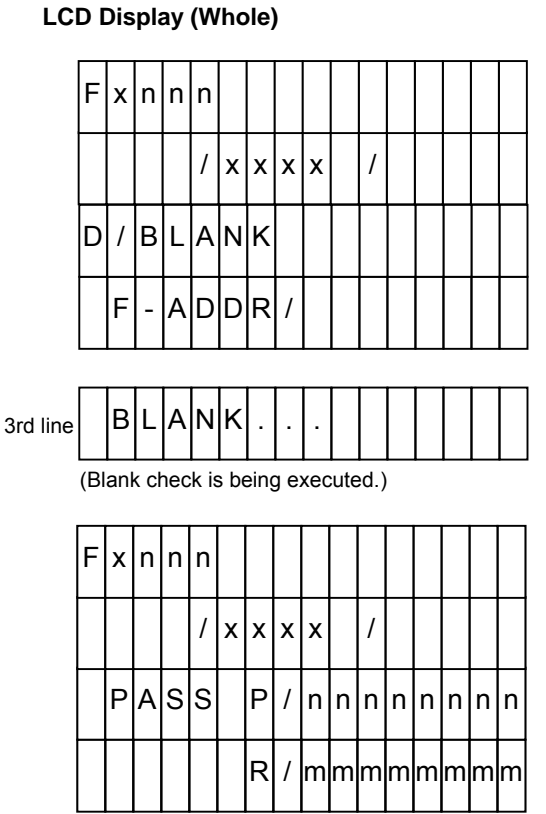

(BLANK command is completed.)

Sum calculation value of buffer nnnnnnn: memory data mmmmmmmm: Sum calculation result value of read

data
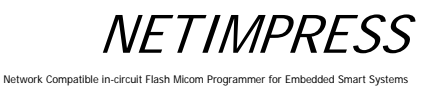

#### 5.7.3 Erase

Erases the contents of the flash memory inside the MCU. After erasing, this command performs a blank check and verifies erasing has been successful. If erasing has been successful, then "PASS" will be displayed. If not, the error address will be displayed. The Erase command is executed within the range where the device functions are executed (FUNC 0).

#### [NETIMPRESS next Operation]

#### [NETIMPRESS next Display]

#### **Key Operations**

| DEV | С |
|-----|---|
|-----|---|

Erase command

#### LCD Display (Whole)

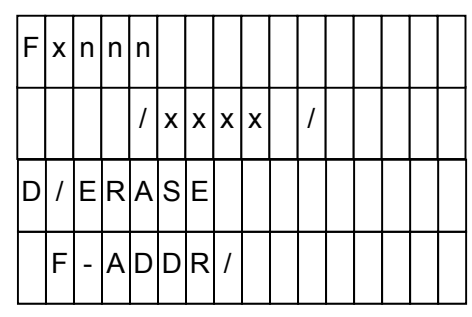

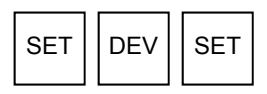

Execute the command.

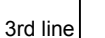

ERASE

(Erase is being executed.)

| F | x | n | n | n |   |   |   |   |   |   |   |   |   |   |   |
|---|---|---|---|---|---|---|---|---|---|---|---|---|---|---|---|
|   |   |   |   | / | х | х | х | х |   | / |   |   |   |   |   |
|   | Ρ | A | S | S |   | Ρ | / | n | n | n | n | n | n | n | n |
|   |   |   |   |   |   | R | / | m | m | m | m | m | m | m | m |

(ERASE command is completed.)

nnnnnnn: Sum calculation value of buffer memory data

mmmmmmmm: Sum calculation result value of read data

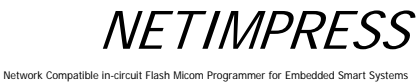

#### 5.7.4 Program

Writes the contents of buffer memory of NETIMPRESS next to flash memory area inside the MCU. Then, this command compares the flash memory contents with the buffer memory contents. If writing is performed successfully and the buffer memory contents match with the MCU flash memory contents, "PASS" will be displayed. If not, the error address on the buffer memory will be displayed. The Program command is executed within the range where the device functions are executed (FUNC 0).

#### [NETIMPRESS next Operation]

### [NETIMPRESS next Display]

LCD Display (Whole)

#### **Key Operations**

| DEV             | D |  |  |  |  |  |  |  |  |  |
|-----------------|---|--|--|--|--|--|--|--|--|--|
| Program command |   |  |  |  |  |  |  |  |  |  |

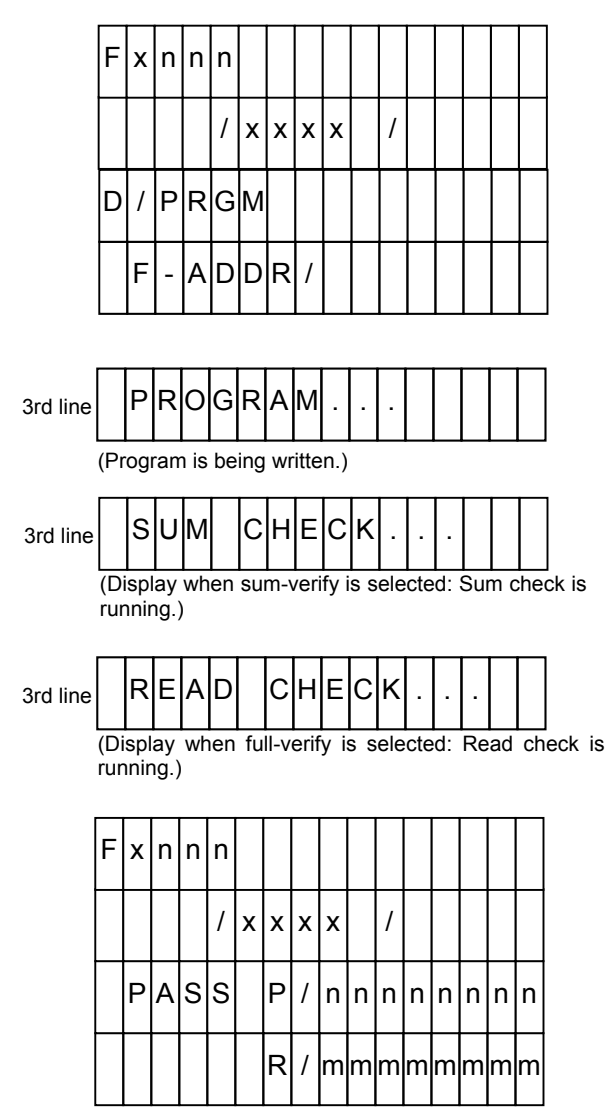

(PROGRAM command is completed.)

nnnnnnn: Sum calculation value of buffer memory data Sum calculation result value of read mmmmmmmm:

data

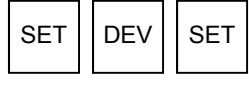

Execute the command.

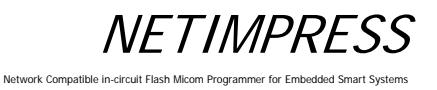

#### 5.7.5 Read Check

Compares flash memory contents of the MCU with buffer memory contents of NETIMPRESS next. If the data matches, "PASS" will be displayed. If not, the error address or the top address of the erased block including that address will be displayed. The Read command is executed within the range where the device functions are executed (FUNC 0).

#### [NETIMPRESS next Operation]

#### [NETIMPRESS next Display]

#### **Key Operations**

|--|

Read Check command

### LCD Display (Whole)

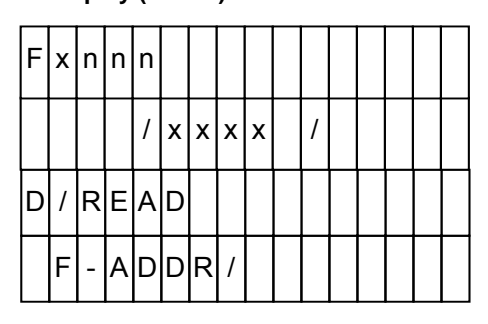

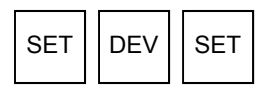

Execute the command.

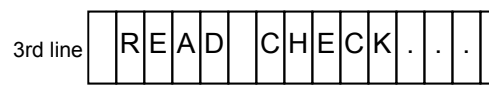

(Display when full-verify is selected: Read check is running.)

| F | х | n | n | n |   |   |   |   |   |   |   |   |   |   |   |
|---|---|---|---|---|---|---|---|---|---|---|---|---|---|---|---|
|   |   |   |   | / | х | х | х | х |   | 1 |   |   |   |   |   |
|   | Ρ | A | s | s |   | Ρ | / | n | n | n | n | n | n | n | n |
|   |   |   |   |   |   | R | / | m | m | m | m | m | m | m | m |

(PROGRAM command is completed.)

nnnnnnn: Sum calculation value of buffer memory data

mmmmmmmm: Sum calculation result value of read data

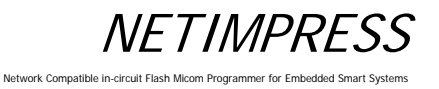

### 5.7.6 E.P.R.

Writes to the internal flash memory area inside the MCU. This command executes the Erase, Blank Check, Program, and Read Verify commands sequentially. If the E.P.R. command is completed successfully, "PASS" will be displayed. If not, the error message will be displayed. The E.P.R. command is executed within the range where the device functions are executed (FUNC 0).

You can set the verify mode by FUNC99.

Note:

There may be the commands not available depending on a type of the control modules. For further information, see your control module manual.

# NETIMPRESS

#### Network Compatible in-circuit Flash Micom Programmer for Embedded Smart Systems

#### [NETIMPRESS next Operation]

#### **Key Operations**

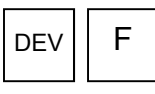

E.P.R. command

#### [NETIMPRESS next Display]

#### LCD Display (Whole)

| F | х | n | n | n |   |   |   |   |   |  |  |  |
|---|---|---|---|---|---|---|---|---|---|--|--|--|
|   |   |   |   | / | х | х | х | х | / |  |  |  |
| D | / | Ρ | R | G | М |   |   |   |   |  |  |  |
|   | F | - | A | D | D | R | / |   |   |  |  |  |

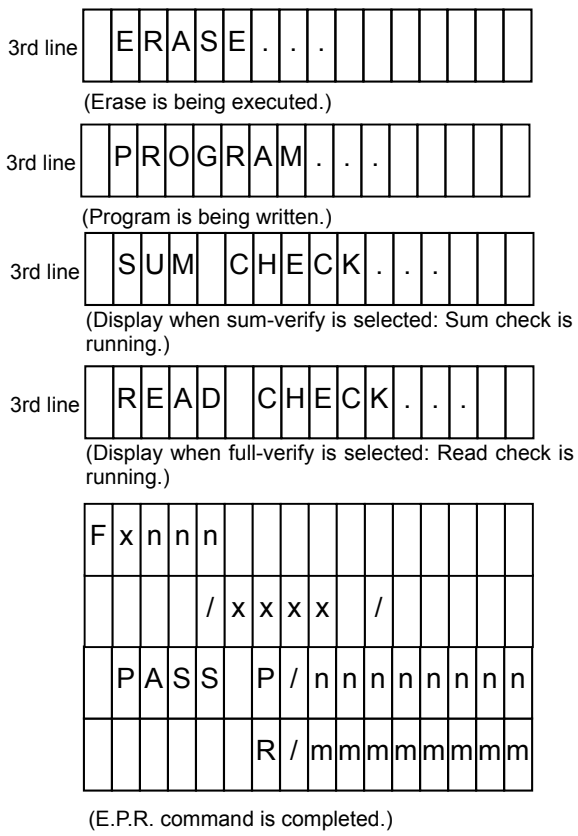

nnnnnnn: Sum calculation value of buffer

memory data

mmmmmmmm: Sum calculation result value of read data

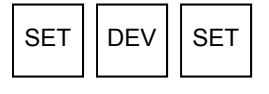

Execute the command.

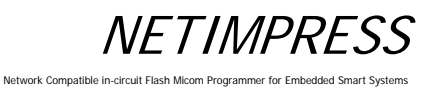

#### 5.8 Log Operation

#### 5.8.1 Set Log Mode (Function CA0)

Sets the mode to get the execution log of NETIMPRESS next.

There are the following 3 modes:

- Not get the log (LOG OFF)
- Brief log mode (LOG ON (DEV))
- FULL log mode (LOG ON (ALL))

#### [NETIMPRESS next Operation]

#### Key Operations

#### [NETIMPRESS next Display]

LCD Display (Whole)

| FUNC | С | А | 0 |
|------|---|---|---|
|------|---|---|---|

Input the command

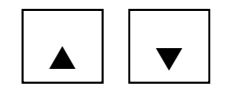

Select

4th line 4th line

4th line

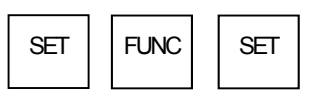

Execute the command.

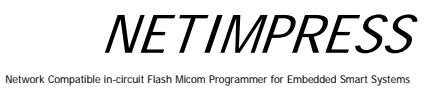

### 5.8.2 Delete the Log (Function CA5)

Deletes the selected log file.

### [NETIMPRESS next Operation]

#### **Key Operations**

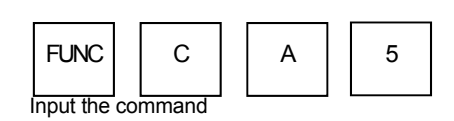

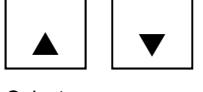

Select

| [NETIMPRESS | next | Disp | lay] |
|-------------|------|------|------|
|-------------|------|------|------|

#### LCD Display (Whole)

| F | x | n | n | n |   |   |   |   |   |   |   |   |   |   |  |
|---|---|---|---|---|---|---|---|---|---|---|---|---|---|---|--|
|   |   |   | / | x | х | х | x |   | / |   |   |   |   |   |  |
| F | С | А | 5 | / | L | 0 | G |   | D | Е | L | Е | Т | Е |  |
| L | 0 | G | _ | х | х | х | х | х | х | х | х |   |   |   |  |

| 4th line | L | 0 | ( |
|----------|---|---|---|
| 4th line | L | 0 | ( |
| 4th line | L | 0 | ( |

| - | 0 | G |   | х | х | х | х | х | х | х | х |  |  |
|---|---|---|---|---|---|---|---|---|---|---|---|--|--|
| - | 0 | G | _ | х | х | х | х | х | х | х | х |  |  |
| - | 0 | G | _ | х | х | х | х | х | х | х | х |  |  |

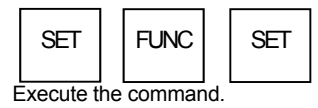

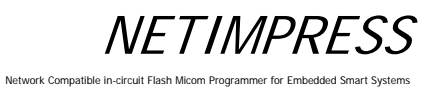

#### 5.8.3 Delete the All Log (Function CA0)

Deletes the all log files

### [NETIMPRESS next Operation]

**Key Operations** 

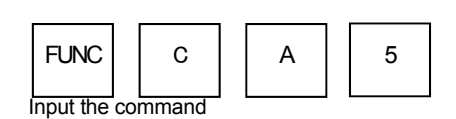

### [NETIMPRESS next Display]

LCD Display (Whole)

|   | _ | - | _ | - | - |   |   | - | - | _ | _ | - | - | _ | - |
|---|---|---|---|---|---|---|---|---|---|---|---|---|---|---|---|
| F | x | n | n | n |   |   |   |   |   |   |   |   |   |   |   |
|   |   |   | / | x | x | x | x |   | / |   |   |   |   |   |   |
| F | С | A | 6 | / | L | 0 | G |   | A | L | L |   | D | Е | L |
|   |   |   |   |   |   |   |   |   |   |   |   |   |   |   |   |

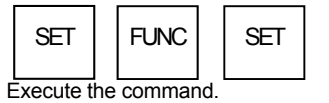

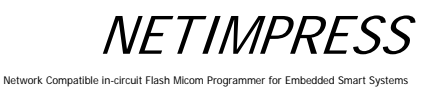

### 5.8.4 Set Log Deletion (Function CA8)

Sets the duration of retention of log file.

The log files whose retention duration is expired are automatically deleted.

There are the following 4 settings:

- Not delete the log (NOT DELETE)
- Retain the log for 1 month (1 MONTH)
- Retain the log for 3 months (3 MONTH)
- Retain the log for 6 months (6 MONTH)

#### [NETIMPRESS next Operation]

**Key Operations** 

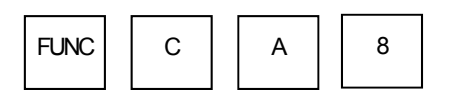

Input the command

#### [NETIMPRESS next Display]

LCD Display (Whole)

| F | x | n | n | n |   |   |   |   |  |  |  |
|---|---|---|---|---|---|---|---|---|--|--|--|
|   |   |   | / | х | x | x | x | / |  |  |  |
| F | С | A | 8 |   |   |   |   |   |  |  |  |
|   | 1 |   | М | 0 | Ν | т | н |   |  |  |  |

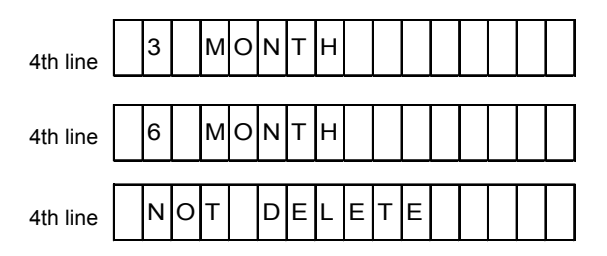

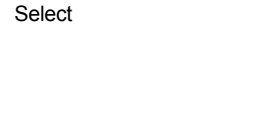

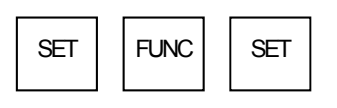

Execute the command.

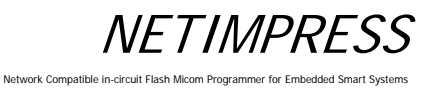

### 5.9 I/F Setting

## 5.9.1 Set Cable Selection (Function CD0)

Selects the serial/CAN I/F of NETIMPRESS next.

There are the following 3 settings:

- Auto selection (CABLE SELECT)
- Priority: Serial (TARGET PROBE 1)
- Priority: CAN (TARGET PROBE 2)

Auto selection (CABLE SELECT) is set as a default.

## 5.9.2 Set the Input Filter Value of Digital Input (Function CD1)

Sets the filtering time of digital I/O input. Settable range: 1 to 256 (ms) 10 [ms] is set as a default.

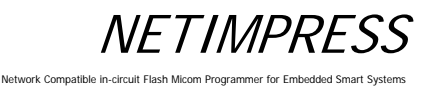

#### 5.10 Restrictions

This section describes the restrictions on files and folders inside the Compact Flash.

(1) Length of a file and folder name

The maximum length of a file and folder name is 128 characters.

(2) Characters not allowed for a file and folder name

The characters listed in the table below cannot be used in a file and folder name.

| % | ¥ | / | : | * | (space) |
|---|---|---|---|---|---------|
| ? | < | > | I | " |         |

(3) Number of files and YIM folder in the Compact Flash

The figure below illustrates the structure of YIM folder and files.

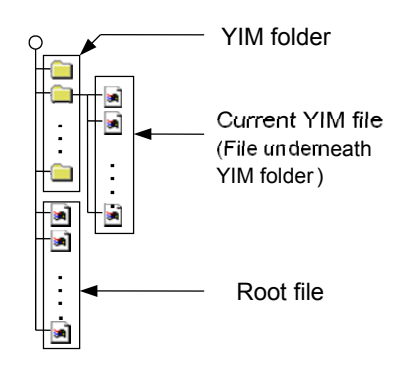

The table below lists the maximum number of files and YIM folders you can have in the Compact Flash.

|                           | YIM Folder | Current YIM File | Root File |
|---------------------------|------------|------------------|-----------|
| FAT16 (1 to 8 characters) | 511        | 511              | 511       |
| (9 to 13 characters)      | 255        | 255              | 255       |
| (14 to 26 characters)     | 169        | 169              | 169       |
| (27 to 39 characters)     | 127        | 127              | 127       |
| FAT32                     | 2048       | 2048             | 2048      |
|                           |            |                  |           |

Notes:

- The maximum number of files and folders you can have in the Compact Flash varies according to a file system (FAT16/FAT32).
- With FAT16, the maximum number of files and folders you can have in the Compact Flash varies according to the number of characters including extension.

#### Network Compatible in-circuit Flash Micom Programmer for Embedded Smart Systems

## 6 Command Sequence Function

### 6.1 EXE Key

#### 6.1.1 Function Overview

The control modules that support the EXE key function can execute the device functions with one touch key entry. The two keys shown in the figure below, [EXE1] and [EXE2], can be assigned for one touch entry.

The usual key operation to execute the device functions:

DEV \* SET DEV SET

will not be necessary and [EXE1] and [EXE2] can be used to execute the device functions in one touch entry.

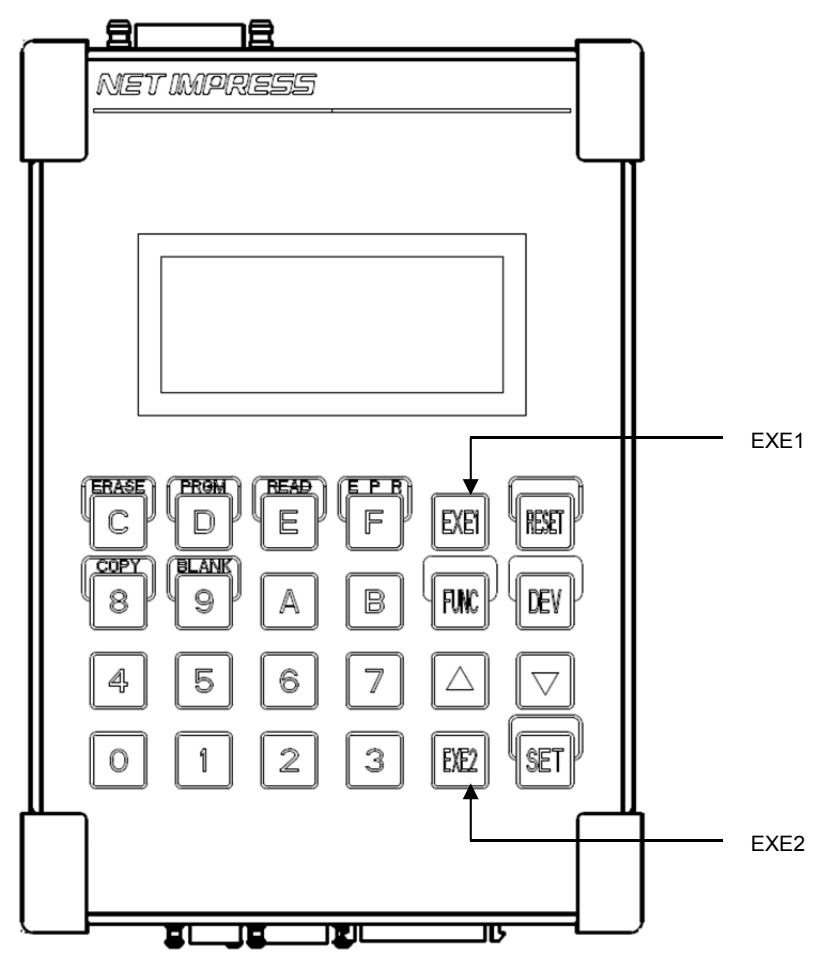

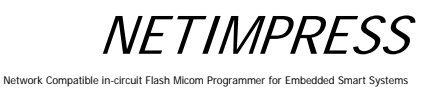

### 6.1.2 EXE Key Setting

#### 6.1.2.1 Command Sequence File (\*.CSB)

You can set up EXE key using the command sequence file (extension: CSB). Only one CSB file can exist in the root directory of the control module.

#### 6.1.2.2 Command Sequence File (\*.CSB) Format

The command sequence file is a text file and stores the information of the device functions (command sequence) to assign to the EXE keys.

| L | к | 1        | ,      | CNT1 | CNT2 | , | C1     | , | C2 | , | ••• | , | C16 | •      | Comment |
|---|---|----------|--------|------|------|---|--------|---|----|---|-----|---|-----|--------|---------|
| L | к | 2        | ,      | CNT1 | CNT2 | , | C1     | , | C2 | , | ••• | , | C16 | • ,    | Comment |
| < | 1 | <b>→</b> | $^{2}$ | <3   |      |   | ${}{}$ |   |    |   |     |   |     | ↔<br>⑤ | ←>      |

① Key No. code (3 bytes)

LK1: EXE1/ LK2: EXE2

② ',' (1 byte)

Shows the command delimiter.

③ CNT1 and CNT2 (2 bytes)

Shows the number of device commands.

Decimal notation (after "09" is "10")

Maximum: "16"

For unused keys, use "00".

④ Cn

Device commands ... See Table 1 in Section 6.3.

⑤ ';' (1 byte)

Shows the comment delimiter.

⑥ Comment (any number of bytes + CRLF) Describes the comment.

- Example of creating CSB file (Text file)-(Test.csb)

.....

LK1, 01, DF;E.P.R LK2, 01, DD;Program

#### 6.1.2.3 Error Messages

Messages, causes and actions are as shown below:

- (1) CSB NOT FOUND
- Cause: This error will occur when a command sequence file is not found in the root directory, or multiple command sequence files are found in the directory, or the command sequence file has the wrong format.
- Action: Check that there is only one command sequence file in the root directory and that it has the proper format.
- (2) OAK1 ASSIGN ERR/ OAK2 ASSIGN ERR
- Cause: This error will occur when the settings information in the command sequence file has any inconsistencies (undefined device commands, unmatched number of device commands, or others).
- Action: Correct the setting information in the command sequence file.

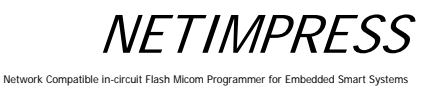

#### 6.2 YMN File

#### 6.2.1 Function Overview

This YMN file is a file to register the command sequence.

With the following function operations, you can execute the commands set up in the YMN file.

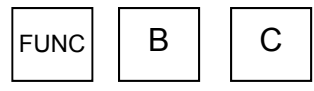

Select a YMN file you want to execute. (For further information, see Section 5.5.8 "Set Current YMN File (Function BC)".)

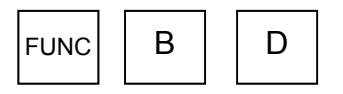

Execute the YMN file you have selected with [FUNC BC]. (For further information, see Section 5.5.9 "Execute Current YMN File (Function BD)".)

#### \* Differences compared to CSB file

- (1) Starting operation
- CSB: Operation is started with the EXE key.
- YMN: Operation is started with [FUNC BD].
- (2) Selecting a file
- CSB: Only one CSB file existing in the root of the Compact Flash is executed.
- YMN: YMN file you have selected with [FUNC D8] is executed.(Multiple YMN files can exist in the root of the Compact Flash.)
- (3) Maximum number of commands
- CSB: 16 commands
- YMN: 100 commands
- (4) File format
- CSB: See Section 6.1.2.2 "Command Sequence File (\*.CSB) Format".
- YMN: See Section 6.2.2 "Format of Command Sequence File (\*.YMN )".

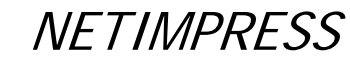

Network Compatible in-circuit Flash Micom Programmer for Embedded Smart Systems

#### 6.2.2 Format of Command Sequence File (\*.YMN)

The YMN file is a text file to describe function commands you want to execute.

The following describes the YMN file formatting rules.

Formatting rules

- For commands (key definitions) to be registered, use the same commands as those of the CSB file.
- Describe one command on one line.
- End each line with "CRLF".
- One line consists of 256 bytes including "CRLF" (only "LF" is also permitted).
- Blank line can be used.
- Space and tab can be used between the command and comment.
- Character strings after "//" are determined as comments.

- Example of YMN file creation (text file)-

| // TEST1. YMN<br>FB0(A. yim)<br>DF | <ul><li>// Change to the YIM folder A.</li><li>// Write into the target A (E.P.R).</li></ul> |
|------------------------------------|----------------------------------------------------------------------------------------------|
| FB0(B. yim)                        | // Change to the YIM folder B.                                                               |
| DF                                 | // Write into the target B (E.P.R).                                                          |

### 6.3 Definitions of Device Command

The table below lists the command definitions when creating CSB file and YMN file.

| Cn                        | Description                                                                         |
|---------------------------|-------------------------------------------------------------------------------------|
| F0(XXXXXXXXLI YYYYYYY)    | Device function area setting<br>(XXXXXXX: First address, YYYYYYYY: Last address) *1 |
| F1(XXXXXXXXLIYYYYYYYLIZZ) | Block store<br>(XXXXXXX: First address, YYYYYYY: Last address, ZZ: Data) *2         |
| F2                        | Buffer memory clear                                                                 |
| FF1(XXXXXXXX. XXX)        | File load<br>(XXXXXXX. XXX: Load file name) *3                                      |
| FF5(XXXXXXXXLI YYYYYYY)   | Transfer address setting<br>(XXXXXXX: First address, YYYYYYY: Last address) *1      |
| D9                        | Blank (Device function)                                                             |
| DC                        | Erase (Device function)                                                             |
| DD                        | Program (Device function)                                                           |
| DE                        | Read (Device function)                                                              |
| DF                        | E. P. R (Device function)                                                           |
| FB0(XXXXXXXX. YIM)        | Changing of current YIM folder (xxx.YIM)<br>(XXXXXXX. YIM: YIM folder name) *4      |
| FBD(XXXXXXXX. YMN)        | Execution of current YMN file<br>(XXXXXXX. YMN: YMN file name to be executed.) *5   |

#### Table 1.Key definitions

\*1 These settings can be omitted. When omitted, the address becomes the entire flash ROM area.

- \*2 These settings can be omitted. When omitted, the address becomes the entire flash ROM area and the data becomes "00".
- \*3 This setting cannot be omitted.
- \*4 This setting can be omitted. When omitted, YIM folder in the Compact Flash is searched for.
- \*5 This setting can be omitted. When omitted, the YMN file, which is selected with [FUNC] [B] [C], is executed.

#### Network Compatible in-circuit Flash Micom Programmer for Embedded Smart Systems

## 7 Sum Check Function

#### 7.1 Sum Check Overview

This function is used to check the sum values and data at specified addresses at each execution of the device functions. As this check is performed for each execution of the device functions, it is possible to prevent incorrect object data from being written.

#### 7.2 Sum Check Function Settings

#### 7.2.1 YSM Files (\*.YSM)

The YSM file (extension: YSM) is used to set up the sum check function.

If the YSM file (example: abc.YSM) having the same file name as that of the current file (example: abc.S) exists in the current YIM folder of the control module, the sum check function is executed.

Before executing the device functions, the YSM file data is compared with the buffer memory data. If it passes the check, then the device functions are executed. After the Read device function is executed, a sum value of YSM file and a sum value when the Read device function is executed are compared.

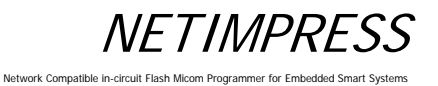

#### 7.2.2 YSM File Format

The YSM file is in the Motorola S format. Use the AZ281 to create this file.

| KEY             | / File Gene                                          | rator        |                    |            |                |      |     |      |    |               |    |    |       |    |    |    |           |           |    |    |                           |
|-----------------|------------------------------------------------------|--------------|--------------------|------------|----------------|------|-----|------|----|---------------|----|----|-------|----|----|----|-----------|-----------|----|----|---------------------------|
| ile( <u>F</u> ) | AddressSize                                          | ( <u>A</u> ) | Option( <u>O</u> ) | He         | lp( <u>H</u> ) |      |     |      |    |               |    |    |       |    |    |    |           |           |    |    |                           |
|                 | <b>KEY File Generator File:</b> C-tworkhTEST5M 1.1SM |              |                    |            |                |      |     |      |    |               |    |    |       |    |    |    |           |           |    |    |                           |
| No              | Addunge                                              | Size         | File               | <b>:</b> : | C.4            | wori | HTE | (ST3 | SM | 1. <i>Y</i> S | M  | D  | a.t.a |    |    |    |           |           |    |    | Title                     |
| 110.            | Autress                                              | 5126         | Type               |            | 00             | 01   | 02  | 03   | 04 | 05            | 06 | 07 | 08    | 09 | 0A | 0B | 0C        | 0D        | 0E | 0F | Title                     |
| 1               | 00000000                                             | 1            | HEX                | •          | D6             |      |     |      |    |               |    |    |       |    |    |    |           |           |    |    | SUM Data                  |
| 2               | 00000000                                             | 1            | HEX                | -          | 01             |      |     |      | Í  |               | ĺ  |    |       |    |    |    | $\square$ | $\square$ |    |    | SUM Data Check F          |
|                 |                                                      |              |                    |            |                |      |     | ·    |    |               |    |    |       |    |    |    |           |           |    |    |                           |
| 3               | 00000100                                             | 6            | HEX                | •          | 01             | 02   | 03  | 04   | 05 | 06            |    |    |       |    |    |    |           |           |    |    | DAta1                     |
| 3<br>4          | 00000100                                             | 6            | HEX<br>HEX         | •          | 01<br>01       | 02   | 03  | 04   | 05 | 06            |    |    |       |    |    |    |           |           |    |    | Dàtai<br>Dàtai Check Flaç |

Line 1 SUM Data

Set a sum value for the object data. Address: 0000000, Size: 1, Type: HEX Data: Sum value of the object data

Line 2 SUM Data Check Flag Set whether Line 1 will be checked or not. Address: 00000000, Size: 1, Type: HEX Data: Check (1), Not check (0)

Line 3 Data check (Data1): Direct comparison with the object data Set the top address, size and data to compare. Address: Data top address Size: Data size Type: HEX or ASCII Data: Data

Line 4 Data1 Check Flag Set whether Line 3 will be checked or not. Address: 00000000, Size: 1, Type: HEX Data: Check (1), Not check (0)

These file generated in the above example will be as follows. (Motorola S format file)

- 1 S3060000000D623 ← SUM Data
- 2 S30600000001F8 ← SUM Data Check Flag
- 3 S30B00000100010203040506DE ← Data1
- 4 S30600000001F8 ← Data1 Check Flag
- 5 S705000000FA

From line 3, you can add as many check data and check flag in a pair as you want up to 10 items.

## 8 Specifications

### 8.1 **Operating Conditions**

| Ambient temperature: | 5 to 40°C             |                   |
|----------------------|-----------------------|-------------------|
| Humidity:            | 20 to 80% (no condens | ation)            |
| Power:               | Main unit DC input    | 12V, 2.5A or less |
| AC adapter input     | 100 to 240 VAC, 50/60 | Hz, 74VA          |
| Physical dimensions: | AF430: 160(L) x 110(W | ′) x 45(H)        |
|                      | AF430/CAN: 160(L) x 1 | 10(W) x 55(H)     |

## 8.2 Ethernet Interface

## 8.2.1 Connector (Ethernet)

Connector pin arrangement (mate side view)

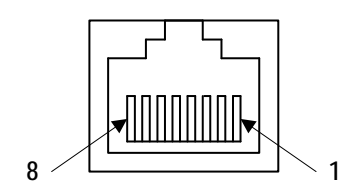

TM11R-5L-88 (HRS)

## 8.2.2 Signal Table

| Pin No | Signal Name |
|--------|-------------|
| 1      | TXD+        |
| 2      | TXD-        |
| 3      | RXD+        |
| 4      | N.C.        |
| 5      | N.C.        |
| 6      | RXD-        |
| 7      | N.C.        |
| 8      | N.C         |

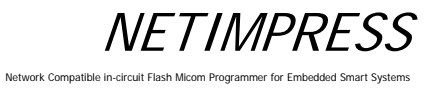

#### 8.3 Compact Flash Interface

### 8.3.1 Connector (Control Module)

Connector pin arrangement (mate side view)

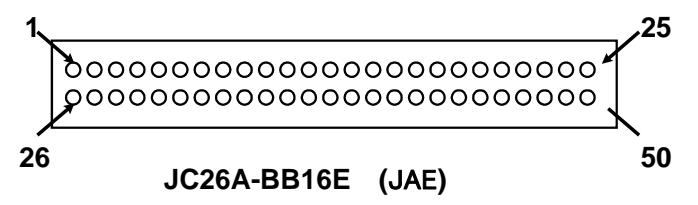

## 8.3.2 Signal Table

| Pin<br>No. | Signal Name | Pin<br>No. | Signal Name    |
|------------|-------------|------------|----------------|
| 1          | GND         | 26         | - C D 2        |
| 2          | D 3         | 27         | D 1 1          |
| 3          | D 4         | 28         | D 1 2          |
| 4          | D 5         | 29         | D 1 3          |
| 5          | D 6         | 30         | D 1 4          |
| 6          | D 7         | 31         | D 1 5          |
| 7          | - C E 1     | 32         | - C E 2        |
| 8          | A 1 0       | 33         | - V S 1        |
| 9          | - 0 E       | 34         | -IORD          |
| 10         | A 9         | 35         | -IR W R        |
| 1 1        | A 8         | 36         | - W E          |
| 12         | A 7         | 37         | R D Y /- B S Y |
| 13         | Vcc         | 38         | VCC            |
| 14         | A 6         | 39         | - C S E L      |
| 15         | A 5         | 40         | -VS2           |
| 16         | A 4         | 4 1        | RESET          |
| 17         | A 3         | 42         | -WAIT          |
| 18         | A 2         | 43         | -IN P A C K    |
| 19         | A 1         | 44         | -REG           |
| 20         | A 0         | 45         | BVD2           |
| 21         | D 0         | 46         | BVD1           |
| 22         | D 1         | 47         | D 8            |
| 23         | D 2         | 48         | D 9            |
| 24         | W P         | 49         | D 1 0          |
| 25         | - C D 1     | 50         | GND            |

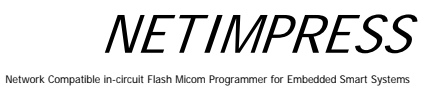

### 8.4 Digital I/O Interface

## 8.4.1 Connector (DIO PROBE)

Connector pin arrangement (mate side view)

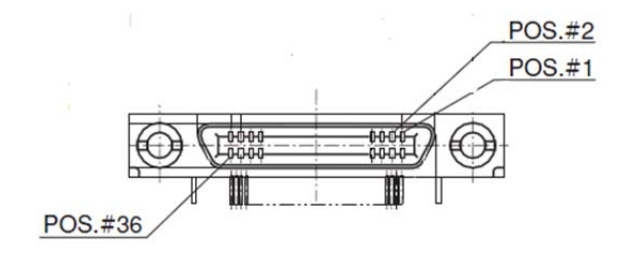

(HDRA-EA36LFDT-SLC+: HKT)

NETIMPRESS

Network Compatible in-circuit Flash Micom Programmer for Embedded Smart Systems

### 8.4.2 Signal Table

| PIN |                  |                                                                  | 1  | Type |
|-----|------------------|------------------------------------------------------------------|----|------|
| No  | Signal Name      | definition                                                       | VO | (*3) |
| 1   | DOCOM            | Isolation ground for Digital I/O OUT0 to 4, Pass, Error, and Run | -  | -    |
| 2   | DOVCC            | Power supply of overcurrent protection circuit                   | -  | -    |
|     |                  | PASS status output signal                                        |    |      |
| 3   | Pass             | Low: Normal end Hiz: Other than above                            | 0  | А    |
|     |                  | ERROR status output signal                                       |    |      |
| 4   | Error            | Low: Abnormal end Hiz: Other than above                          | 0  | А    |
|     |                  | Operation condition output signal                                |    |      |
|     |                  | Low: Writing or function execution is currently being            |    |      |
| 5   | Run              | executed Hiz: Other than above                                   | 0  | А    |
| 6   | Digital I/O OUT0 | Digital I/O output signal0                                       | 0  | Α    |
| 7   | Reserved         |                                                                  | -  | -    |
| 8   | Reserved         |                                                                  | -  | -    |
| 9   | Reserved         |                                                                  | -  | -    |
| 10  | Digital I/O ST2  | Script selection signal 2 (Digital I/O input)                    | I  | В    |
| 11  | Digital I/O ST3  | Script selection signal 3 (Digital I/O input)                    | I  | В    |
| 12  | Digital I/O ST4  | Script selection signal 4 (Digital I/O input)                    | Ι  | В    |
| 13  | Digital I/O IN0  | Digital I/O input signal 0                                       | I  | В    |
| 14  | Digital I/O IN1  | Digital I/O input signal 1                                       | I  | В    |
| 15  | Digital I/O IN2  | Digital I/O input signal 2                                       | I  | В    |
| 16  | Digital I/O IN3  | Digital I/O input signal 3                                       | I  | В    |
| 17  | Reserved         |                                                                  | -  | -    |
| 18  | DIVCC            | Isolation power switch for input                                 | -  | -    |
| 19  | DOCOM            | Isolation ground for Digital I/O OUT0 to 4, Pass, Error, and Run | -  | -    |
| 20  | DOVCC            | Power supply of overcurrent protection circuit                   | -  | -    |
| 21  | Digital I/O OUT1 | Digital I/O output signal 1                                      | 0  | Α    |
| 22  | Digital I/O OUT2 | Digital I/O output signal 2                                      | 0  | Α    |
| 23  | Digital I/O OUT3 | Digital I/O output signal 3                                      | 0  | Α    |
| 24  | Digital I/O OUT4 | Digital I/O output signal 4                                      | 0  | Α    |
| 25  | Reserved         |                                                                  | -  | -    |
| 26  | Reserved         |                                                                  | -  | -    |
| 27  | DIVCC            | Isolation power switch for input                                 | Ι  | В    |
| 28  | Digital I/O IN4  | Digital I/O input signal 4                                       | Ι  | В    |
| 29  | EXE1             | EXE1 KEY Pin                                                     | Ι  | В    |
| 30  | EXE2             | EXE2 KEY Pin                                                     | I  | В    |
| 31  | CLR              | RESET KEY Pin/ User clear signal                                 | I  | В    |
| 32  | STEP             | Step execution input signal                                      | I  | В    |
| 33  | START            | Script signal loading trigger input signal                       |    | В    |
| 34  | Digital I/O ST0  | Script selection signal 0 (Digital I/O input)                    |    | В    |
| 35  | Digital I/O ST1  | Script selection signal 1 (Digital I/O input)                    |    | В    |
| 36  | DIVCC            | Isolation power switch for input                                 | -  | -    |

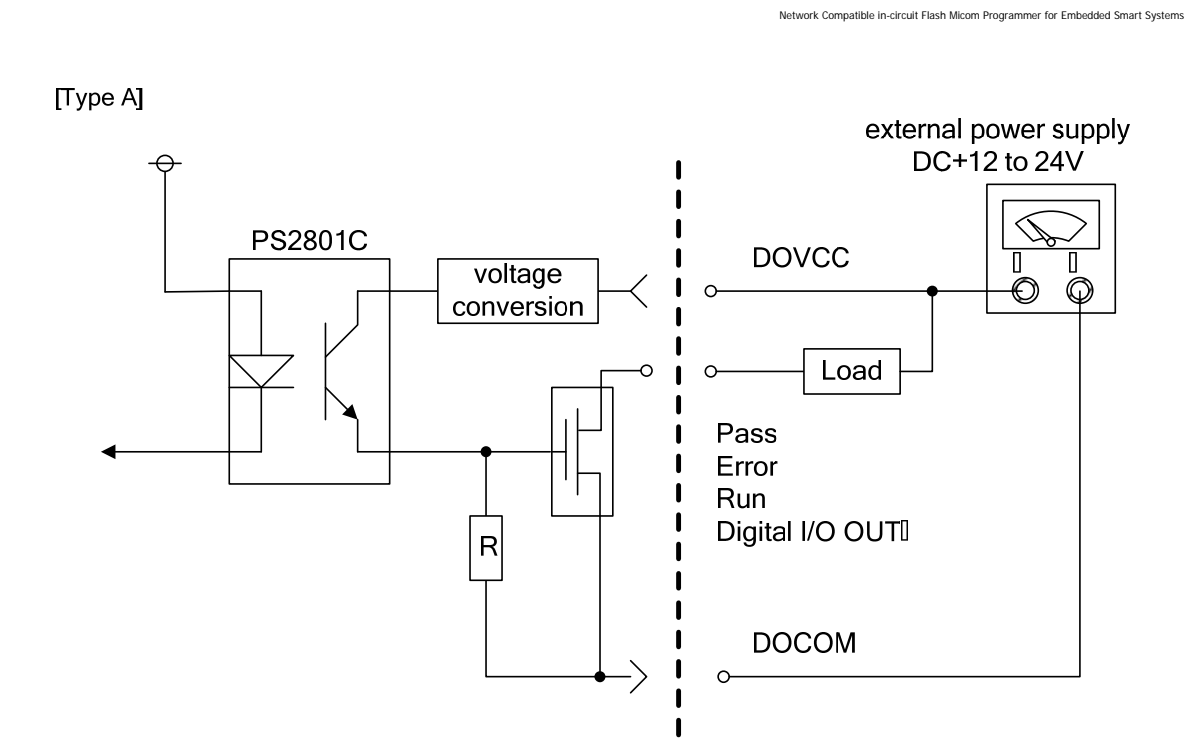

NETIMPRESS

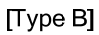

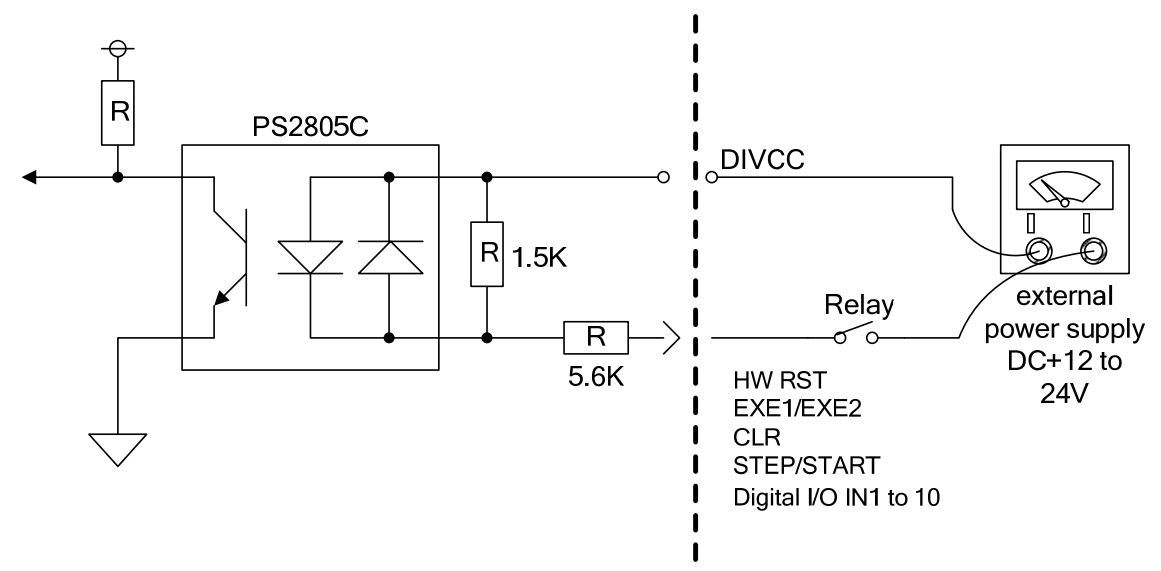

[Connection of output signal]

Use it by connecting to devices controlled by current drive, such as relay control or LED. You can also use it by connecting to devices for current sink output like [Type B].

#### [Connection of input signal]

Use it by connecting to devices which can be controlled by current drive, like devices having a switch or transistor output.

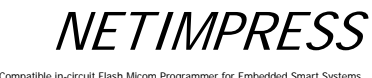

Network Compatible in

## 8.4.3 Timing Specifications

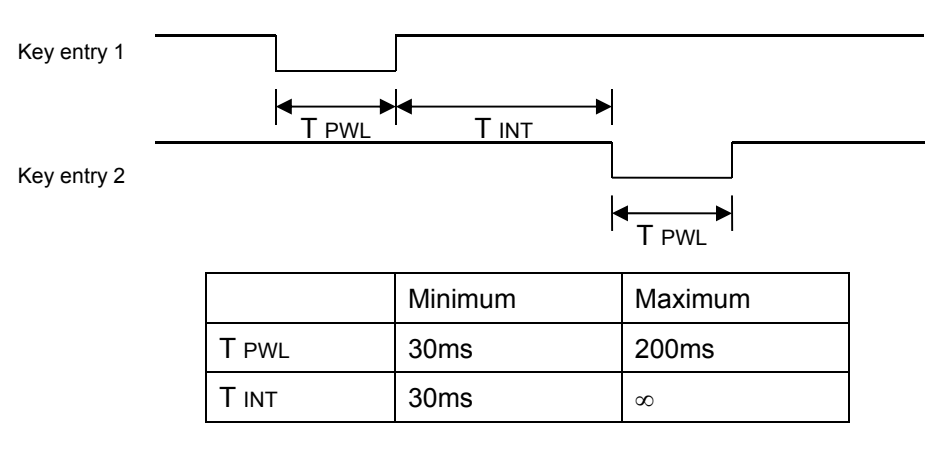

[Digital I/O Inx, Digital I/O STx, STEP, START]

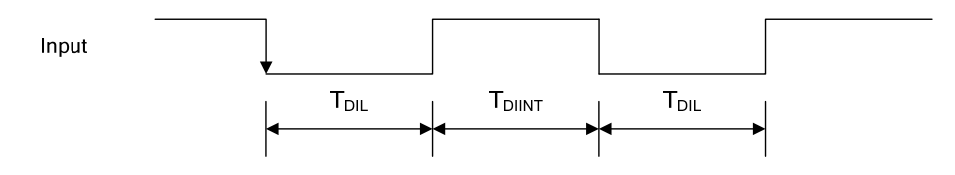

|       | Minimum          | Maximum |
|-------|------------------|---------|
| T DIL | 1ms to 256ms(*1) | 8       |
| ΤΟΙΝΤ | 1ms to 256ms(*1) | 8       |

(\*1) Changeable by a filter setting

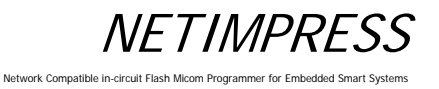

#### 8.4.4 Electrical Characteristics

<Digital I/O output (Type A) >

| ltem                            | Specifications             |
|---------------------------------|----------------------------|
| Output                          | MOS FET ourput (sink type) |
| Common                          | 8 points/common            |
| Insulation                      | Photocoupler insulation    |
| Rated load voltage              | 12-24V DC                  |
| Range of usable load voltage    | 10.2V to 26.4V DC          |
| Max. load current               | 0.1A/point, 0.5A/Common    |
| Operation at failure            | Power off                  |
| External power supply           | 24V DC, 50mA               |
| Range of the external power sup | 10.2 to 26.4V DC           |

#### <Digital I/O input (Type B) >

| ltem                  |        | Specific                | cations       |
|-----------------------|--------|-------------------------|---------------|
| Input                 |        | DC voltage(Plus commo   | on)           |
| Common                |        | 16 points/common        |               |
| Insulation            |        | Photocoupler insulation |               |
| Rated input voltage   |        | 12-24V DC               |               |
| Range of usable volta | age    | 10.2 to 26.4V DC        |               |
| Rated input current   |        | 4.1mA/point (24V DC)    |               |
| Input impedance       |        | 5.9kΩ                   |               |
| Operation voltage/cur | ON     | more than 8.0V DC/ mo   | re than 1.3mA |
|                       | OFF    | less than 2.9V DC/ less | than 0.3mA    |
| Response time         | OFF→ON | 40us                    |               |
|                       | ON→OFF | 500us                   |               |
| Input filter setting  |        | 1-256ms                 |               |
|                       |        |                         |               |

#### CAUTION

If you use NETIMPRESS next with noise sensitive devices, check the actual waveform. Please take adequate actions like shorten the cable or insert a noise filter if needed.

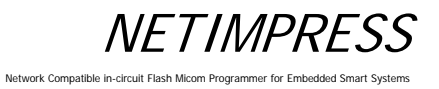

## 8.4.5 Digital I/O PROBE (AZ401)

You can customize the connector and wiring as you want.

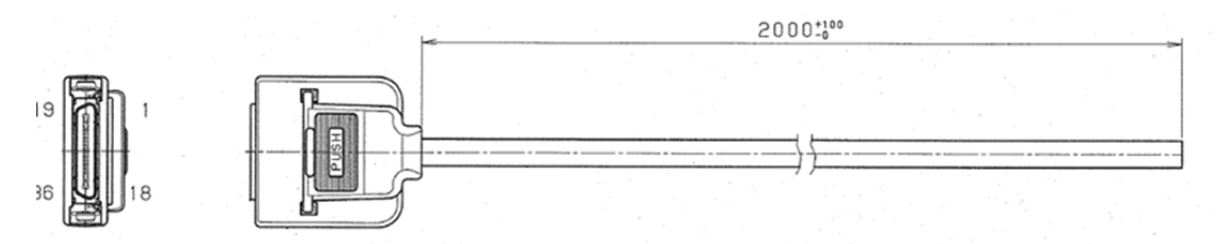

### Target-side Wiring Specification

|         | Pin No.         |              | <b>a</b>         |  |
|---------|-----------------|--------------|------------------|--|
| Pin No. | Insulator color | Dot Mark     | Signal Name      |  |
| 1       | Orango          | Red 1 dot    | DOCOM            |  |
| 2       | Orange          | Black 1 dot  | DOVCC            |  |
| 3       | Grov            | Red 1 dot    | Pass             |  |
| 4       | Gley            | Black 1 dot  | Error            |  |
| 5       | \//bito         | Red 1 dot    | RUN              |  |
| 6       | vvnite          | Black 1 dot  | Digital I/O OUT0 |  |
| 7       | Vallow          | Red 1 dot    | Rsv              |  |
| 8       | reliow          | Black 1 dot  | Rsv              |  |
| 9       | Dink            | Red 1 dot    | Rsv              |  |
| 10      | FILK            | Black 1 dot  | Digital I/O ST2  |  |
| 11      | Orango          | Red 2 dots   | Digital I/O ST3  |  |
| 12      | Orange          | Black 2 dots | Digital I/O ST4  |  |
| 13      | Crow            | Red 2 dots   | Digital I/O IN0  |  |
| 14      | Gley            | Black 2 dots | Digital I/O IN1  |  |
| 15      | White           | Red 2 dots   | Digital I/O IN2  |  |
| 16      |                 | Black 2 dots | Digital I/O IN3  |  |
| 17      | Vallow          | Red 2 dots   | RSV              |  |
| 18      | reliow          | Black 2 dots | DIVCC            |  |
| 19      | Dink            | Red 2 dots   | DOCOM            |  |
| 20      | FIIIK           | Black 2 dots | DOVCC            |  |
| 21      | Orango          | Red 3 dots   | Digital I/O OUT1 |  |
| 22      | Orange          | Black 3 dots | Digital I/O OUT2 |  |
| 23      | Grov            | Red 3 dots   | Digital I/O OUT3 |  |
| 24      | Gley            | Black 3 dots | Digital I/O OUT4 |  |
| 25      | W/hito          | Red 3 dots   | Rsv              |  |
| 26      | VVIIILE         | Black 3 dots | Rsv              |  |
| 27      | Vellow          | Red 3 dots   | DIVCC            |  |
| 28      | TEIIOW          | Black 3 dots | Digital I/O IN4  |  |
| 29      | Dink            | Red 3 dots   | EXE1             |  |
| 30      | FIIIK           | Black 3 dots | EXE2             |  |
| 31      | Orango          | Red 4 dots   | CLR              |  |
| 32      | Orange          | Black 4 dots | STEP             |  |
| 33      | Grov            | Red 4 dots   | START            |  |
| 34      | Grey            | Black 4 dots | Digital I/O ST0  |  |
| 35      | W/bitc          | Red 4 dots   | Digital I/O ST1  |  |
| 36      | write           | Black 4 dots | DIVCC            |  |

NETIMPRESS Network Compatible in-circuit Flash Microm Programmer for Embedded Smart Systems

### 8.4.6 Digital I/O PROBE (AZ403)

When you implement MIL standard conformity connector on the Digital I/O environment, you can use this probe.

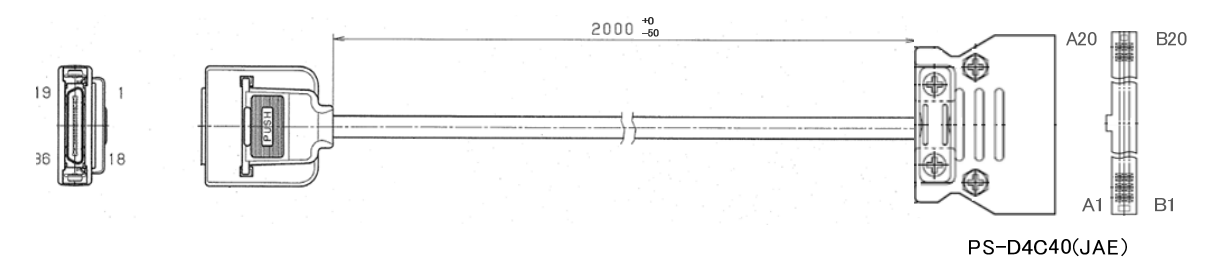

| NETIMPRESS-side |                  |  |
|-----------------|------------------|--|
| Pin No.         | Signal Name      |  |
| 1               | DOCOM            |  |
| 2               | DOVCC            |  |
| 3               | Pass             |  |
| 4               | Error            |  |
| 5               | RUN              |  |
| 6               | Digital I/O OUT0 |  |
| 7               | Rsv              |  |
| 8               | Rsv              |  |
| 9               | Rsv              |  |
| 10              | Digital I/O ST2  |  |
| 11              | Digital I/O ST3  |  |
| 12              | Digital I/O ST4  |  |
| 13              | Digital I/O IN0  |  |
| 14              | Digital I/O IN1  |  |
| 15              | Digital I/O IN2  |  |
| 16              | Digital I/O IN3  |  |
| 17              | RSV              |  |
| 18              | DIVCC            |  |
| 19              | DOCOM            |  |
| 20              | DOVCC            |  |
| 21              | Digital I/O OUT1 |  |
| 22              | Digital I/O OUT2 |  |
| 23              | Digital I/O OUT3 |  |
| 24              | Digital I/O OUT4 |  |
| 25              | Rsv              |  |
| 26              | Rsv              |  |
| 27              | DIVCC            |  |
| 28              | Digital I/O IN4  |  |
| 29              | EXE1             |  |
| 30              | EXE2             |  |
| 31              | CLR              |  |
| 32              | STEP             |  |
| 33              | START            |  |
| 34              | Digital I/O ST0  |  |
| 35              | Digital I/O ST1  |  |
| 36              | DIVCC            |  |

| Digital | I/O | System-side |  |
|---------|-----|-------------|--|

| Digital I/O System side |                  |  |  |
|-------------------------|------------------|--|--|
| Pin No.                 | Signal Name      |  |  |
| A1                      | DOCOM            |  |  |
| A2                      | DOVCC            |  |  |
| A3                      | Pass             |  |  |
| A4                      | Error            |  |  |
| A5                      | RUN              |  |  |
| A6                      | Digital I/O OUT0 |  |  |
| A7                      | Rsv              |  |  |
| A8                      | Rsv              |  |  |
| A9                      | Rsv              |  |  |
| A10                     | Digital I/O ST2  |  |  |
| A11                     | Digital I/O ST3  |  |  |
| A12                     | Digital I/O ST4  |  |  |
| A13                     | Digital I/O IN0  |  |  |
| A14                     | Digital I/O IN1  |  |  |
| A15                     | Digital I/O IN2  |  |  |
| A16                     | Digital I/O IN3  |  |  |
| A17                     | RSV              |  |  |
| A18                     | DIVCC            |  |  |
| A19                     | DOCOM            |  |  |
| A20                     | DOVCC            |  |  |
| B1                      | Digital I/O OUT1 |  |  |
| B2                      | Digital I/O OUT2 |  |  |
| B3                      | Digital I/O OUT3 |  |  |
| B4                      | Digital I/O OUT4 |  |  |
| B5                      | Rsv              |  |  |
| B6                      | Rsv              |  |  |
| B7                      | DIVCC            |  |  |
| B8                      | Digital I/O IN4  |  |  |
| B9                      | EXE1             |  |  |
| B10                     | EXE2             |  |  |
| B11                     | CLR              |  |  |
| B12                     | STEP             |  |  |
| B13                     | START            |  |  |
| B14                     | Digital I/O ST0  |  |  |
| B15                     | Digital I/O ST1  |  |  |
| B16                     | DIVCC            |  |  |
| B17                     | n.c              |  |  |
| B18                     | n.c              |  |  |
| B19                     | n.c              |  |  |
| B20                     | n.c              |  |  |

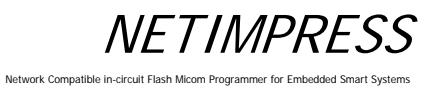

8.5 Bar-code reader Interface

8.5.1 Connector (BCR PROBE)

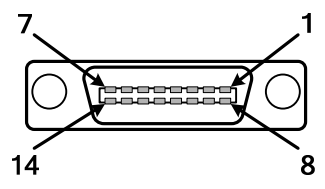

HDR-EC14LFDT1-SLM+ (Honda Tsushin Kogyo)

### 8.5.2 Signal Table

| Pin No. | Signal<br>Name | Definition                                       | I/O |
|---------|----------------|--------------------------------------------------|-----|
| 1       | VCC            | Output 5V (Max. 500mA for 1 and 6 pin togerther) | OUT |
| 2       | GND            | GND                                              | -   |
| 3       | RSV            | -                                                | -   |
| 4       | RSV            | -                                                | OUT |
| 5       | RXD            | Receive input for communication                  | IN  |
| 6       | VCC            | Output 5V (Max. 500mA for 1 and 6 pin togerther) | OUT |
| 7       | RSV            | -                                                | -   |
| 8       | RSV            | -                                                | -   |
| 9       | RSV            | -                                                | -   |
| 10      | NC             | NC                                               | -   |
| 11      | NC             | NC                                               | -   |
| 12      | NC             | NC                                               | -   |
| 13      | GND            | GND                                              | -   |
| 14      | GND            | GND                                              | -   |

## 8.5.3 Electrical Characteristics

| Signal type | DC Characteristics          | AC Characteristics     |
|-------------|-----------------------------|------------------------|
| OUT         | VOHmin : 5V<br>VOLmax : -5V | slew rate:             |
| IN          | VIHmin:+3V<br>VILmax:-3V    | 30V/ $\mu$ sec or less |

NETIMPRESS

Network Compatible in-circuit Flash Micom Programmer for Embedded Smart Systems

## 8.5.4 BCR PROBE (AZ402)

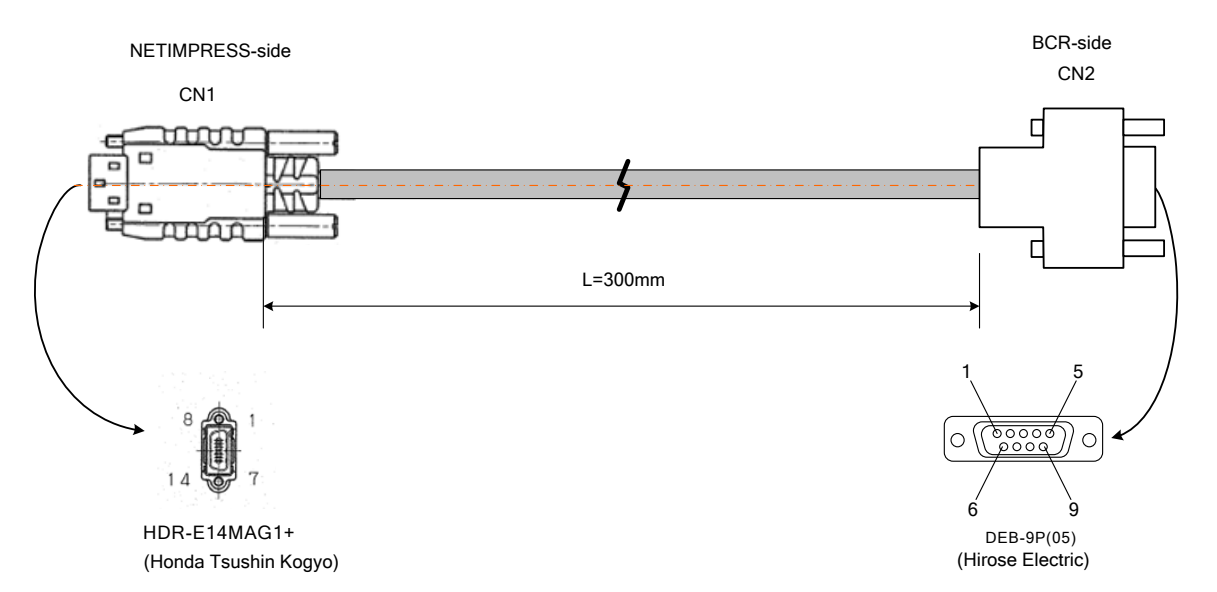

| NETIMPRESS-side |        |  |
|-----------------|--------|--|
| Din No.         | Signal |  |
|                 | name   |  |
| 1               | VCC    |  |
| 8               | RSV    |  |
| 2               | GND    |  |
| 9               | RSV    |  |
| 3               | RSV    |  |
| 10              | NC     |  |
| 4               | RSV    |  |
| 11              | NC     |  |
| 5               | RXD    |  |
| 12              | NC     |  |
| 6               | VCC    |  |
| 13              | GND    |  |
| 7               | RSV    |  |
| 14              | GND    |  |

| BCR-side |                |  |
|----------|----------------|--|
| Pin.No   | Signal<br>name |  |
| 1        | NC             |  |
| 2        | RXD            |  |
| 3        | RSV            |  |
| 4        | NC             |  |
| 5        | GND            |  |
| 6        | RSV            |  |
| 7        | RSV            |  |
| 8        | RSV            |  |
| 9        | VCC            |  |

127

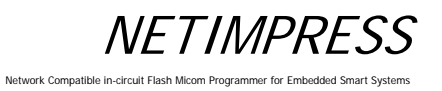

## 8.6 Target Interface

## 8.6.1 Connector (TARGET PROBE 1)

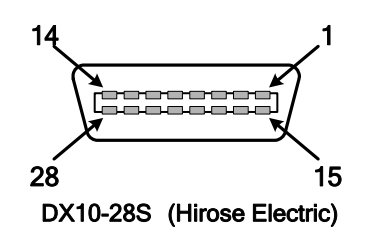

Connector pin arrangement (mate side view)

NETIMPRESS

Network Compatible in-circuit Flash Micom Programmer for Embedded Smart Systems

### 8.6.2 Signal Table

|            |              | the signals of the target interface connector.                                     |                 |
|------------|--------------|------------------------------------------------------------------------------------|-----------------|
| Pin<br>No. | Signal Name  | Definition                                                                         | Circuit<br>Type |
| 1          | GND          | Ground                                                                             | -               |
| 2          | TVccd        | User system power input                                                            | 1               |
|            |              | (or driver power for I/F when an optional adapter is installed)                    |                 |
| 3          | Vcc          | 5 V output (max. 100 mA)                                                           | 7               |
| 4          | TRES         | Positive logic reset output                                                        | 3               |
| 5          | /TRES        | Negative logic reset output (Open collector output)                                | 2               |
| 6          | ТСК          | Clock output for synchronous communication                                         | 8               |
| 7          | NC           | Not connected                                                                      | -               |
| 8          | NC           | Reserved                                                                           | -               |
| 9          | TAUX2        | Output pin (Definition may vary depending the type of the Control Module)          | 3               |
| 10         | /TICS        |                                                                                    | 3               |
| 11         | /TOE         | Output pin (Definition may vary depending the type of the Control Module)          | 3               |
| 12         | TMODE        | Output pin (Definition may vary depending the type of the Control Module)          | 3               |
| 13         | TTXD         | Send output for communication (send and receive for two-way communication)         | 9               |
| 14         | GND          | Ground                                                                             | -               |
| 15         | GND          | Ground                                                                             | -               |
| 16         | /TVpp1 EN    | Voltage output control pin for the negative logic program                          | 5               |
| 17         | /TVpp2 EN    | Voltage output control pin for the negative logic program                          | 5               |
| 18         | WDT          | Watchdog timer output (Open collector output)                                      | 2               |
| 19         | TAUX3        | Input/output pin<br>(Definition may vary depending the type of the Control Module) | 4               |
| 20         | TAUX4        | Input/output pin<br>(Definition may vary depending the type of the Control Module) | 4               |
| 21         | NC           | Reserved                                                                           | -               |
| 22         | PROBE SELECT | Terminal for selecting the TARGET PROBE 1 or TARGET PROBE 2.                       | -               |
| 23         | TAUX         | Input/output pin<br>(Definition may vary depending the type of the Control Module) | 4               |
| 24         | TBUSY        | Busy input signal for synchronous communication                                    | 6               |
| 25         | ΤΙΟ          | Input/output pin<br>(Definition may vary depending the type of the Control Module) | 6               |
| 26         | TVccs        | Not used (or user power monitor input when an optional adapter is installed)       | 1               |
| 27         | TRXD         | Receive data input pin                                                             | 10              |
| 28         | GND          | Ground                                                                             | -               |
| -          |              |                                                                                    |                 |

The table below shows the signals of the target interface connector.

NOTES:

(1) For input signals to a user system, it is recommended to attach pull-up resisters (about 10 K $\Omega$ ) considering possible malfunction when NETIMPRESS next is not connected.

- (2) The definitions for the specific signal lines vary depending on the control modules. For more information, see the manual for your control module.
- (3) When you use /TICS, use pull-up resisters (about 10 K $\Omega$ ).
- (4) A current limiter is provided.

The current limiter functions if a current over 200 mA flows for 1.6 ms or longer.

If a capacitor is connected to the Vpp line, use a capacitor satisfying the conditions above.

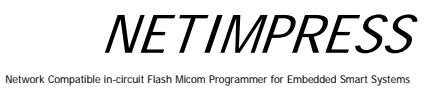

## 8.6.3 Interface Circuit Type

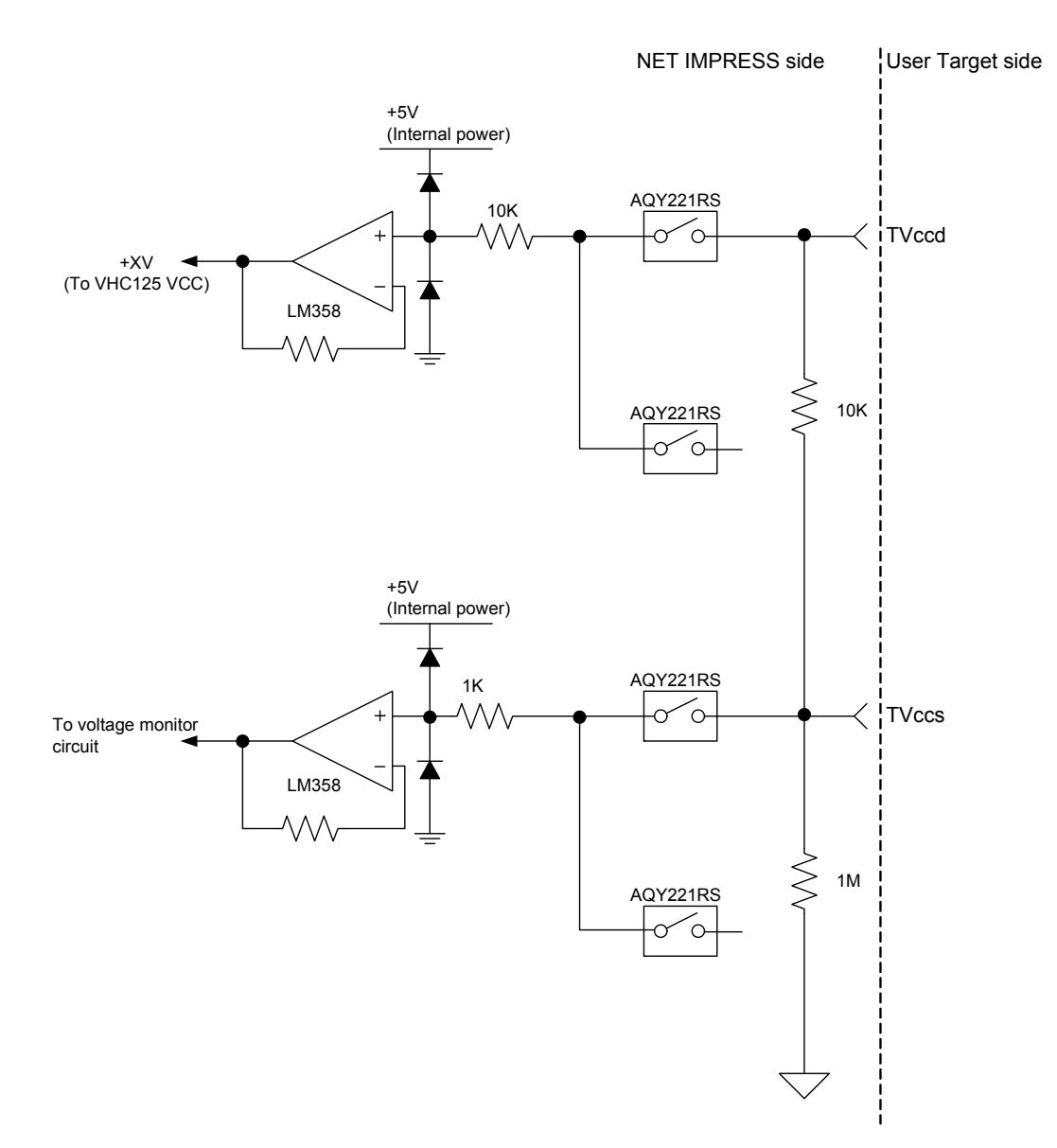

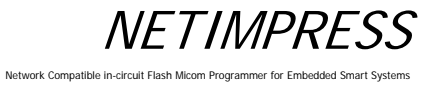

### Type 2

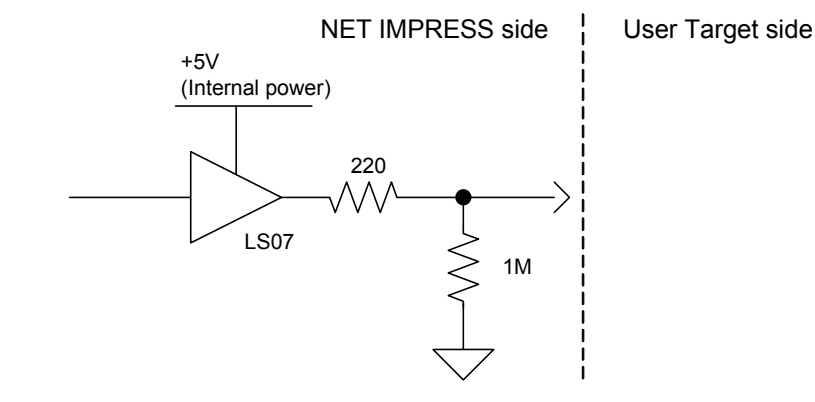

Type 3

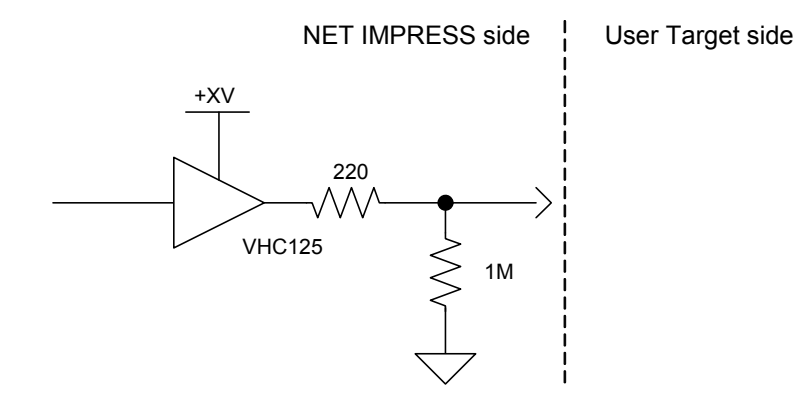

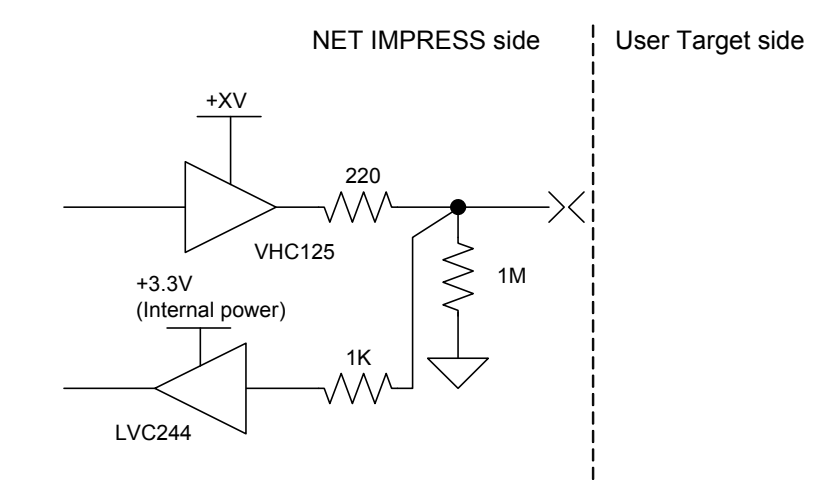

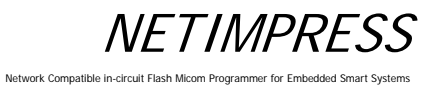

#### Type 5

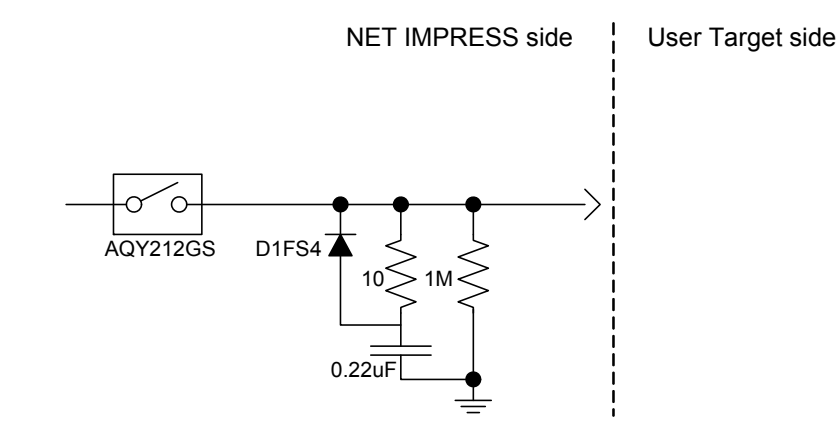

#### Type 6

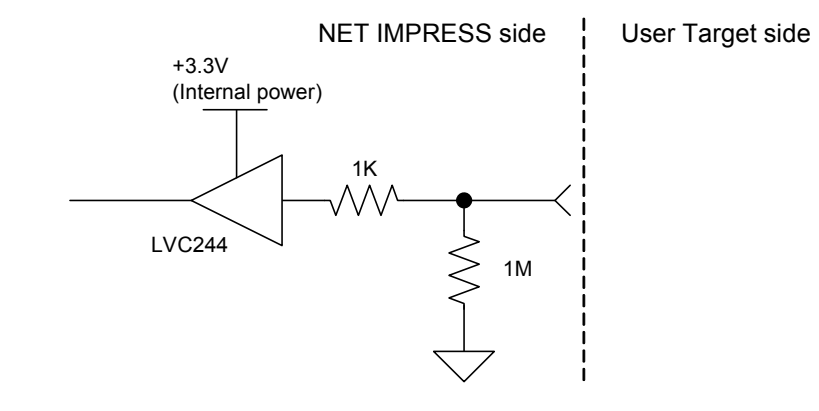

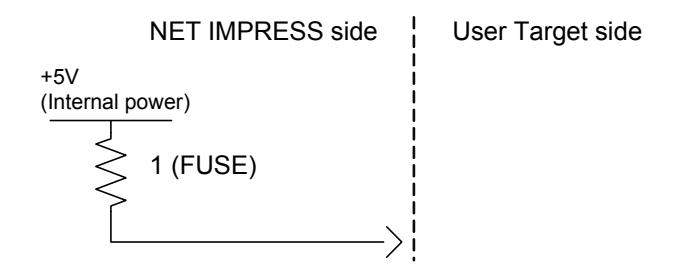

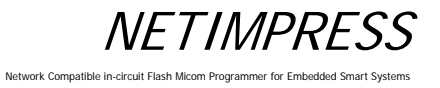

#### Type 8

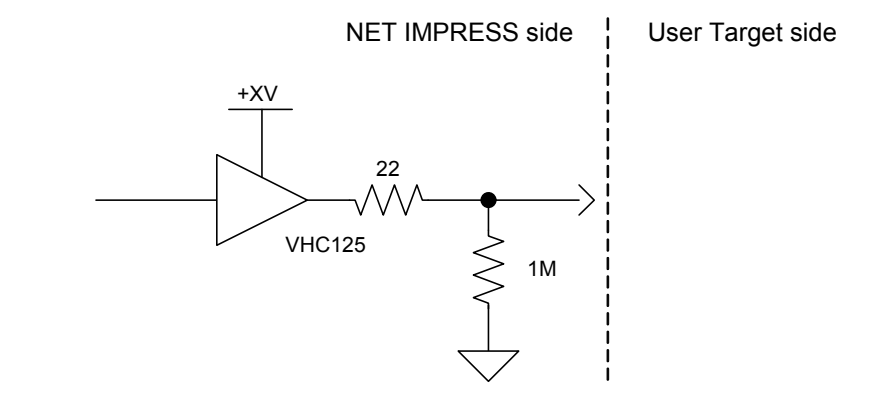

Type 9

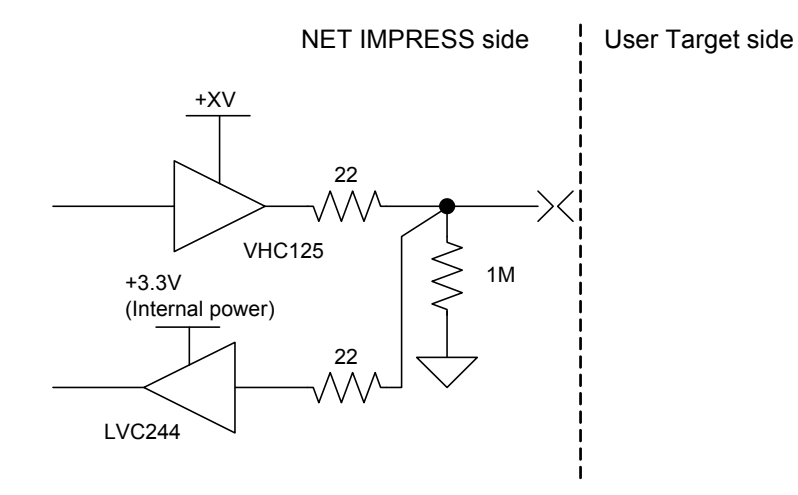

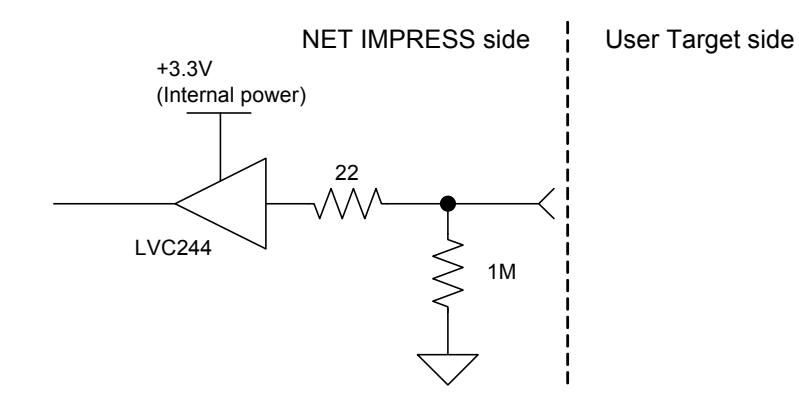
# NETTIMPRESS

# 8.6.4 DC Characteristics

| Name                  | Terminal name               | Parameter                      | Abbreviation |     |             | Unit       | Conditions |
|-----------------------|-----------------------------|--------------------------------|--------------|-----|-------------|------------|------------|
|                       |                             | Supply voltage                 | Vcc          |     | 5.0 ±5%     | v          |            |
| Supply MCU power      | Vcc                         |                                |              | max | 100         | mA         |            |
|                       |                             | Supply current (lcc)           | lcc          | min | 0           | mA         |            |
|                       |                             | Allowable input voltage        |              | max | 5.25        | V          |            |
| User power input 1    | TVccd                       |                                | IVccd        | min | 2           | V          |            |
|                       |                             | Current consumption            | Tlccd        | max | 500         | μA         |            |
|                       | T) (****                    | Input range                    | TVccs        |     | 2.0 to 5.25 | V          |            |
| User power input 2    | TVCCS                       | Current consumption            | Ticcs        | max | 500         | μA         |            |
|                       | T) /2020                    | Detection accuracy             |              |     | 4.9         | mV         |            |
| i vcc threshold       | TVCCS                       | Setting unit                   |              |     | 0.1         | V          |            |
|                       |                             | Allowable input voltage        | TIF1IV       | max | 5.5         | V          |            |
|                       | TIO,                        | Input "H" level                | TIF1IV_VIH   | min | 2           | V          |            |
|                       | TBUSY                       | Input "L" level                | TIF1IV_VIL   | max | 0.8         | V          |            |
| Torget IE input port  |                             | Allowable input current        | TIF1IV_II    | max | ±1          | uA         |            |
| raiget ir input port  | TTYD                        | Allowable input voltage        | TIF2IV       | max | 5.5         | V          |            |
|                       | TAUX,                       | Input "H" level                | TIF2IV_VIH   | min | 2           | V          |            |
|                       | TAUX3,<br>TAUX4             | Input "L" level                | TIF2IV_VIL   | max | 0.8         | V          |            |
|                       |                             | Allowable input current        | TIF2IV_II    | max | ±1          | uA         |            |
|                       |                             | Output voltage                 | TIF3OV       | max | TVccd       | V          |            |
|                       | TRES, TCK,<br>TAUX2, /TICS, | Output "H" level<br>TIF3OV_VOH | min          | 2.4 | V           | TVccd=3.3V |            |
|                       |                             |                                | 11 001_1011  |     | 3.8         | V          | TVccd=5V   |
|                       | /IOE, IMODE                 | Output "L" level               | TIF3OV_VOL   | max | 0.5         | V          |            |
|                       |                             | Allowable output current       | TIF3OI       | max | ±8          | mA         |            |
| Target IF output port |                             | Output voltage                 | TIF2OV       | max | TVccd       | V          |            |
|                       | TTXD,                       | Output "H" level               | TIE2OV VOH   | min | 2.4         | V          | TVccd=3.3V |
|                       | TAUX3,                      |                                |              |     | 3.8         | V          | TVccd=5V   |
|                       | TAUX4                       | Output "L" level               | TIF2OV_VOL   | max | 0.5         | V          |            |
|                       |                             | Allowable output current       | TIF2OI       | max | ±8          | mA         |            |
|                       | /TRES,WDT<br>/TV:np1_EN     | Applied voltage                | Vin          | max | 7           | V          |            |
|                       | /TVpp2_EN                   | Output "L" level               | TIF4OV_VOL   | max | 0.7         | V          | lsink=3mA  |

The table below shows the DC characteristics of the target interface.

## 8.6.5 Interface Cable (AZ410)

This is used for the DX10-28S (HRS) or equivalent connector mounted on the target board. \* The Probe Select signal and GND signals are short-circuited for AZ410A.

NETIMPRESS

Network Compatible in-cir

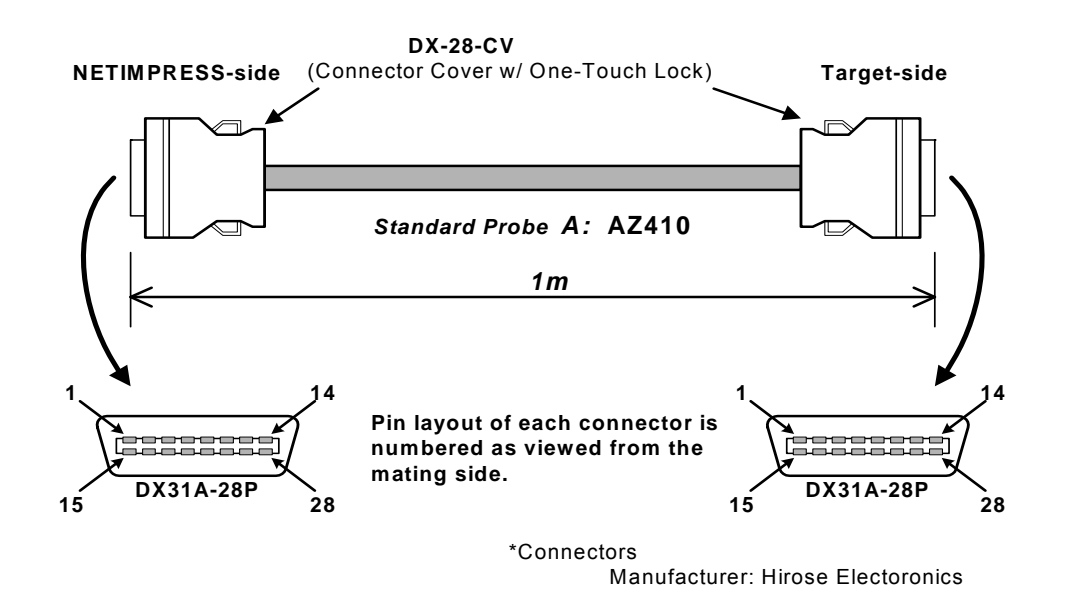

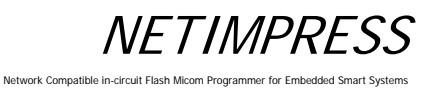

#### 8.6.6 Interface Cable (AZ411, AZ413)

Use this cable to connect to test pins or others.

The AZ413 does not have any IC test clip and its tip is not treated.

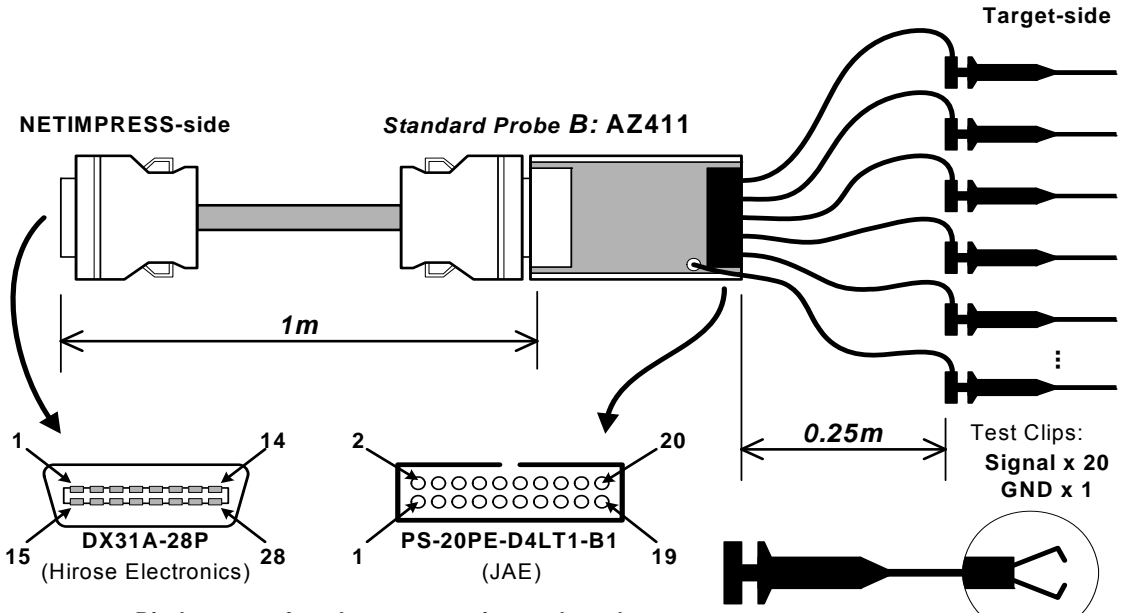

Pin layouts of each connector is numbered as viewed from the mating side.

#### NETIMPRESS-side Standard Signal Pin Assign

|         | NETIMPRESS           |
|---------|----------------------|
| Pin No. | Standard Signal Name |
| 1       | GND                  |
| 2       | TVccd                |
| 3       | Vcc                  |
| 4       | TRES                 |
| 5       | /TRES                |
| 6       | ТСК                  |
| 7       | Reserved             |
| 8       | GND                  |
| 9       | TAUX2 (TR/W)         |
| 10      | /TICS                |
| 11      | TAUX5 (/TOE)         |
| 12      | TMODE                |
| 13      | TTXD                 |
| 14      | GND                  |
| 15      | GND                  |
| 16      | TVpp1                |
| 17      | TVpp2                |
| 18      | WDT                  |
| 19      | TAUX3 (TVpp1C)       |
| 20      | TAUX4 (TVpp2C)       |
| 21      | GND                  |
| 22      | Probe select         |
| 23      | TAUX                 |
| 24      | TBUSY                |
| 25      | TIO                  |
| 26      | TVccs (TI1)          |
| 27      | TRXD                 |
| 28      | GND                  |

Target-side Test Clips Signal Pin Assign

Enlarged View

| Pin No. | Lead Color     | NETIMPRESS<br>Signal Name | I/O |
|---------|----------------|---------------------------|-----|
| 1       | Brown          | TRXD                      |     |
| 2       | Red            | TTXD                      | 0   |
| 3       | Orange         | TVccs (TI1)               |     |
| 4       | Yellow         | TMODE                     | 0   |
| 5       | Green          | TI0                       | Ι   |
| 6       | Blue           | TAUX5 (/TOE)              | 0   |
| 7       | Violet         | TBUSY                     |     |
| 8       | Grey           | /TICS                     | 0   |
| 9       | White          | TAUX                      | 0   |
| 10      | White & Black  | TAUX2 (TR/W)              | 0   |
| 11      | White & Brown  | TAUX4 (TVpp2C)            | 0   |
| 12      | White & Red    | TCK                       | 0   |
| 13      | White & Orange | TAUX3 (TVpp1C)            | 0   |
| 14      | White & Yellow | /TRES                     | 0   |
| 15      | White & Green  | WDT                       | 0   |
| 16      | White & Blue   | TRES                      | 0   |
| 17      | White & Violet | TVpp2                     | 0   |
| 18      | White & Grey   | Vcc                       | 0   |
| 19      | Yellow & Green | TVpp1                     | 0   |
| 20      | Light-Blue     | TVccd                     |     |

GND (Black) : Directry Soldered to PWB.

The pin No.19 which you have may be "Light-Green" .

<sup>%</sup> The lead color of pin No.19 has been changed from "Light-Green" to "Yellow & Green" to distinguish it from "Green".

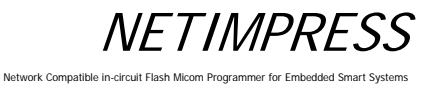

#### 8.6.7 Interface Cable (AZ412)

You can customize the connector and wiring as you want.

\* The Probe Select signal and GND signals are short-circuited for AZ410A.

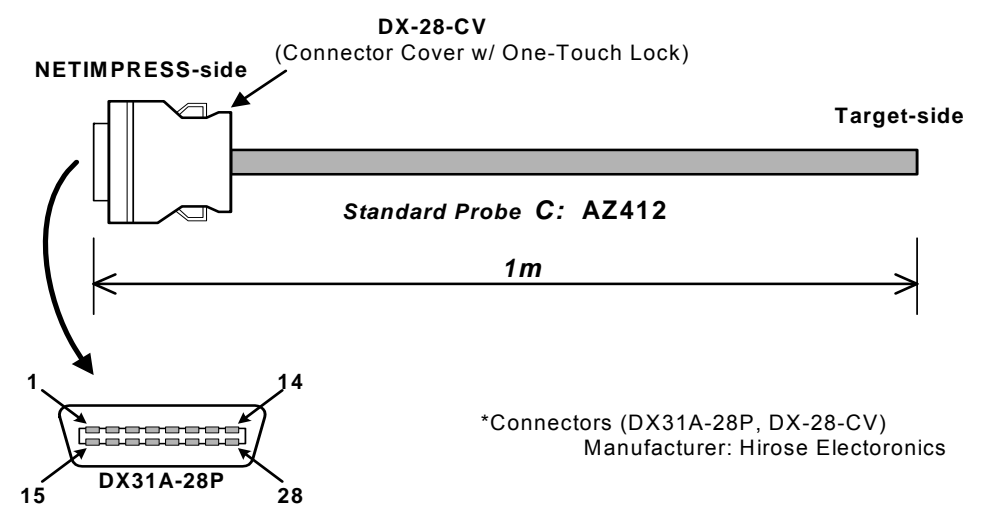

Pin layout is numbered as viewed from the mating side.

#### NETIMPRESS-side Standard Signal Pin Assign

|         | NETIMPRESS           |
|---------|----------------------|
| Pin No. | Standard Signal Name |
| 1       | GND                  |
| 2       | TVccd                |
| 3       | Vcc                  |
| 4       | TRES                 |
| 5       | /TRES                |
| 6       | тск                  |
| 7       | Reserved             |
| 8       | GND                  |
| 9       | TAUX2 (TR/W)         |
| 10      | /TICS                |
| 11      | TAUX5 (/TOE)         |
| 12      | TMODE                |
| 13      | TTXD                 |
| 14      | GND                  |
| 15      | GND                  |
| 16      | TVpp1                |
| 17      | TVpp2                |
| 18      | WDT                  |
| 19      | TAUX3 (TVpp1C)       |
| 20      | TAUX4 (TVpp2C)       |
| 21      | GND                  |
| 22      | Probe select         |
| 23      | TAUX                 |
| 24      | TBUSY                |
| 25      | TIO                  |
| 26      | TVccs (TI1)          |
| 27      | TRXD                 |
| 28      | GND                  |

| Target-side          |                      |           |           |  |  |
|----------------------|----------------------|-----------|-----------|--|--|
| Wiring Specification |                      |           |           |  |  |
|                      | NETIMPRESS           | Insulator |           |  |  |
| Pin No.              | Standard Signal Name | Color     | Dot Mark  |  |  |
| 1                    | GND                  | Pink      | Black     |  |  |
| 2                    | TVccd                | Yellow    | Red ∎∎    |  |  |
| 3                    | Vcc                  | Gray      | Black ∎∎  |  |  |
| 4                    | TRES                 | Pink      | Red ∎     |  |  |
| 5                    | /TRES                | Yellow    | Red ∎     |  |  |
| 6                    | ТСК                  | Orange    | Red ∎     |  |  |
| 7                    | Reserved             | Yellow    | Red ∎∎∎   |  |  |
| 8                    | GND                  | Orange    | Black     |  |  |
| 9                    | TAUX2 (TR/W)         | Pink      | Black ∎∎  |  |  |
| 10                   | /TICS                | Gray      | Red ∎∎    |  |  |
| 11                   | TAUX5 (/TOE)         | Gray      | Red ∎∎∎   |  |  |
| 12                   | TMODE                | Gray      | Black ∎∎∎ |  |  |
| 13                   | TTXD                 | Gray      | Red ∎     |  |  |
| 14                   | GND                  | Gray      | Black     |  |  |
| 15                   | GND                  | Orange    | Black ∎∎  |  |  |
| 16                   | TVpp1                | White     | Red∎∎     |  |  |
| 17                   | TVpp2                | White     | Black ∎∎  |  |  |
| 18                   | WDT                  | Orange    | Red ∎∎    |  |  |
| 19                   | TAUX3 (TVpp1C)       | Orange    | Red ∎∎∎   |  |  |
| 20                   | TAUX4 (TVpp2C)       | Orange    | Black     |  |  |
| 21                   | GND                  | Yellow    | Black 🔳   |  |  |
| 22                   | Plobe select         | Yellow    | Black     |  |  |
| 23                   | TAUX                 | Pink      | Red ∎∎    |  |  |
| 24                   | TBUSY                | White     | Red∎∎∎    |  |  |
| 25                   | TIO                  | White     | Black     |  |  |
| 26                   | TVccs (TI1)          | Yellow    | Black     |  |  |
| 27                   | TRXD                 | White     | Red 🔳     |  |  |
| 28                   | GND                  | White     | Black     |  |  |

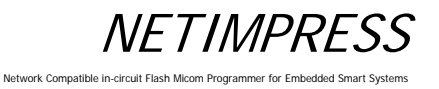

#### 8.7 CAN Interface

NETIMPRESS next with /CAN option supports the CAN interface.

Note:

The CAN interface is disabled when an interface cable (AZ410, AZ411, AZ412 or AZ413) is connected to the target interface (TARGET PROBE1) if "CABLE SELECT" is set for the Set Cable Selection (Function CD0).

If you want to enable CAN interface, please disconnect the interface cable from target interface (TARGET PROBE1) or select "CAN (TARGET PROBE2)" for the Set Cable Selection (Function CD0)

### 8.7.1 Connector (TARGET PROBE 2)

Connector pin arrangement (mate side view)

13 26 14 HDR-EA26LFYPG1+ (Honda Tsushin Kogyo)

# NETIMPRESS

Network Compatible in-circuit Flash Micom Programmer for Embedded Smart Systems

## 8.7.2 Signal Table

The table below lists the input and output signals at the target side.

| PIN<br>No. | Signal Name                | ignal Name Definition                                                                         |     | Type<br>(*3) |
|------------|----------------------------|-----------------------------------------------------------------------------------------------|-----|--------------|
| 1          | GND                        | GND                                                                                           | -   | -            |
| 2          | /TRES                      | Negative logic reset output (Open collector output)                                           | 0   | Н            |
| 3          | reserved                   | Reserved signal line. Do not connect this line.                                               | -   | -            |
| 4          | TTxD                       | Send output for communication (send and receive (input and output) for two-way communication) | I/O | D            |
| 5          | TRxD                       | Receive input for communication                                                               | I   | F            |
| 6          | reserved                   | Reserved signal line. Do not connect this line.                                               | -   | -            |
| 7          | reserved                   | Reserved signal line. Do not connect this line.                                               | -   | -            |
| 8          | TAUX                       | Output terminal (The definition of this terminal may vary depending on the control module.)   | 0   | С            |
| 9          | TAUX3(TVpp1C)              | Output terminal (The definition of this terminal may vary depending on the control module.)   | 0   | С            |
| 10         | /TICS                      | For control of target power                                                                   | 0   | С            |
| 11         | CANH_High (*2) <b>(*4)</b> | CAN_High for CAN communication (High Speed CAN)                                               | I/O | J            |
| 12         | CANH_Low (*2)              | CAN_High for CAN communication (Low Speed CAN)                                                | I/O | К            |
| 13         | Reserved                   | Reserved signal line. Do not connect this line.                                               | -   | -            |
| 14         | TCK                        | Clock output for clock synchronized communication                                             | 0   | Е            |
| 15         | TRES                       | Positive logic reset output                                                                   |     | В            |
| 16         | TVccs (*1)                 | User power input (For monitoring of user power)                                               | I   | А            |
| 17         | Reserved                   | Reserved signal line. Do not connect this line.                                               | -   | -            |
| 18         | Reserved                   | Reserved signal line. Do not connect this line.                                               | -   | -            |
| 19         | WDT                        | Watchdog timer output                                                                         | 0   | Н            |
| 20         | TBUSY                      | BUSY input for clock synchronized communication                                               | I   | G            |
| 21         | TAUX2(TRW)                 | Output terminal (The definition of this terminal may vary depending on the control module.)   | 0   | С            |
| 22         | TAUX4(TVpp2C)              | Output terminal (The definition of this terminal may vary depending on the control module.)   | 0   | С            |
| 23         | TMODE                      | Output terminal (The definition of this terminal may vary depending on the control module.)   |     | Ι            |
| 24         | CANL_High (*2) (*4)        | CAN_Low for CAN communication (High Speed CAN)                                                | I/O | J            |
| 25         | CANL_Low (*2)              | CAN_Low for CAN communication (Low Speed CAN)                                                 |     | Κ            |
| 26         | GND                        | GND                                                                                           | -   | -            |

(\*1) This signal is used only when the target power is monitored inside the programmer. Maximum lead-in current, Icc (max) = 500uA

(\*2) Input/output voltage range: CAN communication voltage level

(\*3) This shows the input/output circuit type of the signal line. For further information, see the following pages.

(\*4) <u>The default value of the terminating resistor is "open". The terminating resistor can be changed to "open", "60Ω", or "120Ω" using the control module.</u> For further information, see the manual for control module.

For further information on signal definitions for each control module, see the manual for the relevant control module.

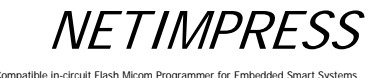

## 8.7.3 Interface Circuit Type

#### Туре А

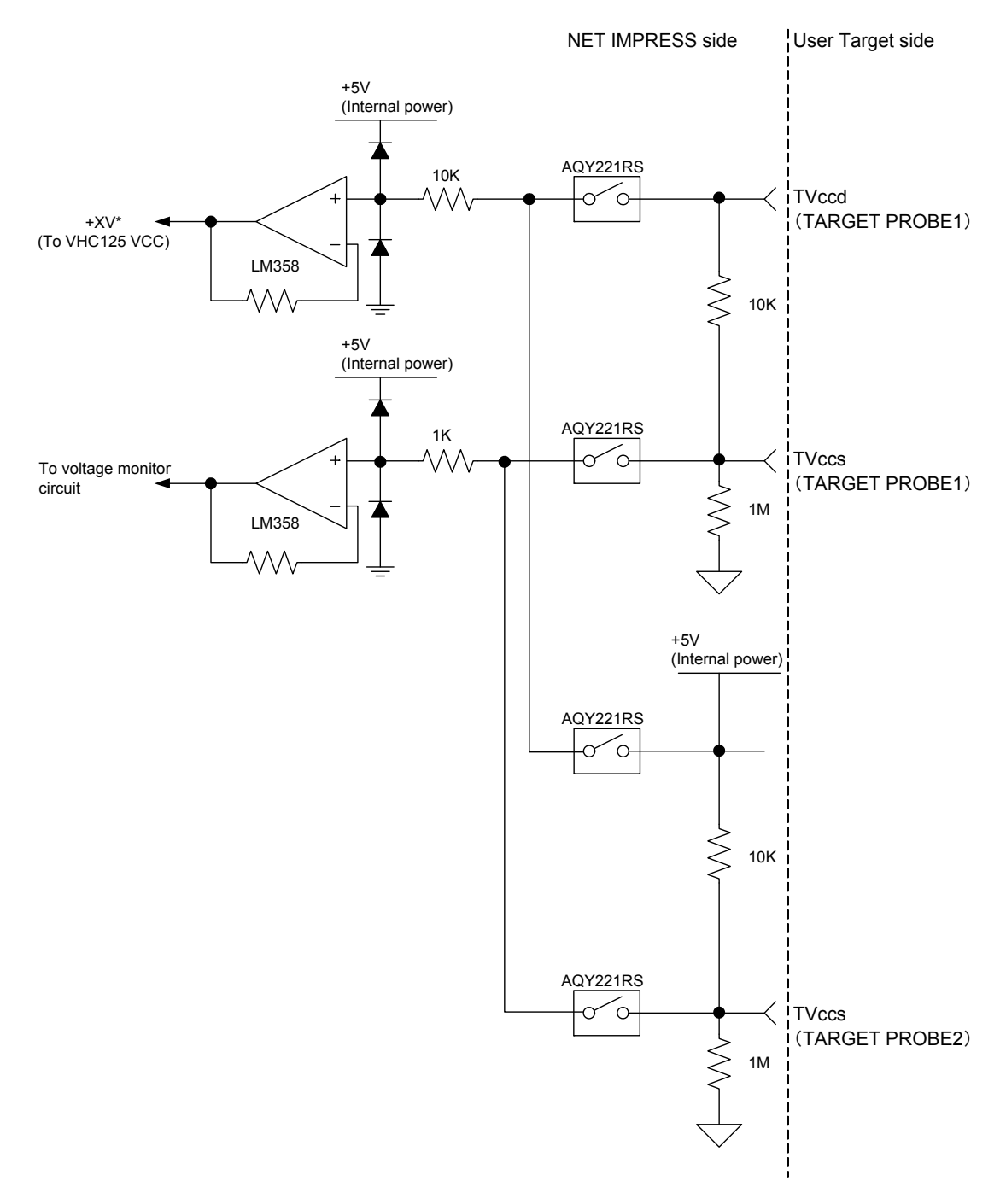

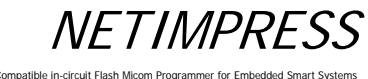

Network Compatible in

#### Туре В

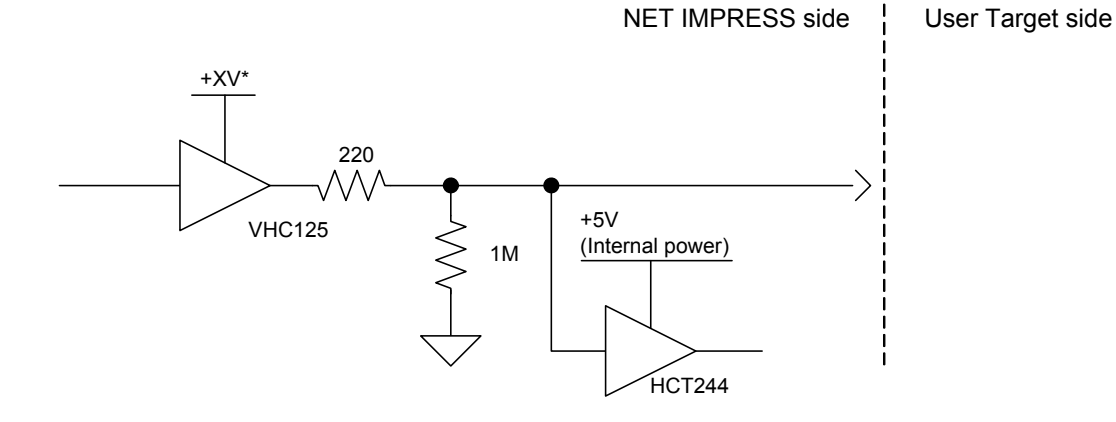

## Туре С

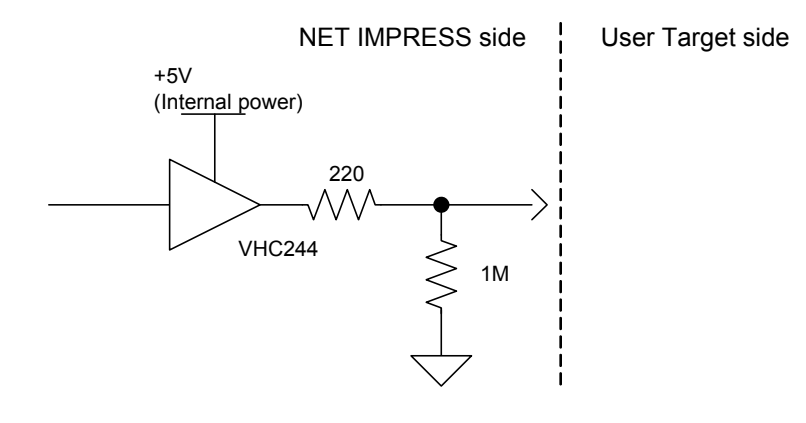

## Type D

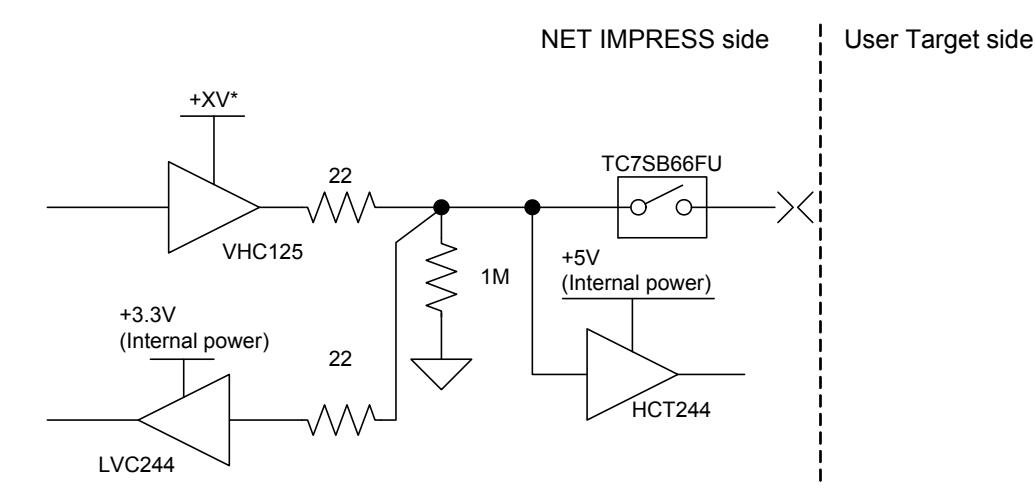

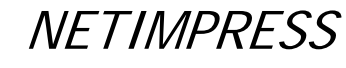

#### Туре Е

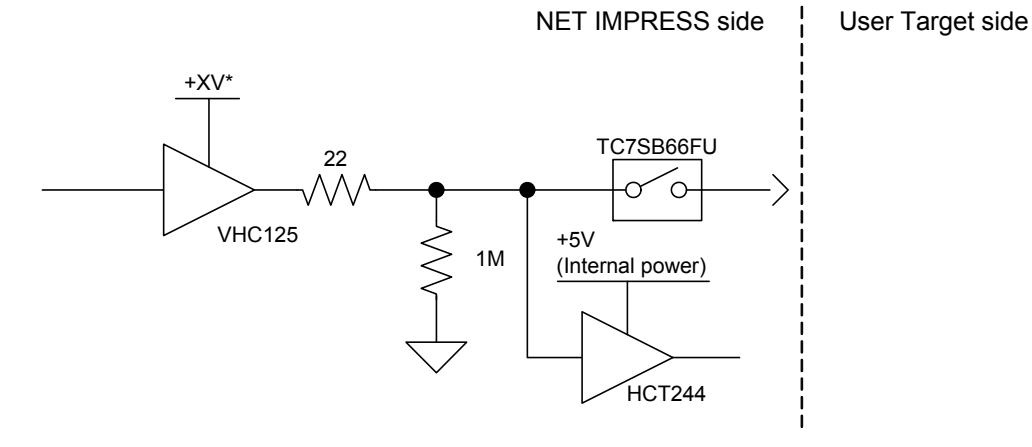

## Type F

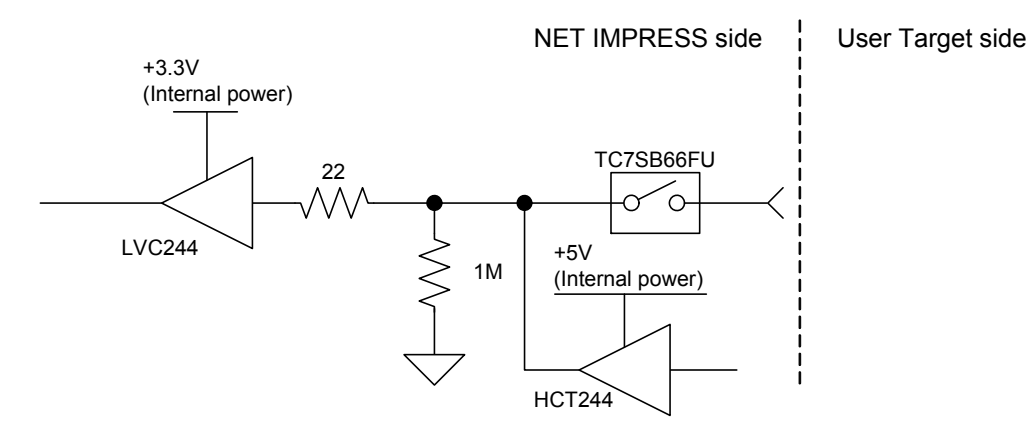

Type G

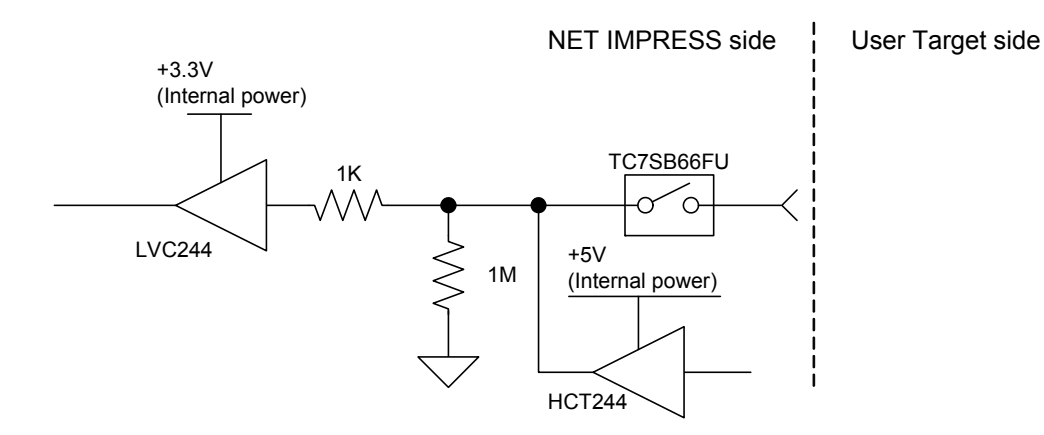

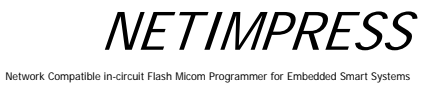

## Туре Н

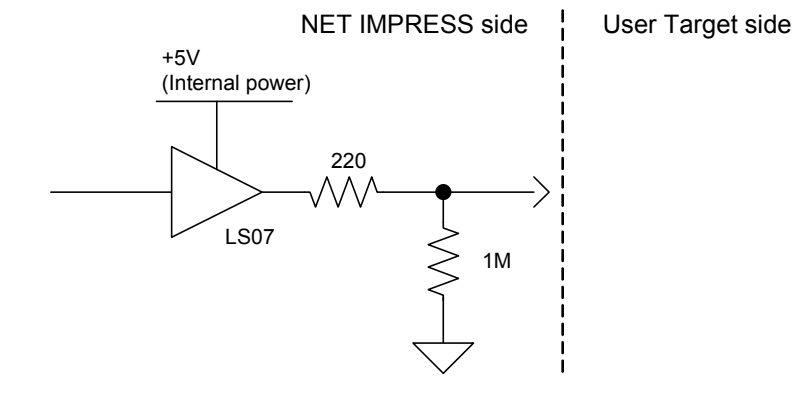

Type I

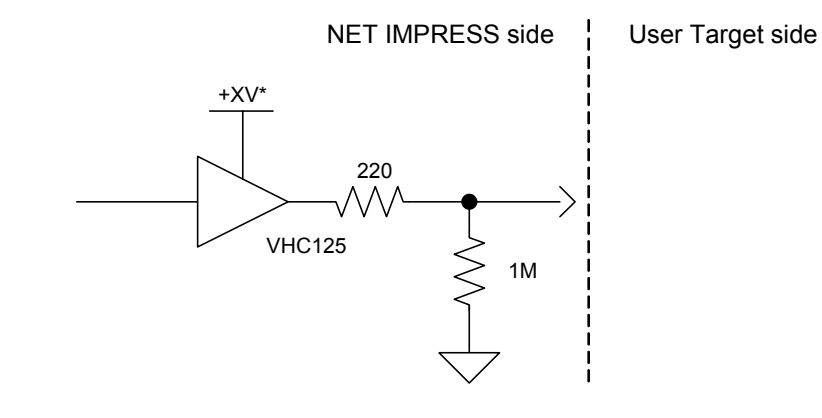

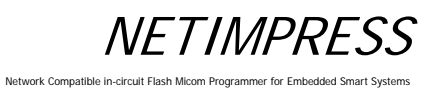

#### Type J

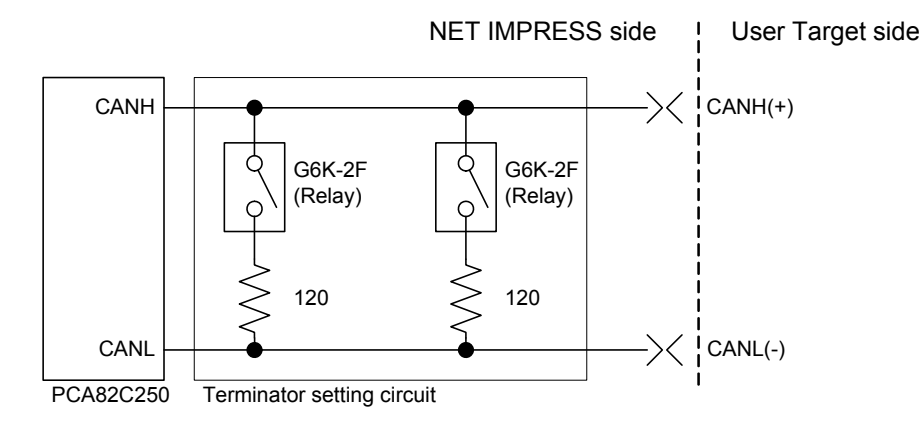

The initial status of Relay "OFF", in other words, an OPEN status without a terminator.

## Туре К

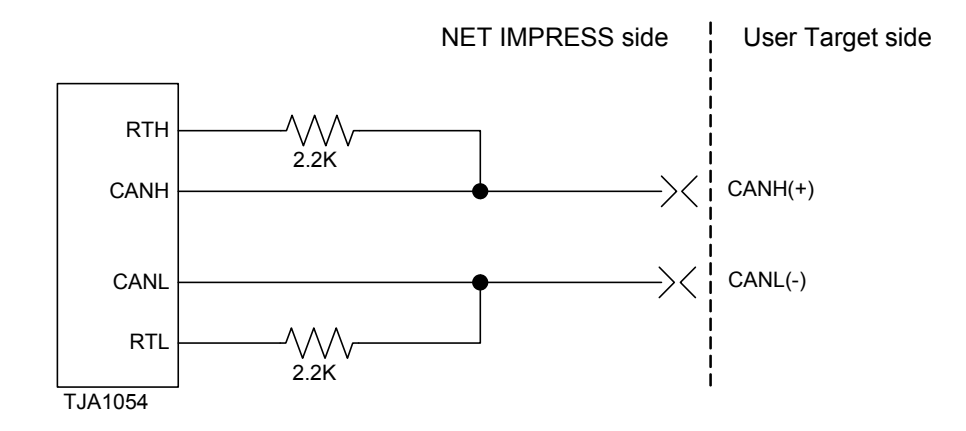

NETIMPRESS Network Compatible in-circuit Fl nmer for Embe

#### 8.7.4 CAN Interface Cable (AZ414)

This interface cable is used for the connector HDR-EA26LFYPG1-SLE or its equivalent mounted on the target board.

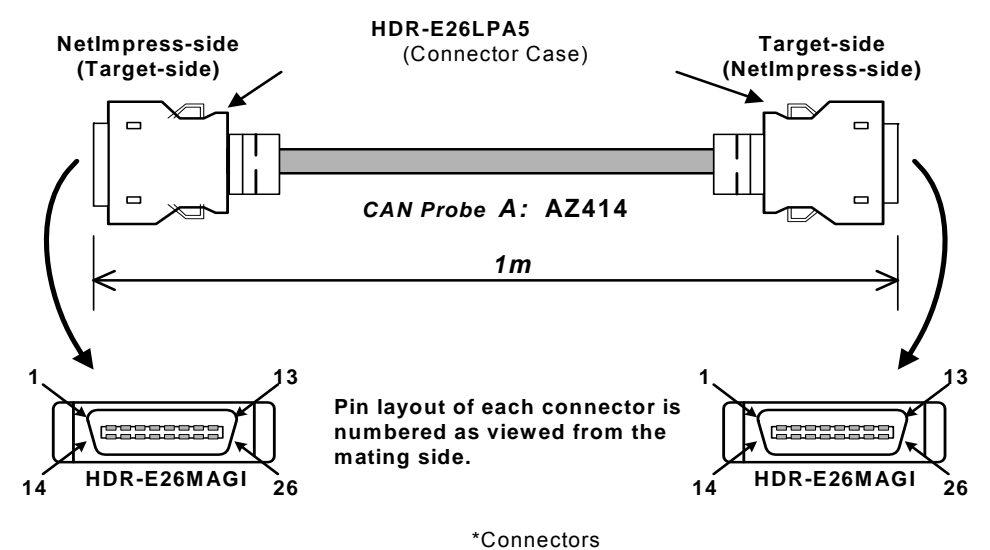

Manufacturer: HONDA TUSHIN KOGYO CO,. LTD.

#### **AZ414 Wiring Table**

AZ414 : NetImpress-side(Target-side) Standard Signal Pin Assign

|         | NetImpress           |
|---------|----------------------|
| Pin No. | Standard Signal Name |
| 1       | GND                  |
| 2       | /TRES                |
| 3       | Reserved             |
| 4       | TTxD                 |
| 5       | TRxD                 |
| 6       | Reserved             |
| 7       | Reserved             |
| 8       | TAUX                 |
| 9       | TAUX3                |
| 10      | /TICS                |
| 11      | CANH_high *1         |
| 12      | CANH_low *2          |
| 13      | Reserved             |
| 14      | ТСК                  |
| 15      | TRES                 |
| 16      | TVccs                |
| 17      | Reserved             |
| 18      | Reserved             |
| 19      | WDT                  |
| 20      | TBUSY                |
| 21      | TAUX2                |
| 22      | TAUX4                |
| 23      | TMODE                |
| 24      | CANL_high *1         |
| 25      | CANL_low *2          |
| 26      | GND                  |

#### AZ414 : Target-side(NetImpress-side) Standard Signal Pin Assign

|         | NetImpress           |
|---------|----------------------|
| Pin No. | Standard Signal Name |
| 1       | GND                  |
| 2       | /TRES                |
| 3       | Reserved             |
| 4       | TTxD                 |
| 5       | TRxD                 |
| 6       | Reserved             |
| 7       | Reserved             |
| 8       | TAUX                 |
| 9       | TAUX3                |
| 10      | /TICS                |
| 11      | CANH high *1         |
| 12      | CANH_low *2          |
| 13      | Reserved             |
| 14      | ТСК                  |
| 15      | TRES                 |
| 16      | TVccs                |
| 17      | Reserved             |
| 18      | Reserved             |
| 19      | WDT                  |
| 20      | TBUSY                |
| 21      | TAUX2                |
| 22      | TAUX4                |
| 23      | TMODE                |
| 24      | CANL_high *1         |
| 25      | CANL_low *2          |
| 26      | GND                  |

\*1 \_high = High Speed CAN \*2 \_low = Low Speed CAN

Full 26 pin-to-pin wired.

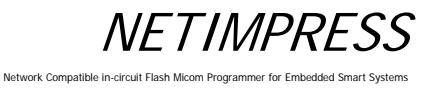

#### 8.7.5 CAN Interface Cable (AZ415)

#### This probe is specially designed for the High speed CAN.

This interface cable is used for the D-Sub 9-Pin (female) connector mounted on the target board.

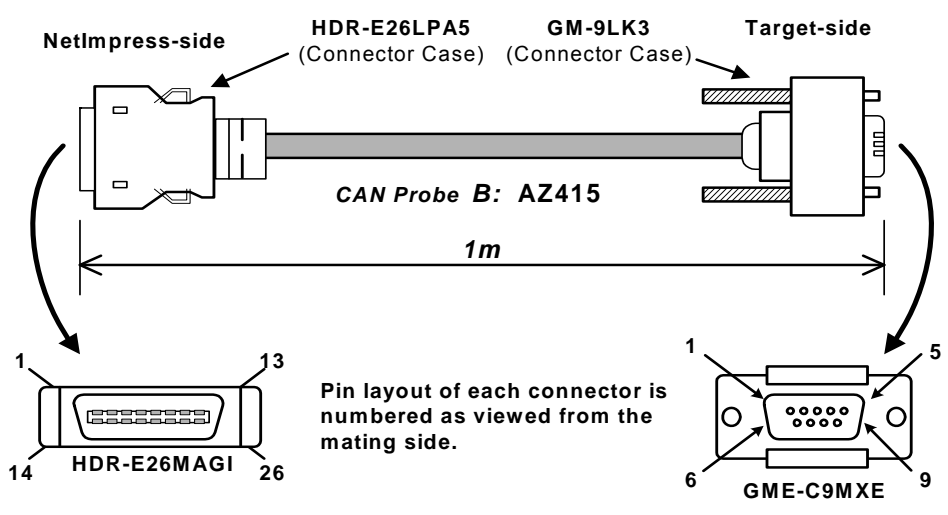

\*Connectors Manufacturer: HONDA TUSHIN KOGYO CO,. LTD.

#### AZ415 Wiring Table

| Standard Signal Pin Assign |                      |  |
|----------------------------|----------------------|--|
| Din No                     | NetImpress           |  |
| PIN NO.                    | Standard Signal Name |  |
| 1                          | GND                  |  |
| 2                          | /TRES                |  |
| 3                          | Reserved             |  |
| 4                          | TTxD                 |  |
| 5                          | TRxD                 |  |
| 6                          | Reserved             |  |
| 7                          | Reserved             |  |
| 8                          | TAUX                 |  |
| 9                          | TAUX3                |  |
| 10                         | /TICS                |  |
| 11                         | CANH_high *1         |  |
| 12                         | CANH_low *2          |  |
| 13                         | Reserved             |  |
| 14                         | ТСК                  |  |
| 15                         | TRES                 |  |
| 16                         | TVccs                |  |
| 17                         | Reserved             |  |
| 18                         | Reserved             |  |
| 19                         | WDT                  |  |
| 20                         | TBUSY                |  |
| 21                         | TAUX2                |  |
| 22                         | TAUX4                |  |
| 23                         | TMODE                |  |
| 24                         | CANL_high *1         |  |
| 25                         | CANL_low *2          |  |
| 26                         | GND                  |  |

# AZ415 : NetImpress-side AZ415 : Target-side Standard Signal Pin Assign Standard Signal Pin Assign

| Pin No. | NetImpress<br>Standard Signal Name |
|---------|------------------------------------|
| 1       | TVccs                              |
| 2       | CANL_high *1                       |
| 3       | GND                                |
| 4       | Reserved                           |
| 5       | Reserved                           |
| 6       | TIO                                |
| 7       | CANH_high *1                       |
| 8       | TMODE                              |
| 9       | Reserved                           |

\*1 \_high = High Speed CAN

\*2 \_low = Low Speed CAN

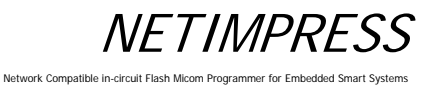

## 8.7.6 CAN Interface Cable (AZ416)

#### This probe is specially designed for the Low speed CAN.

This interface cable is used for the D-Sub 9-Pin (female) connector mounted on the target board.

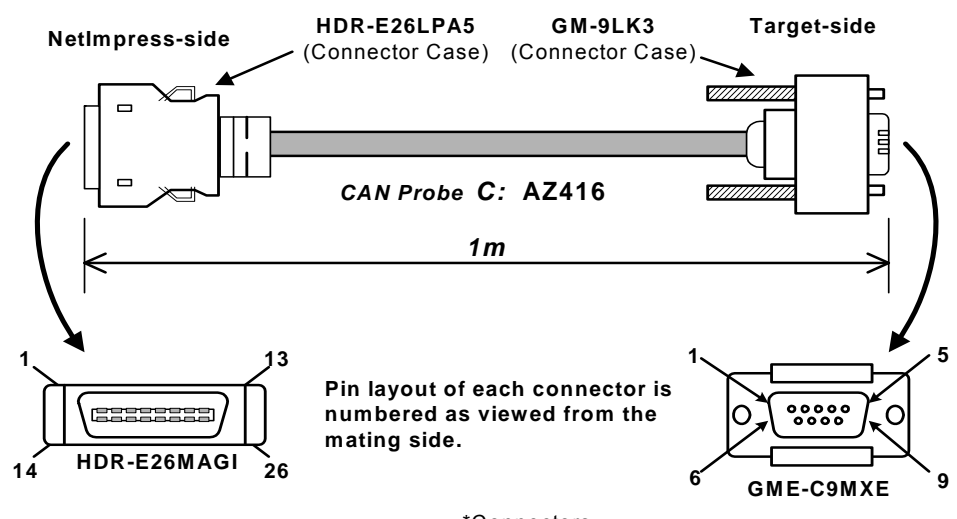

\*Connectors Manufacturer: HONDA TUSHIN KOGYO CO,. LTD.

#### **AZ416 Wiring Table**

| Standard Signal Pin Assign |                      |  |
|----------------------------|----------------------|--|
| <b>D</b> : 11              | NetImpress           |  |
| Pin No.                    | Standard Signal Name |  |
| 1                          | GND                  |  |
| 2                          | /TRES                |  |
| 3                          | Reserved             |  |
| 4                          | TTxD                 |  |
| 5                          | TRxD                 |  |
| 6                          | Reserved             |  |
| 7                          | Reserved             |  |
| 8                          | TAUX                 |  |
| 9                          | TAUX3                |  |
| 10                         | /TICS                |  |
| 11                         | CANH_high *1         |  |
| 12                         | CANH_low *2          |  |
| 13                         | Reserved             |  |
| 14                         | ТСК                  |  |
| 15                         | TRES                 |  |
| 16                         | TVccs                |  |
| 17                         | Reserved             |  |
| 18                         | Reserved             |  |
| 19                         | WDT                  |  |
| 20                         | TBUSY                |  |
| 21                         | TAUX2                |  |
| 22                         | TAUX4                |  |
| 23                         | TMODE                |  |
| 24                         | CANL_high *1         |  |
| 25                         | CANL_low *2          |  |
| 26                         | GND                  |  |

#### AZ416 : NetImpress-side Standard Signal Pin Assign

#### AZ416 : Target-side Standard Signal Pin Assign

| Pin No. | NetImpress<br>Standard Signal Name |
|---------|------------------------------------|
| 1       | TVccs                              |
| 2       | CANL_low *2                        |
| 3       | GND                                |
| 4       | Reserved                           |
| 5       | Reserved                           |
| 6       | TIO                                |
| 7       | CANH_low *2                        |
| 8       | TMODE                              |
| 9       | Reserved                           |

\*1 \_high = High Speed CAN

\*2 \_low = Low Speed CAN

NETIMPRESS

Network Compatible in-circuit Flash Micom Programmer for Embedded Smart Systems

## APPENDIX List of Error Codes

| Error No. | Error message                  | Contents                                                                  | Corrective action                                                                                                    |
|-----------|--------------------------------|---------------------------------------------------------------------------|----------------------------------------------------------------------------------------------------|
| 1001      | SYSTEM PROGRAM ROM ERR         | NETIMPRESS main unit is faulty.                                           | Contact DTS INSIGHT support center.                                                                                                    |
| 1002      | NO LICENSE                     | No license is found.                                                      | You must purchase the license.                                                                                                    |
| 1003      | GROUP CODE ERR                 | Group code is different.                                                  | Use parameters suitable for the control module.                                                                                                    |
| 1004      | CM FILE NOT FOUND              | CM file does not exist.                                                   | Store the control module into the Compact Flash.                                                                                                    |
| 1005      | MORE 2 CM FILES                | Two or more CM files exist.                                               | Make the setting so that only one control module is stored into the Compact Flash.                                                                                                   |
| 1006      | COM ID VER UNEXPECTED ERR      | Version of the common part is old.                                        | Contact DTS INSIGHT support center.                                                                                                    |
| 1007      | CM ID VER UNEXPECTED ERR       | Version of the specific part is old.                                      |                                                                                                    |
| 1008      | FUNCTION NOT SUPPORT           | Function is not supported.                                                | No function is assigned to the specified                                                                                                    |
| 1009      | DEVICE FUNCTION NOT<br>SUPPORT | Device function is not supported.                                         | function.                                                                                                    |
| 1010      | HPARAM CONST ERR               | Hardware parameter cannot be constructed.                                 | Contact DTS INSIGHT support center.                                                                                                    |
| 1015      | PARAMETER ERR xxxx             | Software parameter is corrupted.                                          | Parameters are corrupted. Download the parameters again.                                                                                                    |
| 1016      | ADDRESS WARNING                | Address of FUNC-0 and FUNC-F5 is<br>different from that of FUNC-D6.       | , , , , , , , , , , , , , , , , , , ,                                                                                                    |
| 1020      | S FILE FORMAT ERR              | S format error                                                            | Object file is corrupted. Check the object file.                                                                                                    |
| 1021      | HEX FILE FORMAT ERR            | HEX format error                                                          |                                                                                                    |
| 1022      | FORMAT ERR (REC TYPE)          | Record type error                                                         |                                                                                                    |
| 1023      | FORMAT ERR (ADDRESS)           | Address field error                                                       |                                                                                                    |
| 1024      | FORMAT ERR (CHECK SUM)         | Checksum error                                                            |                                                                                                    |
| 1025      | FORMAT ERR (CRLF)              | CRLF code error                                                           |                                                                                                    |
| 1026      | FORMAT ERR (SIZE)              | Record size error                                                         |                                                                                                    |
| 1027      | FORMAT ERR (S5)                | S5 record check error                                                     |                                                                                                    |
| 1028      | FORMAT ERR (ASCII)             | Binary conversion disabled data error                                     |                                                                                                    |
| 1029      | DATA FORMAT ERR                | Communication data format error                                           | Since the communication error occurs, check the communication path.                                                                                                    |
| 102A      | CM FORMAT ERR                  | CM file format error                                                      | Since the control module is corrupted, download the control module.                                                                                                    |
| 102B      | ADDRESS WARNING                | Data other than FLASH-ROM address is recognized.                          | This error message appears if data to be<br>assigned to a device other than the target flash<br>ROM is downloaded. To shut-down this<br>output, turn OFF this warning using FUNC-9E. |
| 1030      | FROM PARAMETER ERR             | Parameter error when accessing to the<br>FLASH-ROM inside the programmer. | Contact DTS INSIGHT support center.                                                                                                    |
| 1031      | FROM HARDWARE ERASE ERR        | Erase error of the FLASH-ROM inside the programmer                        |                                                                                                    |
| 1032      | FROM SOFTWARE ERASE ERR        | Blank check error of the FLASH-ROM inside the programmer                  |                                                                                                    |
| 1033      | FROM HARDWARE PROGRAM<br>ERR   | Write error of the FLASH-ROM inside the programmer                        |                                                                                                    |
| 1034      | FROM SOFTWARE PROGRAM<br>ERR   | Verify error of the FLASH-ROM inside the programmer                       |                                                                                                    |
| 1035      | FROM DATA ERR                  | Initial data error when writing to the<br>FLASH-ROM inside the programmer |                                                                                                    |

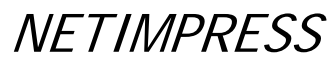

| Error No. | Error message             | Contents                                    | Corrective action                                                                                                    |
|-----------|---------------------------|---------------------------------------------|----------------------------------------------------------------------------------------------------|
| 1041      | PCIC WRITE CMD TIMEOUT    | CF write error                              | The Compact Flash may be defective.                                                                                        |
| 1042      | PCIC WRITE STAT TIMEOUT   |                                             | Contact DTS INSIGHT support center.                                                                                        |
| 1043      | PCIC WRITE BAD ERR        |                                             |                                                                                                    |
| 1044      | PCIC WRITE SECTOR ERR     |                                             |                                                                                                    |
| 1045      | PCIC WRITE ERR            |                                             |                                                                                                    |
| 1046      | PCIC WRITE ECC ERR        |                                             |                                                                                                    |
| 1047      | PCIC CMD ABORT            |                                             |                                                                                                    |
| 1048      | PCIC WRITE NORMAL ERR     |                                             |                                                                                                    |
| 1049      | PCIC WRITE UNKNOWN ERR    |                                             |                                                                                                    |
| 104A      | PCIC READ CMD TIMEOUT     | CF read error                               |                                                                                                    |
| 104B      | PCIC READ STAT TIMEOUT    |                                             |                                                                                                    |
| 104C      | PCIC READ BAD ERR         |                                             |                                                                                                    |
| 104D      | PCIC READ SECTOR ERR      |                                             |                                                                                                    |
| 104E      | PCIC READ ECC ERR         |                                             |                                                                                                    |
| 104F      | PCIC READ CMD ERR         |                                             |                                                                                                    |
| 1050      | PCIC READ NORMAL ERR      |                                             |                                                                                                    |
| 1051      | PCIC READ UNKNOWN ERR     |                                             |                                                                                                    |
| 1060      | FILE SYSTEM ERR (MBR)     | File system error of Compact Flash          | Since the Compact Flash is not formatted in                                                                                |
| 1061      | FILE SYSTEM ERR (PREG)    |                                             | the FAT format, the card cannot be                                                                                         |
| 1062      | FILE SYSTEM ERR (PBR)     |                                             | recognized.<br>Format the Compact Flash in the FAT format.                                                                 |
| 1063      | ILLEGAL FILE SYSTEM       |                                             |                                                                                                    |
| 1064      | FILE SYSTEM ERR (FAT CNT) |                                             |                                                                                                    |
| 1065      | UNC ERR                   |                                             | It is prohibited to use the network path.                                                                                  |
| 1066      | FULL PATH ERR             |                                             | Shorten the file and folder names.                                                                                         |
| 1067      | PATH LENGTH ERR           |                                             |                                                                                                    |
| 1068      | SHORT NAME ERR            |                                             | Short file name cannot be created any further.                                                                             |
| 1069      | CF DISK FULL (DIR)        |                                             | Free area of the root is insufficient.<br>Delete the file or folder in the root.                                           |
| 106A      | CF DISK FULL (DAT)        |                                             | Free data area of the Compact Flash is insufficient. Delete the file or folder.                                            |
| 106D      | DOS FILE SIZE ERR         |                                             | File system of the Compact Flash may be                                                                                    |
| 106E      | FILE SYSTEM ERR (FAT)     |                                             | corrupted. Format the Compact Flash in the                                                                                 |
| 1070      | FILE READ ONLY ERR        | Write-access is made to the read-only file. | Since the specified file is a read-only file, this error is output.<br>Change the file destination or change the file      |
| 1072      | FILE NOT EXIST            | File is not found.                          | Since the specified file is not found, this error                                                                          |
|           |                           |                                             | is output.                                                                                                    |
|           |                           |                                             | Change the file destination or store the specified file.                                                                   |
| 1073      | FILE EXIST                | File already exists.                        | Since the specified file already exists, the error                                                                         |
|           |                           |                                             | is output.<br>Change the file designation or delete the specified file.                                                    |
| 1074      | FOLDER NOT EXIST          | Folder is not found.                        | Since the specified folder is not found, the error is output. Change the folder destination or store the specified folder. |

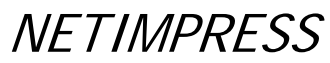

| Error No.     | Error message             | Contents                                                                | Corrective action                                                                       |
|---------------|---------------------------|-------------------------------------------------------------------------|-----------------------------------------------------------------------------------------|
| 1075          | FOLDER EXIST              | Folder already exists.                                                  | Since the specified folder is already exists, the                                       |
|               |                           |                                                                         | error is output.                                                                        |
|               |                           |                                                                         | specified folder.                                                                       |
| 1090          | YSM CHECK ERR             | YSM checksum error                                                      | Check the sum data of the YSM or sum value                                              |
|               |                           |                                                                         | of the buffer.                                                                          |
| 1091          | YSM CHECK ERR             | YSM check buffer error                                                  | Check the buffer data of the YSM or data of                                             |
| 1092          | YSM FILE FORMAT ERR       | YSM file format error                                                   | Check the YSM file format.                                                              |
| 1093          | YSM NOT FOUND             | YSM file exists.                                                        | Store the YSM file.                                                                     |
| 10A0          | FTHER SEND CUT ERR        | Line is cut-off when sending ETHER                                      | Check the ETHERNET line                                                                 |
| 10A1          | ETHER SEND TIMEOUT        | Time-out occurs when sending ETHER.                                     |                                                                                         |
| 10A2          | ETHER RECV CUT ERR        | Line is cut-off when receiving ETHER.                                   |                                                                                         |
| 10A3          | ETHER RECV TIMEOUT        | Time-out occurs when receiving ETHER.                                   |                                                                                         |
| 10A4          | ETHER ERR                 | ETHER communication cannot be made.                                     |                                                                                         |
| 1045          | NEXT COMMAND NOT RECV     | Abnormal ETHER connection                                               |                                                                                         |
| 10/10<br>10B0 | COM OUT ERR               | RS232C send error                                                       | Check the RS232C line.                                                                  |
| 10B1          | COM IN ERR                | RS232C receive error                                                    |                                                                                         |
| 10C0          | DEVICE SEND TIMEOUT xx    | Target communication send time-out                                      | Error occurs in the communication with the                                              |
| 10C1          | DEVICE RECV TIMEOUT xx    | Target communication receive time-out                                   | target. Check the target connection or                                                  |
| 10C2          | DEVICE OVERRUN ERR xx     | Target communication receive over-run                                   | parameter setup.                                                                        |
| 10C3          | DEVICE FRAMING ERR xx     | Target communication framing error                                      |                                                                                         |
| 10C4          | DEVICE PARITY ERR xx      | Target communication parity error                                       |                                                                                         |
| 10D0          | CSB NOT FOUND             | CSB file is not found.                                                  | Store the CSB file.                                                                     |
| 10D1          | MORE 2 CSB FILES          | Two or more CSB files exist.                                            | Delete the CSB files so that one CSB file                                               |
| 1002          | CSB FILE FORMAT FRR XXXX  | CSB file format error                                                   | Exists.<br>Check the CSB file format                                                    |
| 10D2          | FUNCTION DATA FRR         | CSB or YMN function parameter error                                     | Check the CSB and YMN function                                                          |
| 1003          |                           |                                                                         | parameters.                                                                             |
| 10D4          | YMN FILE FORMAT ERR       | YMN file format error                                                   | Check the YMN file format.                                                              |
| 10D5          | YMN NOT REGIST            | YMN file undefined error                                                | Set the YMN file to be executed with [FUNC-DC].                                         |
| 10E0          | TSIG VPP SETUP ERR        | TVPP setup error                                                        | Since the TVPP is not calibrated, TVPP                                                  |
|               |                           |                                                                         | cannot be applied.                                                                      |
| 4400          |                           | Over current detection                                                  | Contact DTS INSIGHT support center.                                                     |
| 1100          |                           |                                                                         | Check the connection with the target.                                                   |
|               |                           | Touch allow to be                                                       | -<br>-                                                                                  |
| 1101          | TVCC TOO LOW              | l'arget voltage is low.                                                 | Target power needs to be connected to the TVCC.                                         |
| 1102          | TVCC TOO HIGH             | Target voltage is high.                                                 | Target power needs to be turned OFF.                                                    |
| 1103          | TVPP1 TOO LOW             | TVPP1 voltage is low.                                                   | Check the connection of TVPP.                                                           |
| 1104          | TVPP2 TOO LOW             | TVPP2 voltage is low.                                                   |                                                                                         |
| 1105          | TVPP1 TOO HIGH            | TVPP1 voltage is high.                                                  |                                                                                         |
| 1106          | TVPP2 TOO HIGH            | TVPP2 voltage is high.                                                  |                                                                                         |
| 1107          | DEVICE TRXD LOW ERR xx    | TRXD outputs "Low" when it is attempted to start the UART communication | Target may not be transited to the operation mode. Check the connection with the target |
| 1108          | DEVICE INITIALIZE COM ERR | Initial communication error                                             |                                                                                         |
| 1109          |                           | Device error                                                            | Target may be corrupted Check the target                                                |
| 110E          |                           | RTP file is not found                                                   | Store the RTP file                                                                      |
| 1105          |                           |                                                                         | Delete RTD so that only one DTD sylists                                                 |
| IIVE          | WORE 2 DIF FILED          | I WU UL HIULE DIF HES EXIST.                                            | DEIELE DIF SU HIAL UNIY UNE DIP EXISTS.                                                 |

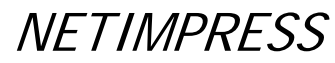

| Error No. | Error message    | Contents                                             | Corrective action                           |
|-----------|------------------|------------------------------------------------------|---------------------------------------------|
| 1110      | BTP FORMAT ERR   | BTP file format error                                | Check the BTP file format.                  |
| 1111      | KEY NOT FOUND    | KEY file is not found.                               | Store the KEY file.                         |
| 1112      | MORE 2 KEY FILES | Two or more KEY files exist.                         | Delete KEY so that only one KEY exists.     |
| 1113      | KEY FORMAT ERR   | KEY file format error                                | Check the KEY file format.                  |
| 1114      | KEY ERR          | KEY check err                                        |                                             |
| 1120-113F | xxxxx            | Error occurs in the definition of the specific part. | See the manual for control module.          |
| 1150      | YIM MAX          | YIM folder is not created any further.               |                                             |
| 1151      | YIM PROTECTED    | YIM folder is protected.                             |                                             |
| 1160      | YLC NOT FOUND    | YLC file is not found.                               | Contact DTS INSIGHT support center.         |
| 1161      | MORE 2 YLC FILES | Two or more YLC files exist.                         |                                             |
| 1162      | YLC FORMAT ERR   | YLC file format error                                |                                             |
| 1170      | YCM FORMAT ERR   | YCM file format error                                | Check the YCM file                          |
| 1180      | YIM NOT REGIST   | YIM undefined error                                  | Set the YIM folder.                         |
| 1181      | CM NOT REGIST    | Control module undefined error                       | Download the control module.                |
| 1182      | BUF NOT REGIST   | Buffer memory undefined error                        | Keep a sufficient free area size of the DOS |

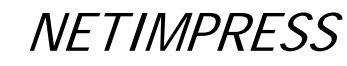

## New Error Codes for NETIMPRESS next

| Error No. | Error message             | Contents                                                                                                    | Corrective action                                                                                                    |
|-----------|---------------------------|----------------------------------------------------------------------------------------------------|----------------------------------------------------------------------------------------------------|
| 1A00      | SCRIPT FILE NOT (START)   | Script file check error:<br>No (START) line on the executing script file                                                                                          | Check the script file                                                                                                    |
| 1A01      | SCRIPT FILE ERR LINE XXXX | Script file check error:<br>There are unspecified descriptions on the line No.<br>xxx of the executing script file.                                               | Check the script file                                                                                                    |
| 1A02      | SCRIPT FILE FORMAT ERR    | Script file check error:<br>No (END) line on the executing script file.                                                                                           | Check the script file                                                                                                    |
| 1A03      | SCRIPT EMPTY              | Script file check error:<br>No commands to execute on the (START) to (END)<br>of the executing script file                                                        | Check the script file                                                                                                    |
| 1A04      | SCRIPT DI TIMEOUT         | Error while executing the script file:<br>Cannot detect the on/off of input signal which is<br>specified during time-out time on the INPUT line of<br>the script. | Check the line of the error script file, and your environments.                                                                                                    |
| 1A05      | SCRIPT FILE NOT FOUND     | Error for the script file search:<br>Cannot find the script file specified by bar-code or<br>digital input.                                                       | Make sure that the information specified by the<br>bar-code or digital input conforms to a target<br>script file.                                                   |
| 1A06      | DIO CLEN ERR              | Overcurrent is detected when outputting digital I/O                                                                                                    | Check the wire connection of digital I/O of<br>programmer and your DI/O unit.                                                                                       |
| 1A10      | RTC DATA FORMAT ERR       | Abnormal setting value is detected in the setting of<br>NETIMPRESS next internal RTC                                                                              | Check that the set value is within the specification time.                                                                                                    |
| 1A20      | BCR RECV TIMEOUT          | Time-out occurs when receiving the bar-code                                                                                                    | Check the SUFFIX setting of the bar-code<br>reader.<br>If SUFFIX is specified by YBO file, check the<br>characters specified for SUFFIX, and your<br>bar-code data. |
| 1A21      | BCR DATA FORMAT ERR       | Format of the bar-code data is not correct                                                                                                    | Check the created bar-code data.<br>Check that the designation of bar-code option<br>file (YBO) is correct.                                                         |
| 1A23      | BCR<br>YBOFILE_FORMAT_ERR | Format error of the bar-code option file (YBO)                                                                                                    | Check the YBO file.                                                                                                    |
| 1A24      | MORE 2 YBO FILES          | More than one bar-code option files (YBO) are existed.                                                                                                    | Make sure to place only one YBO file in the root<br>directory of the Compact Flash.                                                                                 |
| 1A25      | BCR RECV OVER             | Over-incoming data buffer of bar-code data                                                                                                    | Designate 2048 byte or less for the bar-code data                                                                                                    |
| 1A26      | MORE 1 YBO FILE           | Loaded another YBO file, even though there is a<br>YBO file already                                                                                               | Make sure to place only one YBO file in the root<br>directory of the Compact Flash.                                                                                 |
| 1A27      | BCR CLEN ERR              | Overcurrent occurs when connecting the bar-code                                                                                                    | Check the condition of devices connected to AZ402                                                                                                    |
| 1A29-1A2C | BCR ILLEGAL DATA(XXXX)    | Analysis error of the received bar-code                                                                                                    | Check the created bar-code data.<br>Check that the designation of bar-code option<br>file (YBO) is correct.                                                         |